# **EPSON**

### LP-8700PS3

# PostScriptプリンタとして お使いのお客様へ

# 取扱説明書の種類と使い方

本製品には次の取扱説明書が付属しています。

#### スタートアップガイド

プリンタ本体の準備、プリンタソフトウェアのインストール、印刷の手順などプリンタを使用 するための情報が記載されています。プリンタのセットアップ時およびご使用の前に必ずご一 読ください。

また、本製品を安全にご使用いただくための注意事項やエラー状態時の処置、サービスサポートのご案内、同梱の CD-ROM に収録されている他の取扱説明書の使い方なども記載されています。

#### ユーザーズガイド(CD-ROM)

プリンタドライバの機能説明やプリンタの操作方法、各種トラブルの解決方法など、本製品を お使いいただく上で必要となる情報が詳しく記載されている説明書です。必要に応じてお読み ください。

ユーザーズガイドは、製品に同梱されている CD - ROM に収録されています。画面上で見る だけでなく、印刷してお読みいただくこともできます。詳しくは以下のページを参照してくだ さい。

△ スタートアップガイド「電子マニュアルの見方」131 ページ

スタートアップガイド「電子マニュアル(PDFファイル)を印刷するには」134ページ

#### 活用ガイド(CD-ROM)

用紙を節約する方法や作業時間を1秒でも短くするための知っ得情報を掲載したガイダンスです。EPSON レーザープリンタの機能を十分に活用いただくために、ぜひご覧ください。 詳しくは以下のページを参照してください。 ∠☞ スタートアップガイド「電子マニュアルの見方」131ページ

#### PostScriptプリンタとしてお使いのお客様へ - LP-8700PS3のみ -LP-8700PS3をPostScriptプリンタとしてお使いになる場合に必要なセットアップ情報やプ リンタドライバの詳細な説明を掲載しています。スタートアップガイドやユーザーズガイドと

併せてお読みください。

ネットワーク設定ガイド(CD-ROM)-LP-8700PS3専用-

LP-8700PS3をネットワーク上に接続してご使用いただくための設定などを掲載しています。 システム管理者の方が、ご利用の環境に応じて必要な章をご覧になり、セットアップを行って ください。

ネットワーク設定ガイドは、製品に同梱されている CD-ROM に収録されています。印刷して お読みいただく場合は、以下のページを参照してください。

△ スタートアップガイド「電子マニュアル(PDF ファイル)を印刷するには」134ページ

## もくじ

| 本書中のマーク、画面、表記について     | 2 |
|-----------------------|---|
| LP-8700PS3をお買い求めのお客様へ | 3 |
| PostScript プリンタとしての特長 | 4 |
| ご使用の前に                | 4 |

## 1. Macintoshからの印刷

| Macintoshでのセットアップ               | 3 |
|---------------------------------|---|
| システム条件の確認                       | 8 |
| プリンタドライバのインストール                 | 8 |
| スクリーンフォントのインストール1               | 1 |
| プリンタドライバの選択1:                   | 3 |
| 印刷の手順15                         | 5 |
| 用紙設定の手順1                        | 5 |
| 印刷設定の手順10                       | 6 |
| 印刷の中止方法18                       | 8 |
| プリンタドライバの設定項目について19             | 9 |
| [ 用紙設定 ]ダイアログ19                 | 9 |
| [ プリント ]ダイアログ2 <sup>.</sup>     | 1 |
| ヘルプ機能の使い方25                     | 5 |
| アプリケーション対応ファイルについて26            | ô |
| 対象アプリケーションソフト                   | 6 |
| プリンタ記述ファイルとコピー先フォルダ20           | 6 |
| Adobe Type Connection Utility27 | 7 |

## 2. Windowsからの印刷

| Windows 95/98/NT4.0でのセットアッ | ップ 32 |
|----------------------------|-------|
| システム条件の確認                  |       |
| プリンタドライバのインストール            | 32    |
| ネットワークプリンタへの接続方法           | 45    |
| スクリーンフォントのインストール           |       |
| Windows 2000でのセットアップ       | 53    |
| システム条件の確認                  | 53    |
| プリンタドライバのインストール            | 53    |
| ネットワークプリンタへの接続方法           |       |
| オプションの設定                   | 64    |
| 印刷の手順                      | 66    |
| 印刷の中止方法                    | 69    |
| プリンタドライバの設定項目について          |       |
| ( Windows 95/98 )          | 70    |
| [ 用紙 ]ダイアログ                | 70    |
| [ グラフィックス ]ダイアログ           | 72    |
| [ デバイスオプション ]ダイアログ         | 73    |
|                            |       |

| [ PostScript ゚゚゚゚゚゚゚゚゚゚゚゚゚゚゚゚゚゚゚゚゚゚゚゚゚゚゚゚゚゚゚゚゚゚゚゚ | 74 |
|---------------------------------------------------|----|
| [ ウォーターマーク ]ダイアログ                                 | 74 |
| [ フォント ]ダイアログ                                     | 75 |
| ヘルプ機能の使い方                                         | 76 |
| アプリケーション対応ファイルについて                                | 77 |
| 対象アプリケーションソフト                                     | 77 |
| プリンタ記述ファイルとコピー先                                   |    |
| ディレクトリ                                            | 77 |

## 3.困ったときは

| エラーメッセージ80                      |
|---------------------------------|
| 印刷しない81                         |
| 使用するプリンタドライバがセレクタに              |
| 表示されない81                        |
| エラーが発生する81                      |
| 正常に印刷できない82                     |
| プリンタが動作しない82                    |
| その他のトラブル84                      |
| 画面と異なるフォント / 文字で印刷される84         |
| 市販フォントをインストールできない84             |
| Adobe Type Connection が使用できない84 |

### 付録

| 操作パネルの追加機能について        | 86    |
|-----------------------|-------|
| ワンタッチ設定モード 2 に追加される項目 | 86    |
| 階層設定モードに追加される項目       | 86    |
| 市販フォントについて            | 88    |
| ハードディスクユニット( オプション )  |       |
| ເວເາ                  | 89    |
| ハードディスクユニット( オプション )を |       |
| 使用すると                 | 89    |
| ハードディスクユニット( オプション )の |       |
| 初期化                   | 89    |
| フォントサンプル              | 90    |
| 日本語フォント               | 90    |
| PostScript フォント       | 91    |
| TrueTypeフォント          | 106   |
| 索引                    | . 109 |
|                       |       |

## 本書中のマーク、画面、表記について

#### マークについて

本書中では、いくつかのマークを用いて重要な事項を記載しています。マークが付いている記述は必ずお読みください。

それぞれのマークには次のような意味があります。

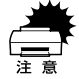

この表示を無視して、誤った取り扱いをすると、プリンタ本体が損傷す る可能性が想定される内容およびプリンタ本体、プリンタドライバや ユーティリティが正常に動作しないと想定される内容、必ずお守りいた だきたい(操作)を示しています。

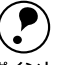

補足説明や知っておいていただきたいことを記載しています。

ント

<u>用語</u>\* 用語の説明を欄外に記載していることを示します。

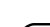

▲ 
ア
関連した内容の参照ページを示しています。

#### Windowsの画面について

本書に掲載するWindowsの画面は、特に指定がない限りWindows 98の画面を使用 しています。

#### Windowsの表記について

Microsoft<sup>®</sup> Windows<sup>®</sup>95 Operating System 日本語版

Microsoft<sup>®</sup> Windows<sup>®</sup>98 Operating System 日本語版

Microsoft<sup>®</sup> Windows NT<sup>®</sup> Operating System Version 4.0 日本語版

Microsoft<sup>®</sup> Windows<sup>®</sup>2000 Operating System 日本語版

本書では、上記各オペレーティングシステムをそれぞれ、Windows 95、Windows 98、Windows NT4.0、Windows 2000と表記しています。またこれらを総称する 場合は「Windows」、複数のWindowsを併記する場合は「Windows 95/98」のよ うにWindowsの表記を省略することがあります。

•

## LP-8700PS3をお買い求めのお客様へ

LP-8700PS3はPostScriptプリンタとしてお使いいただけるだけでなく、ESC/ \*1 ESC/Page : **EPSON Standard** Page<sup>1</sup>プリンタ(Windows) またはQuickDraw<sup>2</sup>プリンタ(Macintosh)としても Code for Page ご利用が可能な2モード対応プリンタです。 Printe( イーエスシー ページ)。エプソンに • LP-8700PS3 を ESC/Page プリンタ(Windows)または QuickDraw プリンタ よって標準化された、 コンピュータから (Macintosh)としてお使いの場合は、スタートアップガイドやユーザーズガイド ページプリンタに送 (CD-ROM)をお読みください。 る命令(コントロール コード)体系。 LP-8700PS3をPostScriptプリンタとしてお使いの場合は、以下の順番で読み進 めてください。 \*2 QuickDraw : Ap ple 社によって提 供されるMac OSの 本機の概要を理解しましょう。 文字表 示を 含むグラ フィック処理を受け ∠ アスタートアップガイド「本機の紹介」13ページ 持つ基本システム。 △ 本書「ご使用の前に」4ページ プリンタ本体のセットアップをしましょう。 ∠ 3 スタートアップガイド「プリンタの準備」21ページ オプションを装着される方は、以下のページを参照してオプションを装着し てください。 ∠3 スタートアップガイド「オプションの装着」45ページ プリンタを使えるようにするためのソフトウェアをインストールしましょ う。 ∠⑦ 本書 「Macintoshでのセットアップ」8ページ 「Windows 95/98/NT4.0でのセットアップ」32 ページ 「Windows 2000でのセットアップ」53 ページ 使用できる用紙や給紙方法などについて理解しましょう。 ∠ コーザーズガイド (CD-ROM)「使用可能な用紙と給紙方法」 印刷の手順、設定方法など、必要な情報を読みましょう。 ∠⑦ 本書 「Macintoshからの印刷」7 ページ . 「Windowsからの印刷」31 ページ 「困ったときは」79 ページ

### PostScriptプリンタとしての特長

本製品には以下の特長があります。その他の特長については「スタートアップガイ ド」をご覧ください。

Adobe<sup>®</sup> PostScript<sup>®</sup>3<sup>™</sup>プリンタドライバ標準添付

Windows 95/98/NT4.0およびMacintosh用のAdobe PostScript3プリンタドラ イバを標準添付しました。これにより、図、グラフィックス、写真画像などを含む 複雑なドキュメントも、より高品質に、高速に印刷することができます。

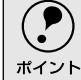

Windows 2000に関しまして、PPDファイル、INFファイルのみを添付しています。 Windows 2000に付属のPostScriptドライバに組み込んでご使用ください。

和文フォント2書体、欧文フォント136書体を標準搭載 和文フォント2書体(平成角ゴシックW5、平成明朝W3) 欧文フォント136書体を 標準搭載しています。また、CIDフォントにも対応しています。

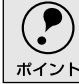

) お使いのOSによって、使用できるフォントに制限がある場合があります。

## ご使用の前に

#### 画像の印刷と必要メモリの関係

画像の印刷には多くのメモリを必要とします。実際の印刷で必要となるプリンタの メモリの量は、印刷データやアプリケーションソフトにより異なりますが、下表を 目安として参考にしてください(標準搭載メモリ容量は32MBです)。

| 解像度     | 片面印刷        | 両面印刷*      |
|---------|-------------|------------|
| 300dpi  | 32MB以上 長尺紙) | 32MB以上(A3) |
| 600dpi  | 32MB以上 A3)  | 32MB以上(A3) |
| 1200dpi | 64MB以上 A3)  | 96MB以上(A3) |

\*オプションの両面印刷ユニットを装着して両面印刷を実行する場合

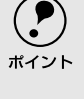

上表の値はプリンタメモリの総容量です。ただし、ファイルの作成の仕方によって は印刷できないこともあります。この場合はさらにメモリの増設が必要です。DTP 出力などで複雑な印刷にご使用の場合は、544MB(最大時)まで増設することをお 勧めします。

#### プリンタ内部について

プリンタ内部のROMモジュール用ソケット2箇所(下図参照)にあらかじめ装着されている2つのROMモジュールは、絶対に取り外さないでください。取り外すと、 プリンタとして動作しなくなります。

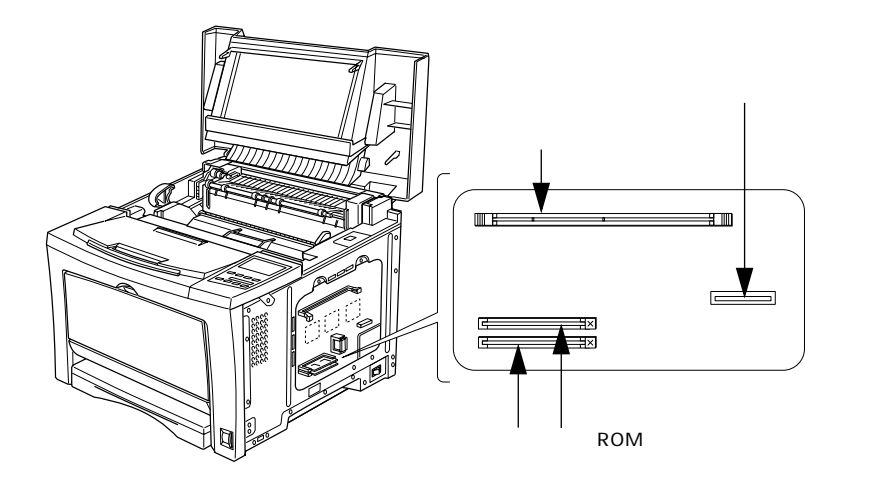

## MEMO

| <br> |
|------|
|      |
|      |
|      |
|      |
|      |
|      |
|      |
|      |
|      |
| <br> |
|      |
|      |
| <br> |
|      |
|      |
|      |

## Macintosh**からの印刷**

ここではMacintoshからの印刷について説明します。

| Macintosh でのセットアップ            | 8  |
|-------------------------------|----|
| 印刷の手順                         | 15 |
| 印刷の中止方法                       | 18 |
| プリンタドライバの設定項目について             | 19 |
| ヘルプ機能の使い方                     | 25 |
| アプリケーション対応ファイルについて            | 26 |
| Adobe Type Connection Utility | 27 |

## Macintoshでのセットアップ

プリンタ本体の準備が終了したら、続いてプリンタドライバをコンピュータにインストールします。

スタートアップガイド「プリンタ本体の準備」を参照して、プリンタ本体の準備を 完了させてから次の作業を行ってください。

### システム条件の確認

ご使用のMacintoshのシステムを確認してください。条件に合わない場合、付属の プリンタドライバが使用できないことがあります。(2000年9月現在)

| コンピュータ                          | Power PC搭載機種      |
|---------------------------------|-------------------|
| 接続方法                            | AppleTalk接続       |
| システム                            | Mac OS8.1以降のシステム* |
| 印刷時の空きメモリ(RAM 溶量 PowerPC系:4MB以上 |                   |
|                                 | 推奨32MB            |
| ハードディスク空き容量                     | 2.1MB以上           |

 Mac OS9のマルチユーザー環境には対応していません。また、添付ユーティリティのAdobe Type ManagerおよびAdobe Type ConnectionはMac OS9では動作しません。

## プリンタドライバのインストール

**ア** ポイント

- 付属のプリンタドライバは、日本語版Mac OSで使用してください。海外版 Mac OSや海外版Mac OS + Japanese Language Kitの組み合わせでは使用 できません。
- ウィルスチェックのソフトウェアがインストールされている場合は、ソフト ウェアを停止させてからインストールしてください。

Macintoshを起動した後、PostScript3 Utility CD-ROMをセットします。

[Japanese]フォルダ内にある[Adobe PS 8.7]フォルダをダブルクリックして開きます。

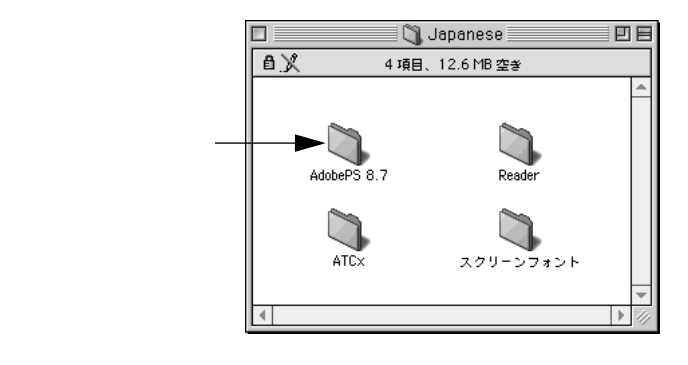

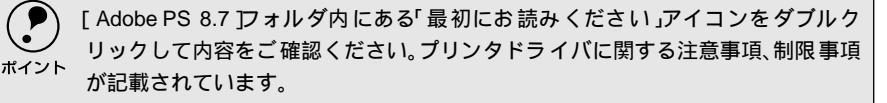

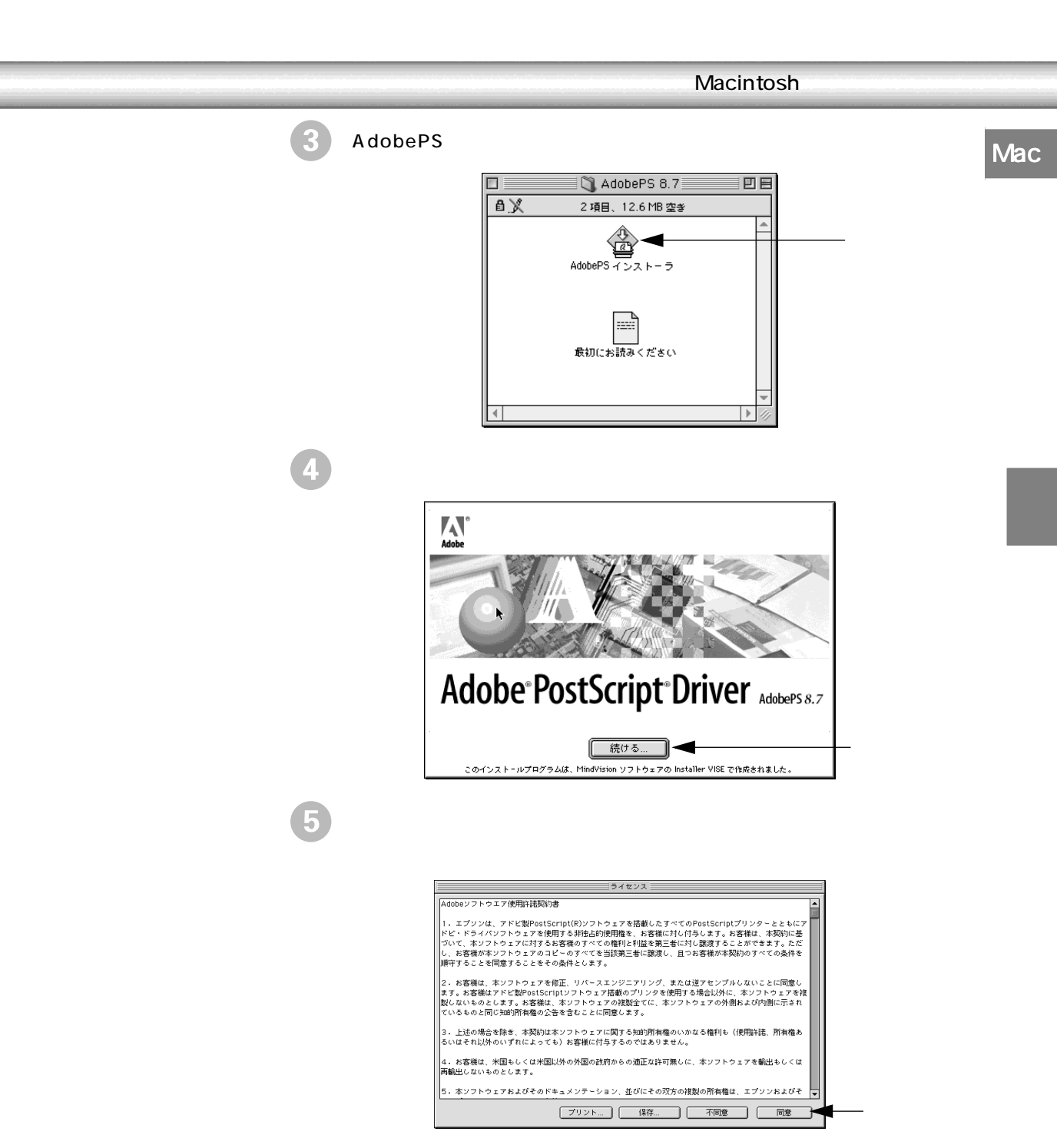

プリンタドライバに関する最新情報が表示されます。内容を確認して、[続ける]ボタンをクリックします。

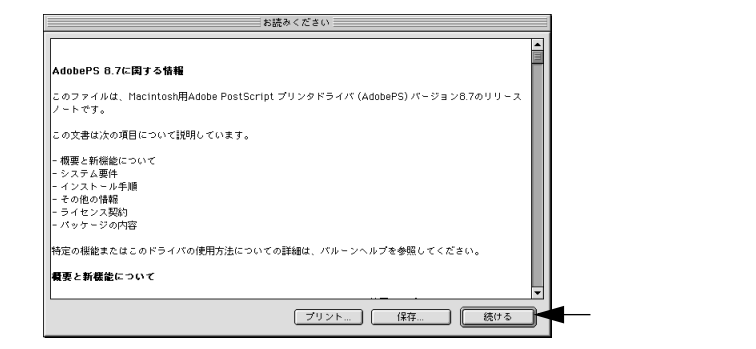

[インストール]ボタンをクリックします。 プリンタドライバとその関連ファイルのインストールが始まります。

| AdobePS インストーラ 回目                                                                                                    |         |
|----------------------------------------------------------------------------------------------------|---------|
| 簡易インストール ▼ お読みください                                                                                                    |         |
| インストールを実行するには"インストール"ボタンをクリックしてください。<br>・ AdobePS<br>・ Adobe Printing Library<br>・ PrintingLib<br>・ デスクトップ・プリンタ Utility<br>・ AdobePS情報<br>・ ウォーターマーク |         |
| インストールの場所            フォルダ "AdobePS Components" がディスク "Macintosh         終了           トレ ? cfkgchtます。            インストールの場所:         Macintosh HD      | クリックします |

初めてインストールする場合は、[簡易インストール]でインストールすることを お勧めします。必要なファイルだけ選択してインストールする場合は、[カスタム インストール を選択してインストールしてください。

8 [終了]ボタンをクリックします。

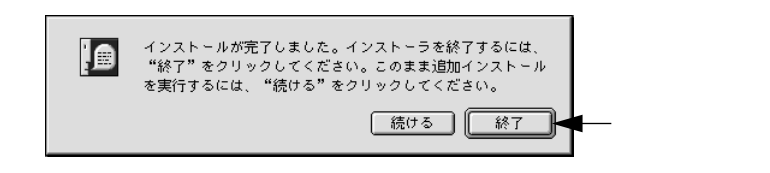

引き続き、「スクリーンフォントのインストール」を行います。次ページへお進み ください。

### スクリーンフォントのインストール

本機に搭載されているフォントを使用するためには、プリンタのフォントに対応し たスクリーンフォントをMactintoshにインストールする必要があります。以下の手 順に従って、スクリーンフォントをインストールしてください。

📄 Macintoshを起動した後、PostScript3 Utility CD-ROMをセットします。

- 2) フォントの入っているフォルダをダブルクリックして開きます。
  - 日本語フォントは、[Japanese]フォルダ内の[スクリーンフォント]フォ ルダに入っています。
  - 欧文フォントは、[PostScript 3 Fonts]フォルダ内の[Mac Type 1]/ [Mac TrueType]フォルダに入っています。

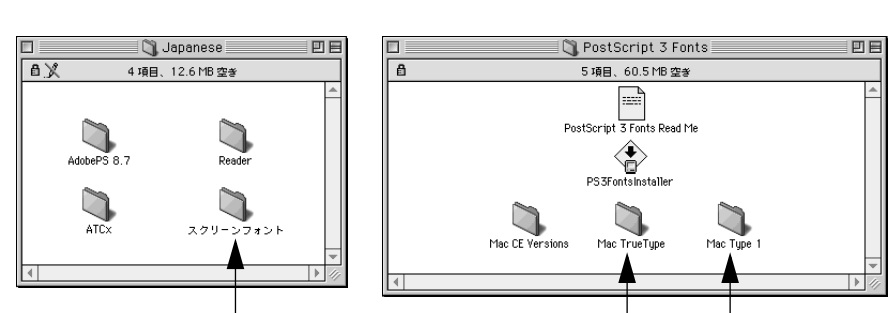

ダブルクリックして開きます

ダブルクリックして開きます

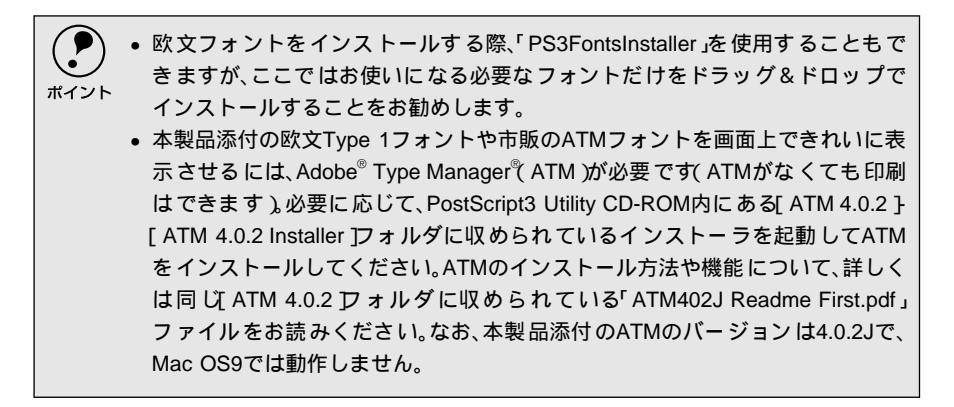

Mac

インストールするスクリーンフォントをMacintoshの[システム]フォルダ 内の[フォント]フォルダにコピーします。 お使いになるフォントを[フォント]フォルダにドラッグ&ドロップします。

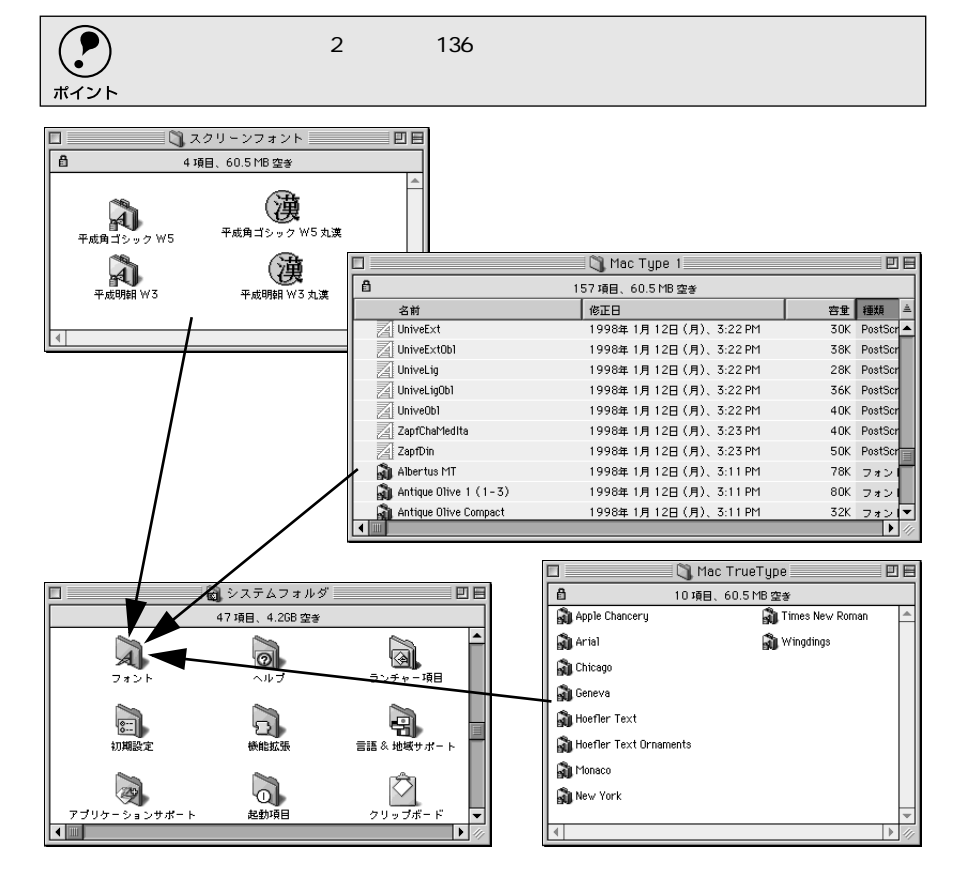

これで [ システム ] フォルダ内の [ フォント ] フォルダにスクリーンフォントがイ ンストールされました。引き続き「プリンタドライバの選択」を行います。次ペー ジへお進みください。

### プリンタドライバの選択

プリンタドライバをインストールした後は、以下の手順でプリンタドライバを選択 してください。プリンタドライバを選択しないとアプリケーションソフトから印刷 できません。

- 1 プリンタの電源をオンにします。
- 2)アップルメニューから[セレクタ]を選択して開きます。
- 3 [AppleTalk]の[使用]に が付いているか確認して、[Adobe PS]ア イコンをクリックします。

[AppleTalk]の[使用]が選択されていないとAdobePS プリンタドライバ は使用できません。

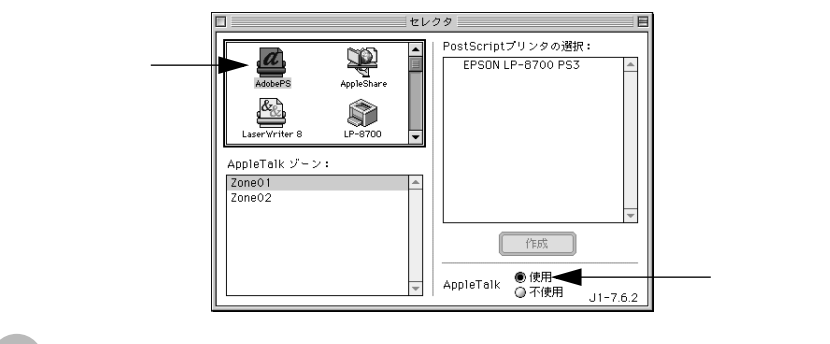

AppleTalkゾーンと使用するプリンタを選択します。

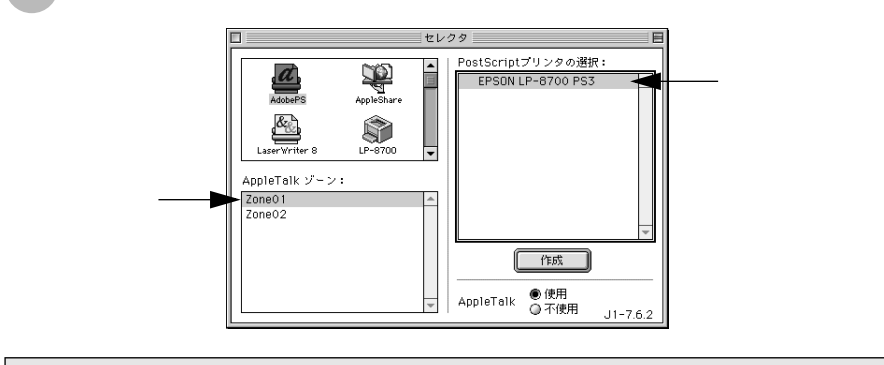

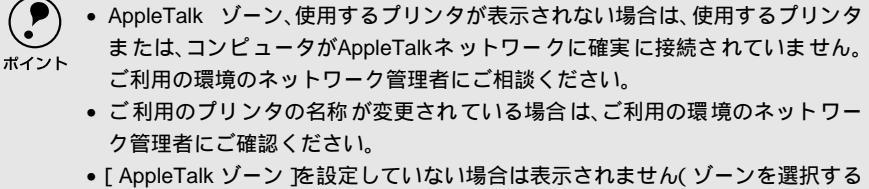

 [AppleTalk ソーン を設定していない場合は表示されません( ソーンを選択する 必要はありません )。

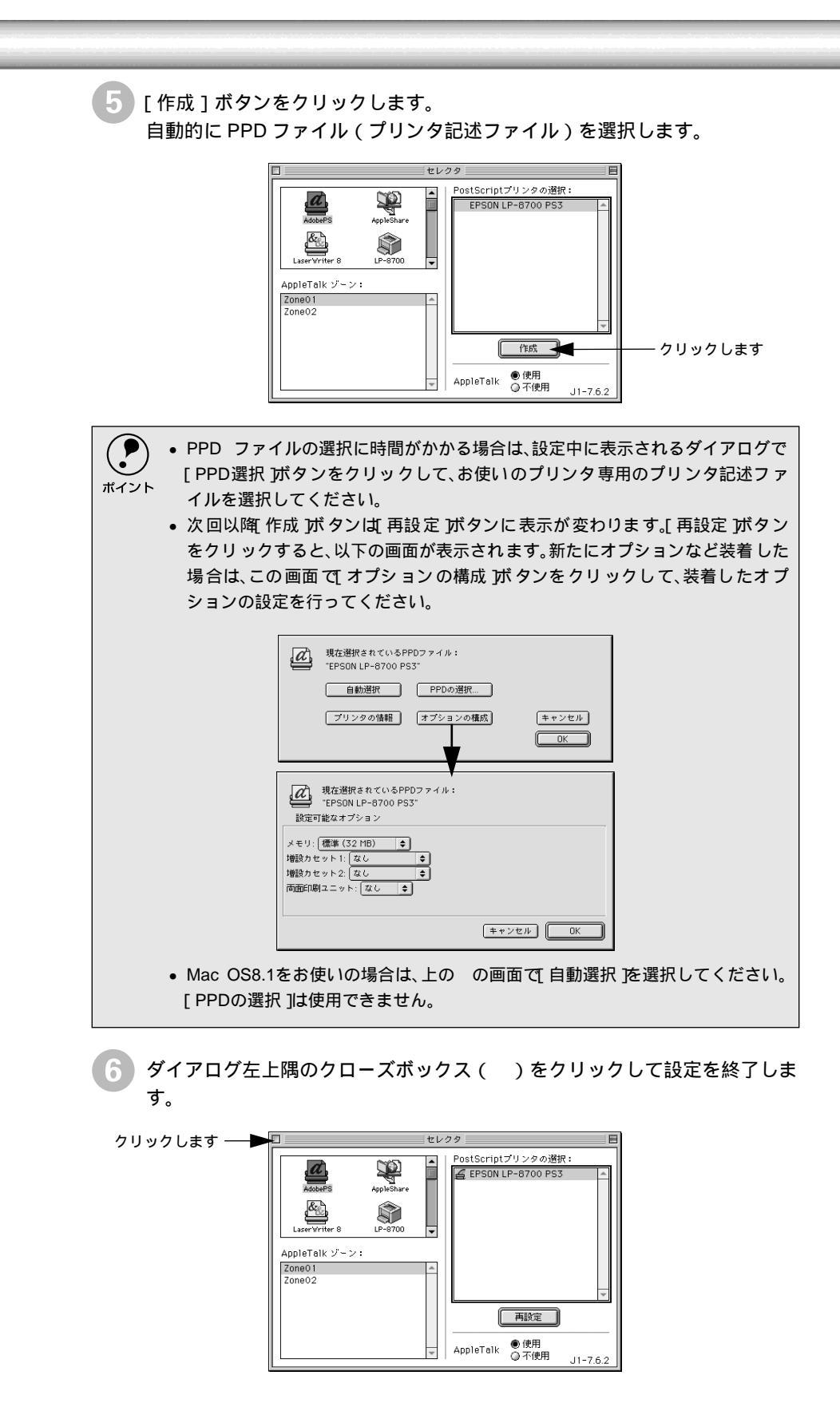

## 印刷の手順

ここでは、Macintoshアプリケーションソフトでの基本的な印刷手順について説明します。

Mac

### 用紙設定の手順

実際に印刷データを作成する前に、プリンタドライバ上で用紙サイズなどを設定します。

アプリケーションソフトによっては、独自の用紙設定ダイアログを表示することがあります。その場合は、アプリケーションソフトの取扱説明書を参照してください。
 田紙設定をする前に、使用するプリンタをセレクタで選択してください。

- 用紙設定をする前に、使用するプリンタをセレクタで選択してください。
   ∠⑦ 本書「プリンタドライバの選択」13ページ
- アプリケーションソフトを起動します。
- 2 [ファイル]メニューから [用紙設定](または[プリンタの設定]など)を 選択します。

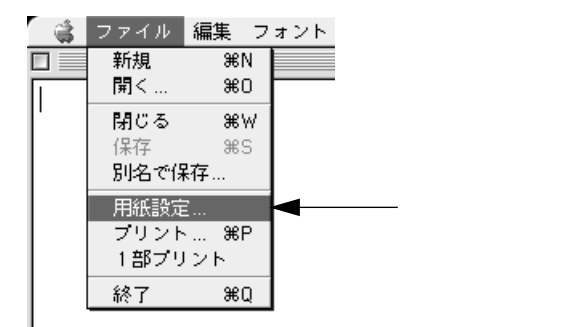

3 各項目を設定します。

- 表示されている設定条件でよければ、改めて設定する必要はありません。
- 特に本機に関連する設定項目については、以下のページを参照してください。

∠⑦ 本書 [[用紙設定] ダイアログ」19 ページ

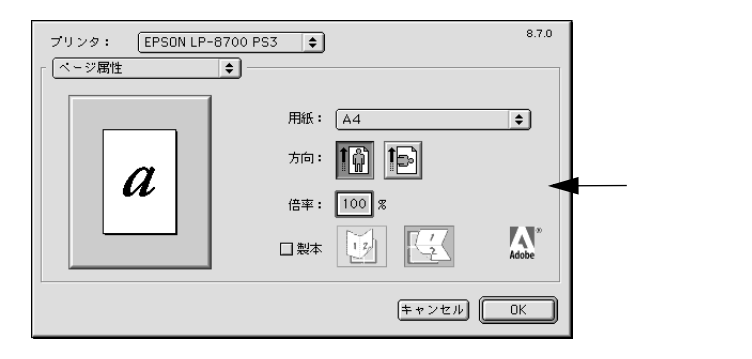

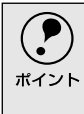

PostScriptプリンタドライバの標準設定項目についは、[用紙設定 ]ダイアログのヘルプを参照してください。 *L*37 本書「ヘルプ機能の使い方」25 ページ

4

[OK]ボタンをクリックして終了します。
 この後、印刷データを作成します。

### 印刷設定の手順

印刷する前に、印刷部数などを設定します。印刷関係の項目は以下のダイアログ ボックスで設定します。

┃ [ファイル]メニューから[プリント](または[印刷]など)を選択します。

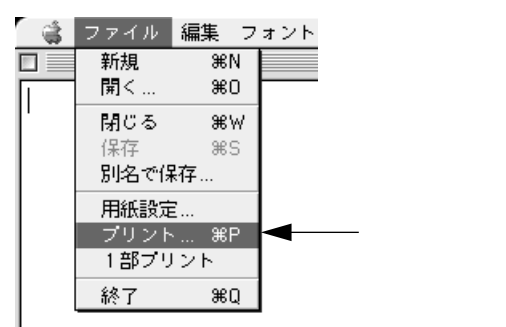

2 各項目を設定します。

表示されている設定条件でよければ、改めて設定する必要はありません。た とえば、厚紙や OHP シートに印刷する場合など必要に応じて設定してくだ さい。特に本機に関連する設定項目については、以下のページを参照してく ださい。

∠ ⑦ 本書 [[ プリント ] ダイアログ」21 ページ

| ブリンタ: EPSON LP-87<br>- 般設定 ・ ・ ・ ・ ・ ・ ・ ・ ・ ・ ・ ・ ・ ・ ・ ・ ・ ・ ・ | 00 PS3 ◆ 出力先:  <br>] □ 逆順で印刷    | 870<br>▼'J>9<br>↓ |
|------------------------------------------------------------------|---------------------------------|-------------------|
| ページ: ●全ペー<br>②指定/                                                | -ÿ<br><-ÿ → □                   |                   |
| 給紙方法: ● 全体<br>○ 1枚日<br>残りの                                       | 自動選択<br>   用紙トレイ<br>Dページ: 用紙トレイ |                   |
| 設定を保存                                                            | مه» ( <u>+ + &gt;</u>           | 141) (JU>F)       |

#### 印刷の手順

Mac

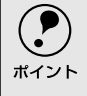

アプリケーションソフトによっては、独自の印刷ダイアログを表示する場合があります。その場合は、アプリケーションソフトの取扱説明書を参照してください。

3 [プリント]ボタンをクリックして、印刷を実行します。

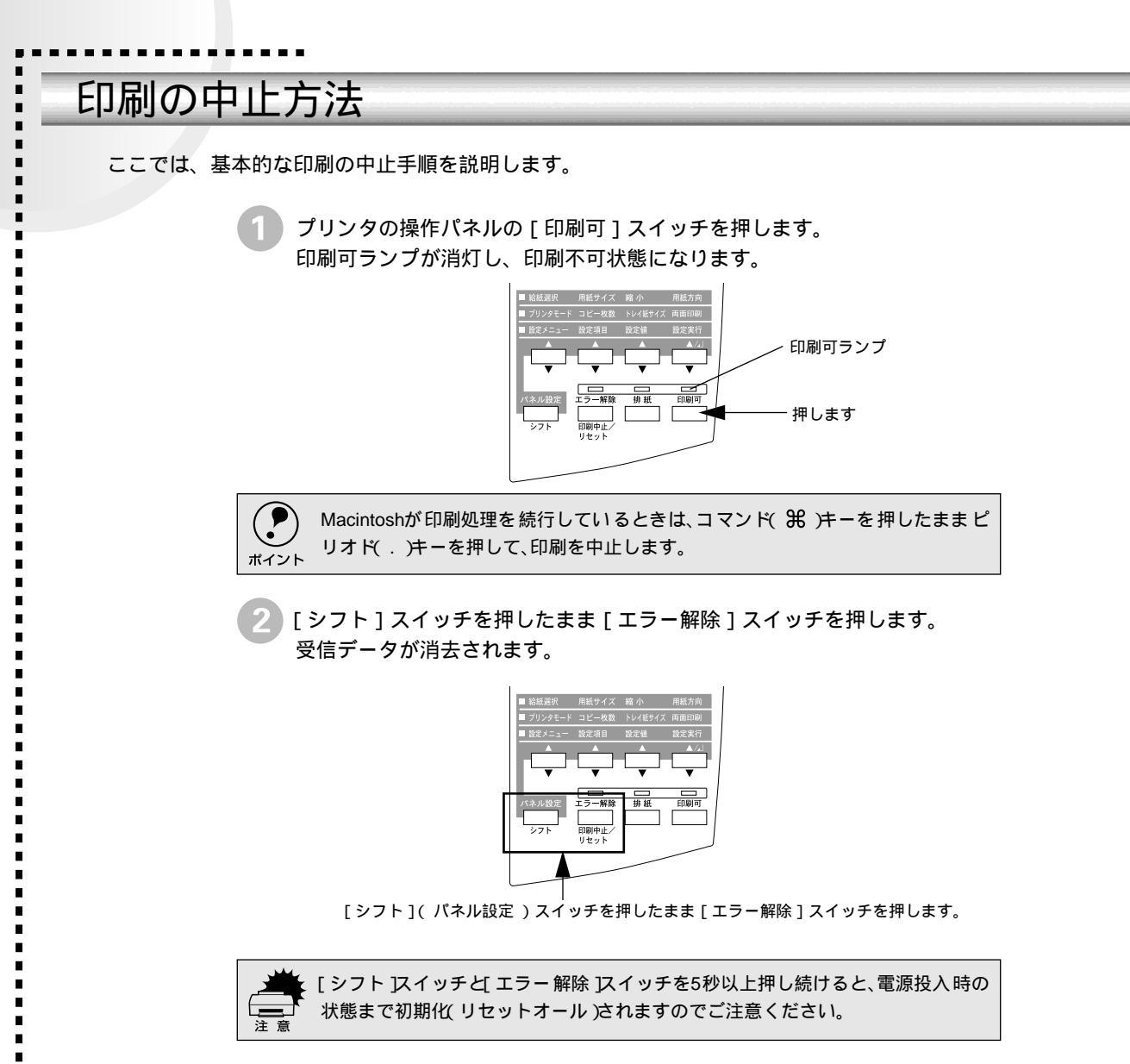

## プリンタドライバの設定項目について

ここでは、Macintosh用PostScriptプリンタドライバの設定項目の中で特に本機に関連のある設定 項目についてのみ説明します。

Mac

### [用紙設定]ダイアログ

 [用紙設定]ダイアログでは、用紙に関する基本的な項目を設定します。印刷デー タを作成する前に設定してください。ダイアログ左上の[用紙設定]メニューから ダイアログを選択して機能を設定できます。

> ダイアログをメニューから切り替えます プリンタ: ▼ EPSON LP-8700 PS3 ◆ 8.7.0 べ-ジ属性 ◆

#### プリンタ

印刷可能なPostScriptプリンタが複数ある場合は、[プリンタ]メニューから本機 を選択してください。

ほかのプリンタを選択している場合は、本機への印刷はできません。 \*\*イント

#### [ページ属性]ダイアログ

[ページ属性]ダイアログでは、用紙に関する基本的な設定を行います。

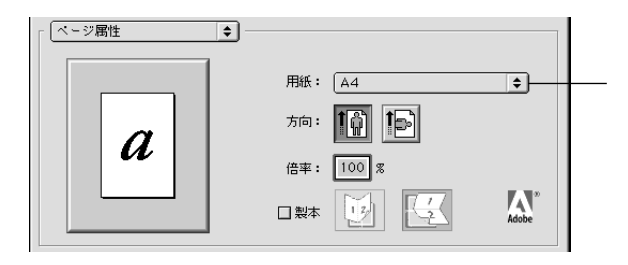

#### 用紙

選択できる用紙サイズは、QuickDrawプリンタドライバで選択できる用紙サイズと同じです。詳細はユーザーズガイド(CD-ROM)を参照してください。

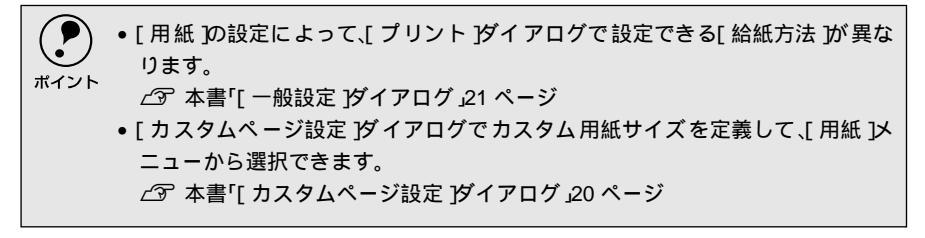

### [ウォーターマーク]ダイアログ

[ウォーターマーク]ダイアログでは、画像や文字を重ね合わせて印刷するための 設定を行います。設定についてはヘルプをご覧ください。

| ウォーターマー                                                   | 2 🔹                |       |
|-----------------------------------------------------------|--------------------|-------|
| ○なし                                                       | ● 最初 🛛 すべて         |       |
| <ul> <li>○ PICT</li> <li>○ EPS</li> <li>● TEXT</li> </ul> | ウォーターマーク:<br>Draft | Draft |
|                                                           | □前景                |       |
| 編集                                                        | □書類と共に保存           |       |

### [PostScriptオプション]ダイアログ

[PostScriptオプション]ダイアログでは、PostScriptに関する設定を行います。設 定についてはヘルプをご覧ください。

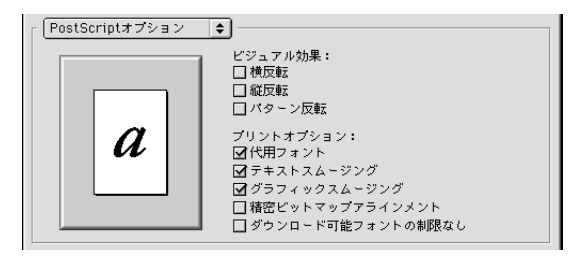

### [カスタムページ設定]ダイアログ

#### [カスタムページ設定]ダイアログでは、カスタム用紙サイズを定義できます。

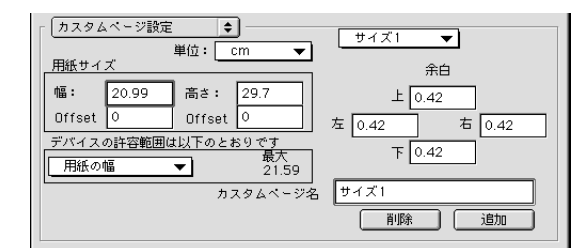

[カスタムページ名]に名前を付けて、カスタム用紙サイズを定義できます。[単位] を選択してから、[用紙サイズ]と[余白]の各項目に数値を入力し、[追加]ボタ ンをクリックします。

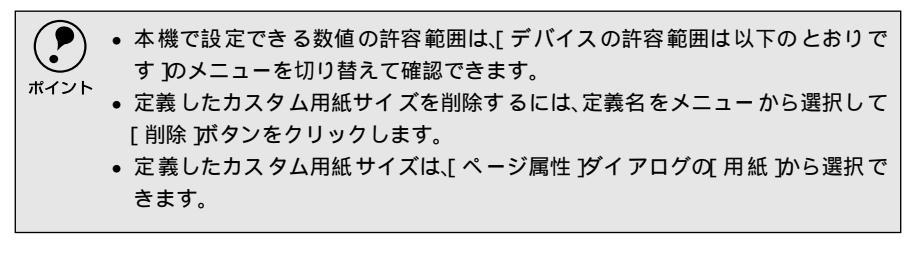

## [ プリント ]ダイアログ

[プリント]ダイアログでは、印刷に関わる各種の設定を行います。印刷実行時に 設定してください。ダイアログ左上の[印刷設定]メニューからダイアログを選択 して機能を設定できます。

ダイアログをメニューから切り替えます

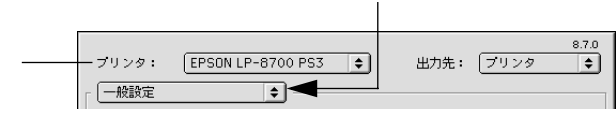

プリンタ

印刷可能なPostScriptプリンタが複数ある場合は、[プリンタ]メニューから本機 を選択してください。

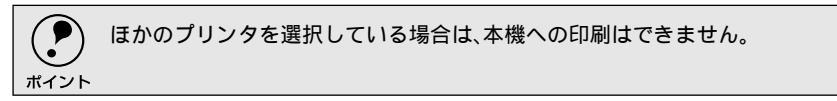

#### [一般設定]ダイアログ

印刷実行時の基本的な設定は、[一般設定]ダイアログで行います。

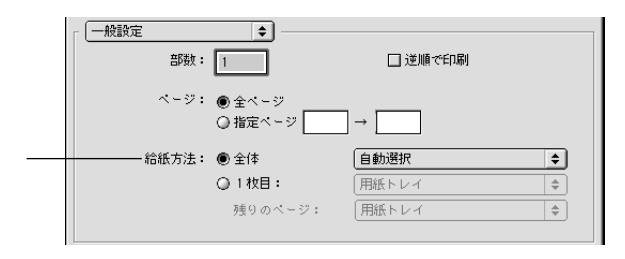

給紙方法

印刷に使用する用紙をセットした給紙装置を選択します。

【ページ属性 ガイアログで設定した[用紙]によって、選択できる[給紙方法 が異なります。
 ☆ 本書「[ページ属性 ガイアログ」19ページ

#### [バックグラウンド印刷 ]ダイアログ

[バックグラウンド印刷]ダイアログでは、印刷中にほかの作業を行えるように設定します。設定についてはヘルプをご覧ください。

| 「バックグラウンド印刷 ◆             |  |
|---------------------------|--|
| 印刷方法: 〇 フォアグラウンド(スプールしない) |  |
| バックグラウンド                  |  |
| 印刷時刻: () 緊急               |  |
| ● 通常                      |  |
| ○時間指定: 3:55 PM            |  |
| ○ 印刷延期                    |  |
|                           |  |

Mac

#### [表紙] ダイアログ

[表紙]ダイアログでは、印刷に関する情報ページを印刷の最後または最初に印刷 できるように設定します。設定についてはヘルプをご覧ください。

| 表紙       | <b>\$</b>                    |
|----------|------------------------------|
| 表紙:      | ● なし<br>○ 最初のページ<br>○ 最後のページ |
| 表紙の給紙方法: | (書類と同じトレイ 🔷                  |

#### [カラー設定 )ダイアログ

[カラー設定]ダイアログでは、カラーデータをグレースケールまたはモノクロ印刷するかを設定します。設定についてはヘルプをご覧ください。

| 「カラー設定      | •                          |
|-------------|----------------------------|
| カラー:        | (カラー/グレースケール 🚖             |
| プリンタプロファイル: | 〔Color LW 12/600 PS-J   ◆〕 |

### [レイアウト]ダイアログ

両面印刷を行う場合は、[レイアウト]ダイアログで設定します。

< 例 > オプションの両面印刷ユニット装着時

| ſŪ | ノイアウト | \$ |                 |
|----|-------|----|-----------------|
|    |       |    | ページ/枚: 2ページ/枚 ◆ |
|    |       |    | レイアウトの方向: 12 21 |
|    | 1     | 2  | 枠線: 極細線 ◆       |
|    |       |    | ☑ 両面に印刷         |
|    | ·     | ,  | 綴じ方:            |

#### 両面に印刷

オプションの両面印刷ユニットを使って用紙の両面に印刷する場合は、クリックし てチェックマークを付けます。両面印刷しない場合は、チェックマークを外します。

綴じ方

両面印刷したページの綴じる位置を選択できます。

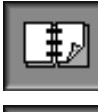

用紙の長辺を綴じるように余白を設定して印刷します。

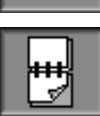

用紙の短辺を綴じるように余白を設定して印刷します。

### [エラー設定]ダイアログ

[エラー設定]ダイアログでは、エラーが発生した場合の対処方法を設定します。設定についてはヘルプをご覧ください。

| 「 エラ~設定        |
|----------------|
| PostScriptエラ∽: |
| ● レポートなし       |
| ○ スクリーン上に要約を表示 |
| ◎ 詳細レポートの出力    |
|                |
|                |
|                |
|                |
|                |

#### [ファイル保存]ダイアログ

[ファイル保存]ダイアログでは、PostScriptまたはEPSファイルとして保存する 場合の設定を行います。設定についてはヘルプをご覧ください。

| 「ファイル保存        | •                                                                |
|----------------|------------------------------------------------------------------|
| 形式:            | PostScriptジョブ 🔶                                                  |
| PostScriptレベル: | <ul> <li>レベル1,2,3互換</li> <li>レベル2 選択</li> <li>レベル3 選択</li> </ul> |
| フォーマット:        | ● アスキー<br>○ パイナリ                                                 |
| フォントデータ:       | \$                                                               |

#### [プリンタ固有機能]ダイアログ

[プリンタ固有機能]ダイアログでは、プリンタ固有の機能を設定ができます。

| 「プリンタ固有機能 ◆      |
|------------------|
| 解像度: 600 dpi 🔶   |
| 用紙種類: 普通紙 🔷      |
| 部単位印刷: しない 🗢     |
| ハーフトーン: 階調優先 🔷   |
| RIT: オン 🔹        |
| トナーセーブ: 使用しない 🗢  |
| カラーセパレーション: なし 🗢 |
|                  |

| 機能    | 設定                                                                                                    |
|-------|----------------------------------------------------------------------------------------------------|
| 解像度   | プリンタの解像度を[300dpi],[600dpi]または[1200dpi]に設定します。                                                                                                    |
| 用紙種類  | <ul> <li>用紙の種類を選択します。</li> <li>普通紙 : 普通紙タイプの用紙に印刷する場合に選択します。</li> <li>厚紙 : 厚紙(90~135g/m<sup>2</sup>)に印刷する場合に選択します。         [給紙方法]は「用紙トレイ]を選択してください。</li> <li>OHPシート: モノクロレーザープリンタ用またはコピー機用のOHPシートに印刷する場合に選択します。[給紙方法]は[用紙トレイ]         を選択してください。</li> </ul> |
| 部単位印刷 | 2部以上印刷する場合に1ページ目から最終ページまでを1部単位にまとめて<br>印刷します。印刷する部数は、アプリケーションソフトから開いた[プリント]<br>ダイアログの[印刷部数]で指定します。<br>• する : 部単位で印刷します。<br>• しない : ページごとに印刷します。                                                                                                    |

Mac

| 機能         | 設定                                                                                                    |
|------------|----------------------------------------------------------------------------------------------------|
| ハーフトーン     | 階調の再現性を優先するか、または解像度を上げることを優先するかを選択<br>できます。                                                               |
|            | • 階調優先 : 写真などの連続階調画像を出力したい場合に選択します。                                                                       |
|            | <ul> <li>解像度優先:文字やラインアートをくっきり出力したい場合に選択します。</li> </ul>                                                    |
| RIT        | 斜線や曲線などのギザギザをなめらかに印刷するEPSON独自の輪郭補正機<br>能を使用するが[オン]、しないか[オフ]を選択できます。                                       |
| トナーセーブ     | 文字の輪郭はそのままに黒べた部分の濃度を抑えることでトナーを節約しま<br>す。試し印刷をする場合など印刷品質にこだわらない場合にご利用ください。<br>トナーセーブの[使用する][使用しない]を選択できます。 |
| カラーセパレーション | CMYK印刷する場合に、分版して印刷できます。分版する場合は、色を選択します。                                                                   |

**ア** ポイント

アプリケーションソフト側で部単位印刷の設定ができる場合は、アプリケーションソフト側の設定をオフ(部単位印刷しない)にしてから、プリンタドライバで設定してください。

- オプションのハードディスクユニットをプリンタに装着している場合は、ハードディスクにデータを一時保存して部単位印刷を行います。
- [解像度 ]を[1200dpi ]に設定している場合は、RIT 機能を使用する必要がないの で[RIT ]の設定は無効となります。
- RIT 機能を有効にしてグラデーション(無段階に変化する階調)のある画像を印 刷すると、意図した印刷結果が得られないことがあります。この場合は、RIT機能 を使用しないでください。

## ヘルプ機能の使い方

プリンタドライバの各項目のヘルプ情報を見るには、バルーンヘルプを使用してください。本書 と併せてバルーンヘルプをご利用ください。

画面上部のメニューバーにある[ヘルプ]メニューから[バルーン表示]をクリックして選択すると、バルーンヘルプが表示されるようになります。

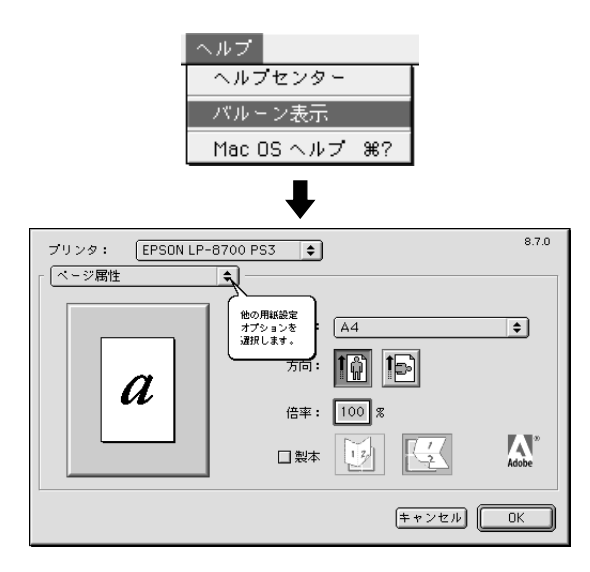

バルーンヘルプを消すときは、メニューから [ バルーンを消す ] を選択してください。

 
 「ヘルプ 以ニューの位置と表示は、MacOSのバージョンによって異なります。ヘ ルプについては、Macintoshの取扱説明書を参照してください。

## アプリケーション対応ファイルについて

アプリケーションソフトの中には、プリンタの機能を使用するために、個々の「プリンタ記述ファ イル」(PPDファイル/PDFファイル)を必要とするものがあります。

### 対象アプリケーションソフト

 以下のアプリケーションソフトから本機に印刷する場合は、「プリンタ記述ファイル」(PPDファイル/PDFファイル)が必要です。

• Deneba Canvas3.XJ

## プリンタ記述ファイルとコピー先フォルダ

PostScript3 Utility CD-ROM内の [Japanese] - [Adobe PS 8.7] - [プリンタ 記述ファイル]フォルダに収録されているご使用のプリンタのプリンタ記述ファイ ルを、アプリケーションをインストールしたフォルダ内の以下のフォルダにコピー します。

2000年9月現在

| CD-ROM収録フォルダ      | アプリケーション           | コピー先フォルダ           |
|-------------------|--------------------|--------------------|
| [ Japanese ]      | Deneba Canvas 3.XJ | Canvas がインストールされてい |
| -[ Adobe PS 8.7 ] |                    | るフォルダ内の[ PPD ]フォルダ |
| -[ プリンタ記述ファイル ]   |                    |                    |

その他のアプリケーションについては、本機に添付のプリンタドライバをご利用の Macintoshにインストールすることでご使用いただけます。

#### . . . . . . . . . . . . . . . . . . .

## Adobe Type Connection Utility

Adobe Type Connectionは、ご利用のMacintoshにインストールされている和文フォントをプリン タが標準搭載している平成角ゴシックW5または平成明朝W3に置き換えて印刷することのできる ユーティリティです。平成角ゴシックW5または平成明朝W3に置き換えて印刷することにより印 刷速度が向上します。

Мас

・ユーティリティを使用して置き換えられたフォントは、画面上の表示と印刷結果が異なります。
 ・本ユーティリティはMac OS9上では動作しません。

添付のPostScript3 Utility CD-ROMの [Japanese]フォルダ内に、[ATCx]フォ ルダがあります。このフォルダ内にある「ATCx Utility」を、ハードディスクの任 意のフォルダにコピーしてください。

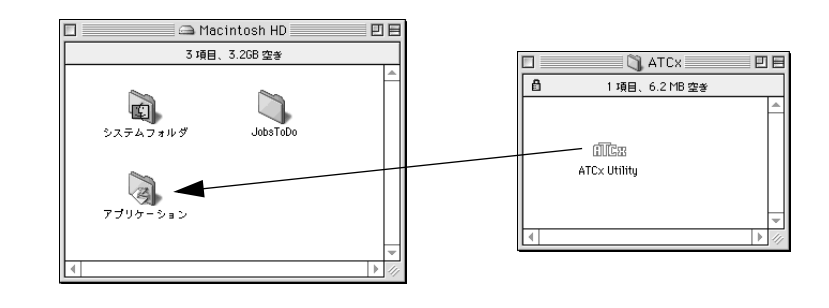

- ・ Adobe Type Connectionを起動する前に、使用するプリンタが[セレクタ]で選択 されているか確認してください。
  - Adobe Type Connectionを使用するときは、操作パネルの[プリンタモードメニュー]で[PS3] を選択してください。
    - ∠☞ 本書「プリンタモードメニュー」86 ページ
    - プリンタの電源をオフにするとここでの設定は無効になります。以下の設定は 印刷前に行ってください。ただし、オプションのハードディスクユニットが増設 されている場合は、プリンタの電源をオフにしても設定は有効です。

ハードディスクヘコピーした [ATCx Utility] アイコンをダブルクリックします。

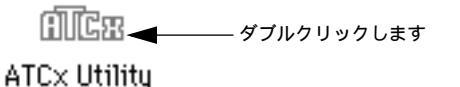

[接続]ボタンをクリックします。 Adobe Type Connection が現在のプリンタの状態を調査します。

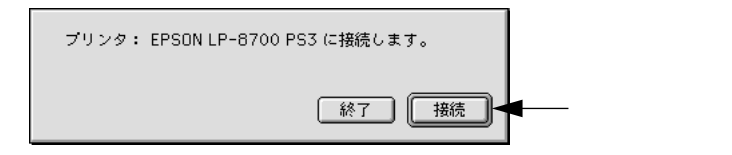

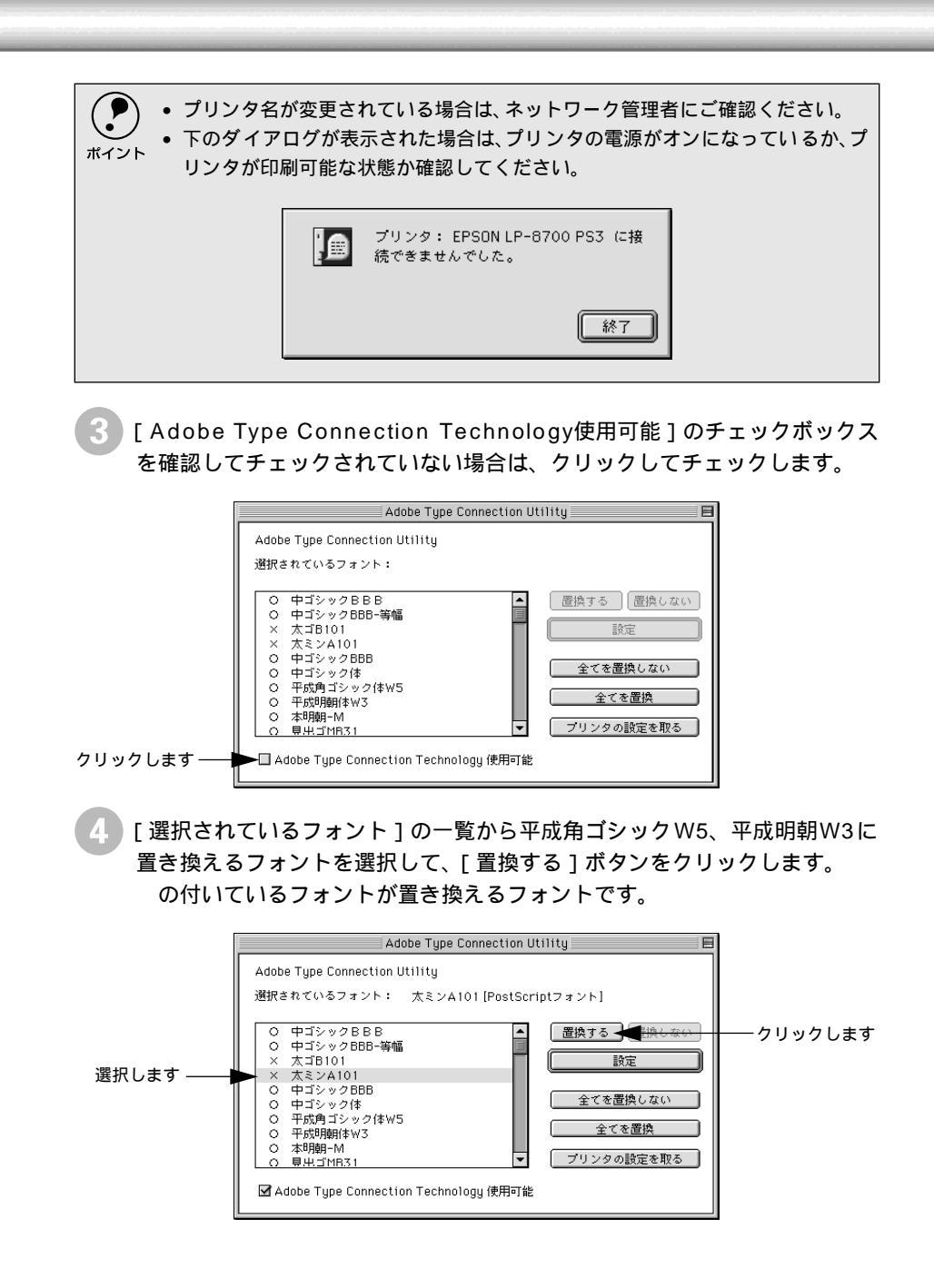

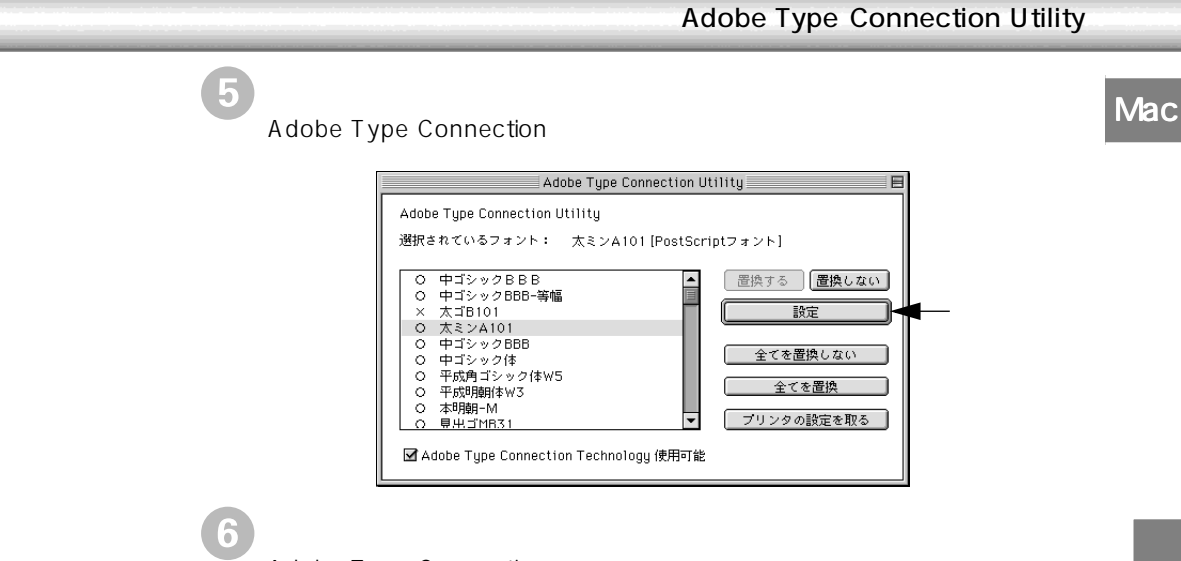

Adobe Type Connection が終了します。

## MEMO

| <br> |  |
|------|--|
|      |  |
|      |  |
|      |  |
|      |  |
|      |  |
|      |  |
|      |  |
|      |  |
|      |  |
|      |  |
|      |  |
|      |  |
|      |  |
|      |  |
|      |  |
|      |  |
|      |  |
|      |  |
|      |  |
|      |  |
|      |  |
|      |  |
| <br> |  |
|      |  |
|      |  |
|      |  |
|      |  |
|      |  |
|      |  |
|      |  |
|      |  |
|      |  |
|      |  |
|      |  |
|      |  |
|      |  |
|      |  |
|      |  |

## Windows**からの印刷**

2

ここではWindowsからの印刷について説明します。

| Windows 95/98/NT4.0 での                                                                   |        |
|------------------------------------------------------------------------------------------|--------|
| セットアップ                                                                                   |        |
| Windows 2000 でのセットアップ                                                                    | プ53    |
| 印刷の手順                                                                                    | 66     |
| 印刷の中止方法                                                                                  | 69     |
| プリンタドライバの設定項目につい                                                                         | て      |
| (Windows 95/98)                                                                          | 70     |
| ヘルプ機能の使い方                                                                                | 76     |
| アプリケーション対応ファイルにつ                                                                         | こいて 77 |
| 印刷の手順<br>印刷の中止方法<br>プリンタドライバの設定項目につい<br>(Windows 95/98)<br>ヘルプ機能の使い方<br>アプリケーション対応ファイルにつ |        |

## Windows 95/98/NT4.0でのセットアップ

### システム条件の確認

使用するハードウェアおよびシステムの最低条件は以下の通りです。

(2000年9月現在)

| OS      | Windows 95/98                                                     | Windows NT4.0                                                   |  |
|---------|-------------------------------------------------------------------|-----------------------------------------------------------------|--|
| CPU     | i386, i486 <sup>®</sup> 以上<br>( 推奨i486, Pentium <sup>®</sup> 以上 ) | i386, i486 <sup>°</sup> 以上<br>(推奨i486, Pentium <sup>°</sup> 以上) |  |
| 主記憶メモリ  | 8MB以上<br>(推奨16MB以上)                                               | 16MB以上<br>(推奨32MB以上)                                            |  |
| ハードディスク | 6MB以上<br>(推奨8MB以上)                                                | 6MB以上<br>(推奨6MB以上)                                              |  |
| ディスプレイ  | VGA( 640×480 )以上の解像度                                              |                                                                 |  |

## プリンタドライバのインストール

| $\mathbf{U}$ | リンタの電源をオフにして、Windo                                                                                                    | owsを起動します。                                                                                               |
|--------------|----------------------------------------------------------------------------------------------------|----------------------------------------------------------------------------------------------------|
| ポイント         | プリンタの電源をオンにしてWindows<br>ます。[ キャンセル ]ボタンをクリックし                                                                                                    | を起動すると、次のような画面が表示され<br>てください                                                                             |
|              | < 例1 > Windows 95                                                                                                    |                                                                                                    |
|              | <br>C by the second second secon | <text><text><text><text><text><text><text><text></text></text></text></text></text></text></text></text> |
|              |                                                                                                    |                                                                                                    |
|              | クリックします                                                                                                    |                                                                                                    |
|              |                                                                                                    |                                                                                                    |

🕗 PostScript3 Utility CD-ROMをコンピュータにセットします。

3 [スタート]ボタンをクリックし、[ファイル名を指定して実行]をクリックします。

•

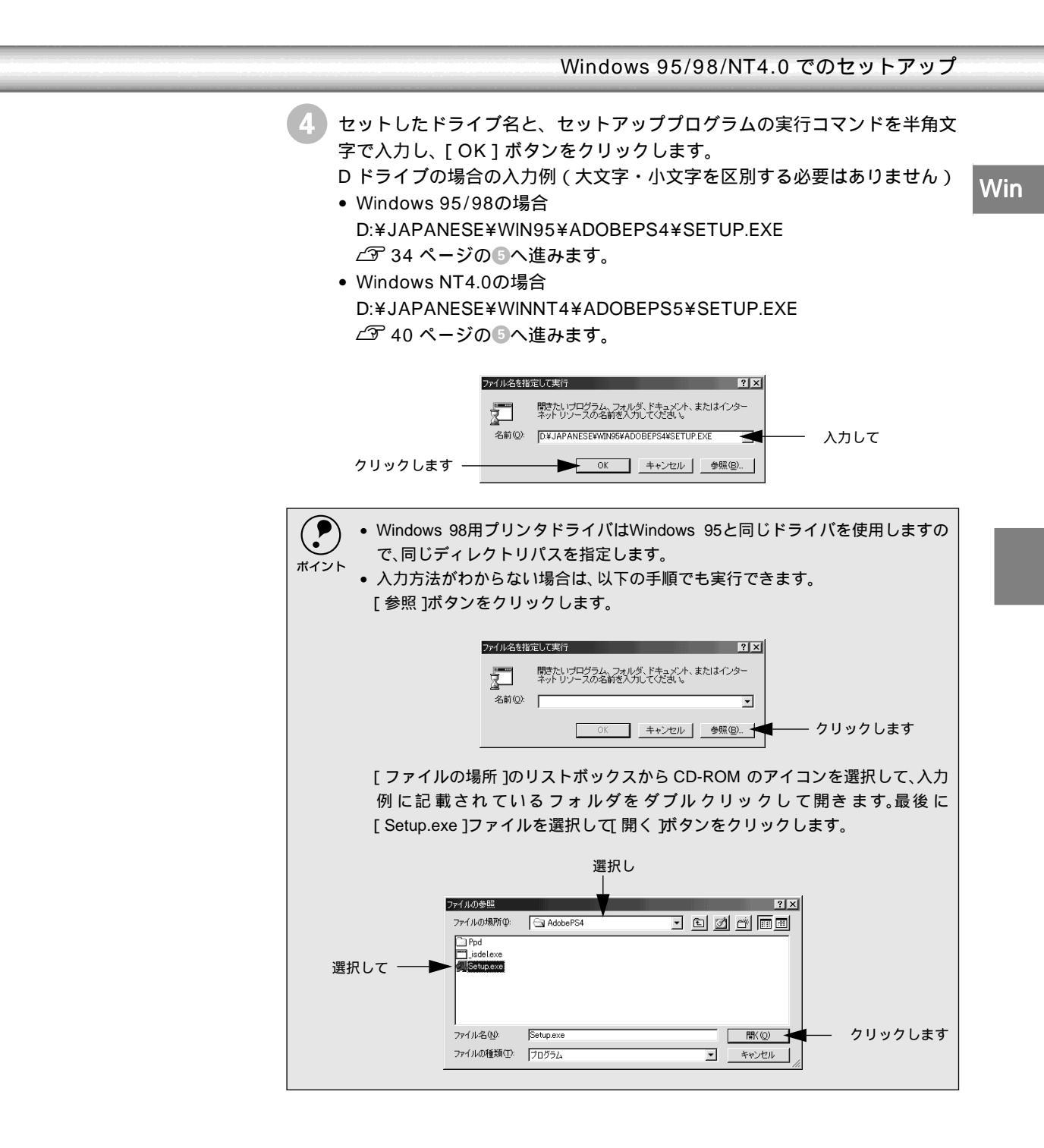

#### Windows 95/98の場合

5 [次へ]ボタンをクリックします。

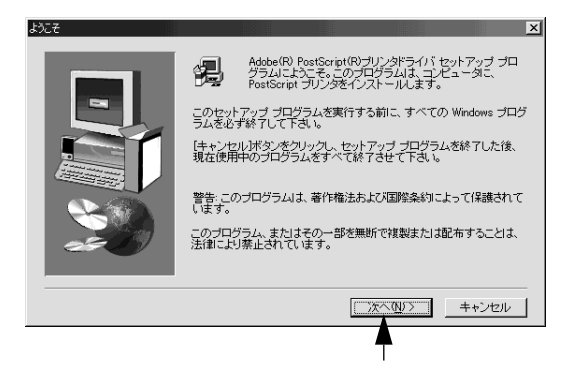

使用約款を確認のうえ、[同意する]ボタンをクリックします。

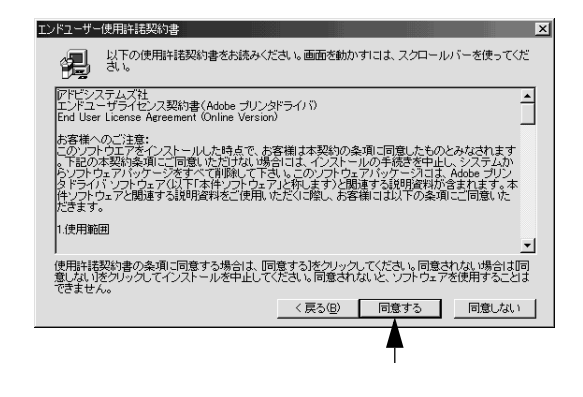

インストール方法を選択して、[次へ]ボタンをクリックします。 初めて PostScript プリンタをセットアップする場合は、[新しい PostScript プリンタをインストール]をクリックします。

| プリンタのインストール方法 |                                            |                           |                          |              | × |
|---------------|--------------------------------------------|---------------------------|--------------------------|--------------|---|
| -             | パリンタのインストール                                | レ方法を選択してく                 | ださい。                     |              |   |
|               | 新しし i PostScript<br>既存のPostScrip<br>レード(!) | プリンタをインスト・<br>プリンタをAdobeP | -μΦ<br>S version 4.3.110 | アップヴ         |   |
|               | _                                          | (戻る(8) [二]                |                          | キャンセル        | J |
|               |                                            |                           | 4                        |              |   |
|               | 選択して                                       |                           | クリック                     | <i>っ</i> します |   |
- 8 [コンピュータに直接接続(ローカルプリンタ)]または[ネットワークに接続(ネットワークプリンタ)]どちらかをクリックして、[次へ]ボタンをクリックします。
  - プリンタドライバをインストールするコンピュータに直接プリンタが接続 (ローカル接続)されている場合は、[コンピュータに直接接続(ローカル プリンタ)]を選択して③へ進みます。

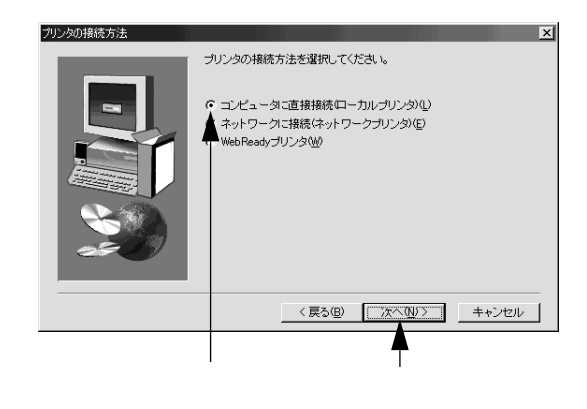

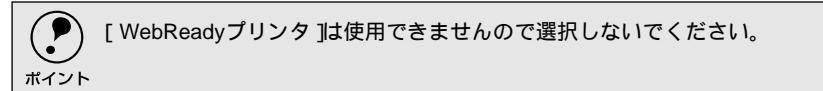

9 [参照]ボタンをクリックします。

| プリンタのモラ | 「ルの選択                                  |                                  |                      |                                        |                                     |                                    |                         | × |
|---------|----------------------------------------|----------------------------------|----------------------|----------------------------------------|-------------------------------------|------------------------------------|-------------------------|---|
| ٩       | お使いのプリ<br>照疹クリックし<br>てください。<br>適切なプリンク | ンタのモデルを選<br>って別の場所を招<br>対が一覧にないけ | 観沢して<br>家すか、<br>場合は、 | ください。お使い<br>ブリンタのマニョ<br>[Adobe Generic | のプリンタが-<br>アルで互換性<br>: PostScript P | 一覧にない場合<br>生のあるプリン<br>'rinter]を選択! | 計ま、[参<br>夕を確認し<br>してくださ |   |
| プリンタ    | ເພ<br>:(ഇ):                            |                                  |                      |                                        |                                     |                                    |                         |   |
| Generic | : PostScript Pr                        | inter                            |                      |                                        |                                     |                                    |                         |   |
|         |                                        |                                  |                      |                                        |                                     |                                    |                         |   |
|         |                                        |                                  |                      |                                        |                                     |                                    |                         |   |
|         |                                        |                                  |                      |                                        |                                     |                                    |                         |   |
|         |                                        |                                  |                      |                                        |                                     |                                    |                         |   |
| DEFP    | RTR2.PPD                               |                                  | 13361                | バイト                                    | 07/02                               | 2/99                               | 参照( <u>R</u> )          |   |
|         |                                        |                                  |                      |                                        |                                     |                                    |                         |   |
|         |                                        |                                  |                      | 〈 戻る(旦)                                | <u>次へ(N</u>                         | 57 4                               | キャンセル                   | ] |
|         |                                        |                                  |                      |                                        |                                     |                                    |                         |   |

クリックします

Win

- ご使用になるプリンタを選択して、[OK]ボタンをクリックします。
   ご使用になるプリンタの PPD (プリンタ記述ファイル)ファイルが収録されているフォルダを選択します。
  - [ドライブ]のリストボックスから PostScript3 Utility CD-ROM をセット したドライブを選択します。
  - [フォルダ]から以下の[PPD]フォルダを選択します。
  - Dドライブの場合(大文字・小文字を区別する必要はありません)
  - D:¥JAPANESE¥WIN95¥ADOBEPS4¥PPD
  - [OK]ボタンをクリックします。

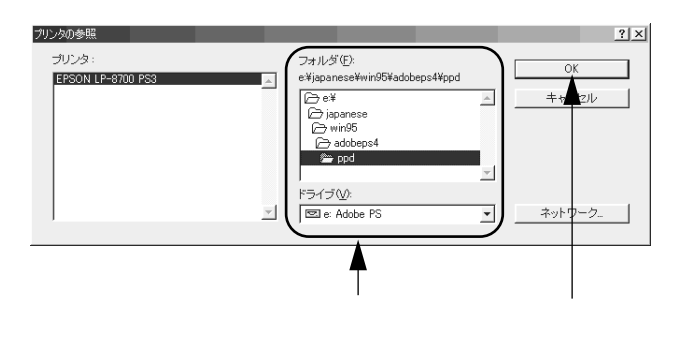

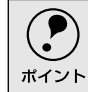

Windows 98用プリンタドライバはWindows 95と同じドライバを使用しますので、PPDファイルも同じディレクトリパスを指定します。

11 インストールするプリンタが選択されていることを確認して、[次へ]ボタンをクリックします。

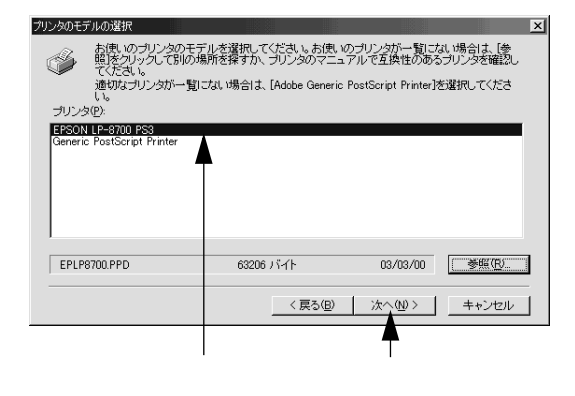

プリンタを接続したポートをクリックして、[次へ]ボタンをクリックします。 通常は「LPT1」を選択します。

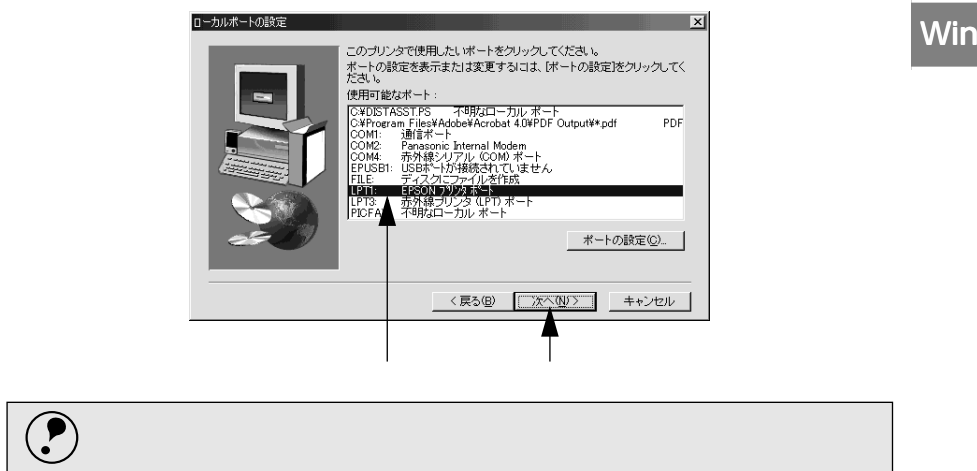

13 通常使うプリンタとして設定するか、またテストページを印刷するかを設定して、[次へ]ボタンをクリックします。

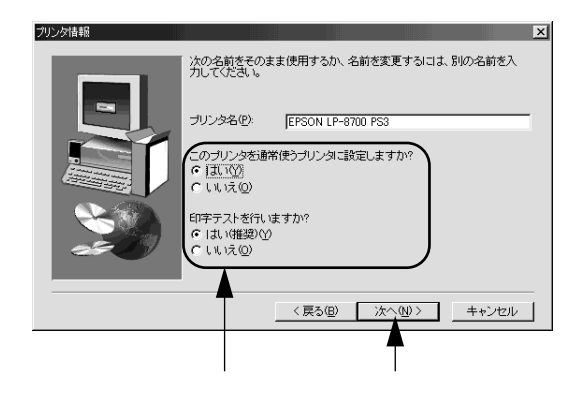

|4| 設定内容を確認して、[次へ]ボタンをクリックします。

ポイント

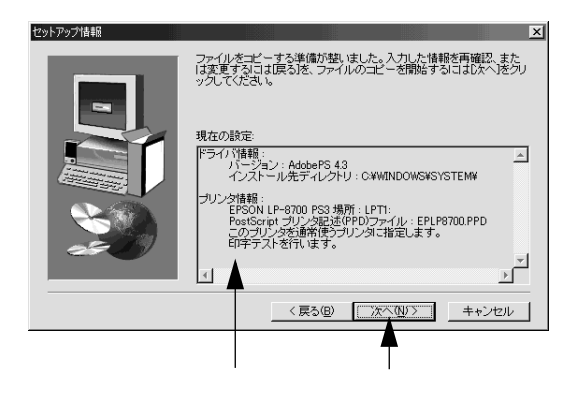

15 [はい]をクリックして、[次へ]ボタンをクリックします。 オプションを装着していない場合は[いいえ]を選択して <sup>18</sup> に進みます。

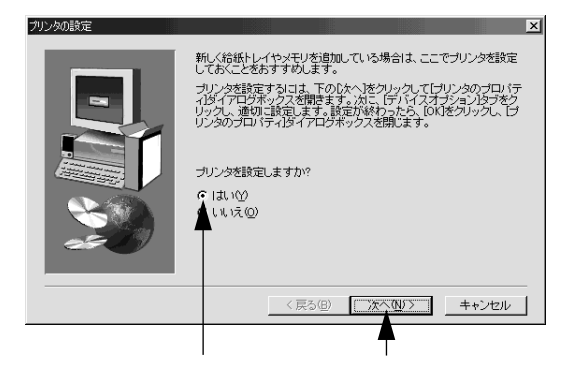

16 [デバイスオプション]をクリックします。

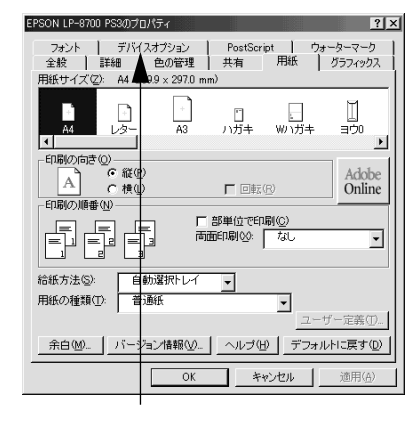

17 オプションを装着している場合はオプションの設定をして[OK]ボタンを クリックします。

> ∠3 本書「プリンタドライバの設定項目について(Windows 95/98)」70 ページ

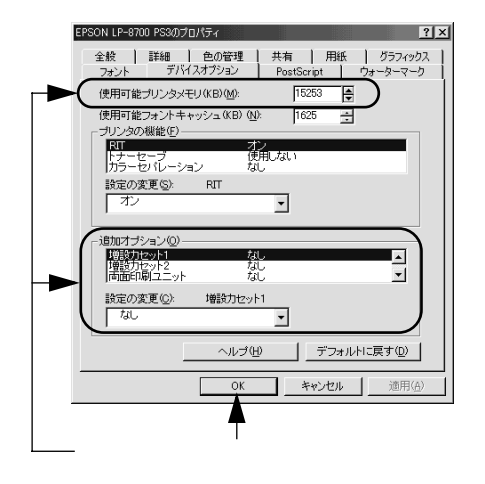

Win

[ReadMeファイルを開く] にチェックマークを付けたまま [完了] ボタン をクリックします。

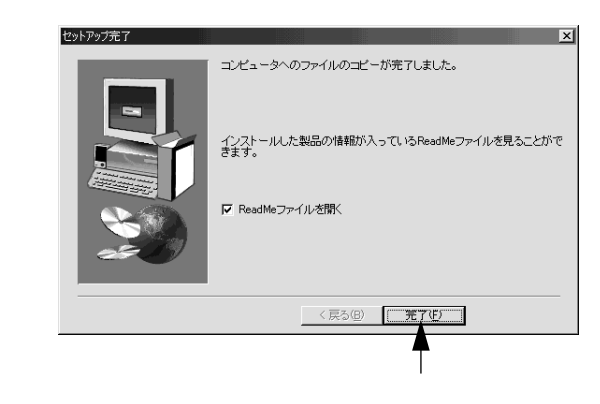

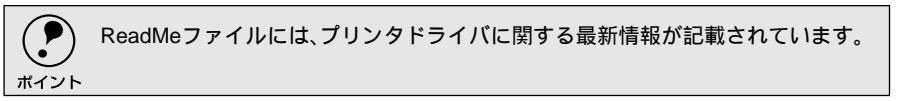

9 ReadMeファイルの内容をご確認いただき、[X]ボタンをクリックしてファ イルを閉じます。

これでプリンタドライバのインストールは終了です。

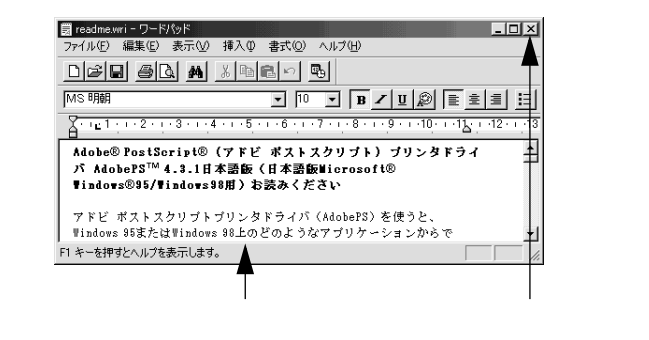

続いてスクリーンフォントをインストールしてください。 </> *△*3 本書「スクリーンフォントのインストール」48 ページ

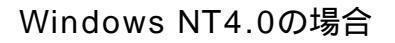

5 使用約款をご確認のうえ、[はい]ボタンをクリックします。

| エンドユーザー使用注語契約                                                                                                    |
|----------------------------------------------------------------------------------------------------|
| 次の使用許諾契約をお読みください。<br>スクロールバーを使用すると、残りの文書を表示できます。                                                                                                    |
| アドビシステムズ社<br>エンドユーザライセンス契約書 (Adobe ブリンタドライバ)<br>End User License Agreement (Online Version)                                                                                                    |
| お客様へのご注意:<br>このソフトウエアをインストールした時点で、お客様は本契約の条項に同意したも<br>のとみなされます。「記の本契約条項」ご同意いただけない場合には、インストー<br>ルの手続きを中止し、システムからソフトウェアパッケージをすべて削除して下さ<br>いっこのソフトウェアパッケージには、Adobe ブリンタ「デライパ、ソフトウェア<br>以下「本件ソフ」を知って」と称します。と聞連する記録者材が含まれます。本件ソ<br>フトウェアと関連する記録者が含まれます。本件 |
| 1. 使用範囲                                                                                                    |
|                                                                                                    |
| 〈 戻る(別) はい父 いいえ(奴)                                                                                                    |
| <b>A</b>                                                                                                    |
| クリックします                                                                                                    |

6 [次へ]ボタンをクリックします。 [読む]ボタンをクリックすると、ReadMe ファイルを表示します。

| AdobePS 5 PostScript プリンタドラ | イバセットアップ                                                                          |
|-----------------------------|-----------------------------------------------------------------------------------|
|                             | このブログラムを使用して、システムIこ PostScript ブリンタを<br>追加します。                                    |
|                             | インストール ディスクには、Adobe PostScript ブリンタドライ<br>バに関する情報を記載している ReadMe ファイルが含まれて<br>います。 |
|                             | 読む(日)                                                                             |
| <b>N</b>                    |                                                                                   |
|                             |                                                                                   |
|                             | < 戻る(B) 次へ(U) キャンセル(D)                                                            |
|                             |                                                                                   |
|                             | クリックします                                                                           |

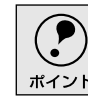

ReadMeファイルには、プリンタドライバに関する最新情報が記載されています。

セットアッププログラムをインストールするか選択して、[次へ]ボタンをク リックします。

通常はインストールする必要はありません。

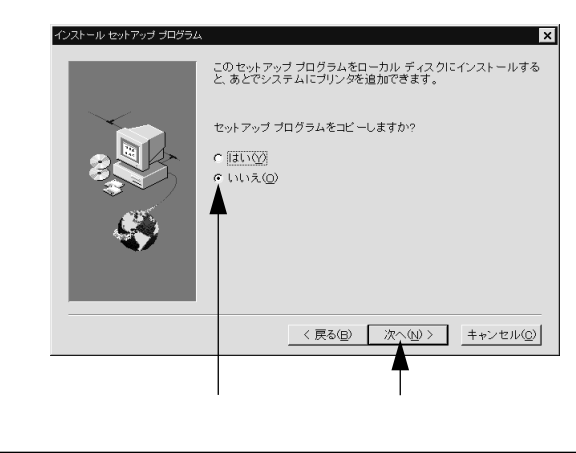

セットアッププログラムをインストールすると、他のPostScriptプリンタを接続す る場合にPostScript3 Utility CD-ROMを使用することなくコンピュータに組み込む ことができます。

8 [ローカルプリンタ]または[ネットワークプリンタ]を選択して、[次へ] ボタンをクリックします。

ご使用になるプリンタがローカル接続か、ネットワーク接続かを選択します。

- プリンタドライバをインストールするコンピュータに直接プリンタが接続 (ローカル接続)されている場合は、[ローカルプリンタ]を選択して③へ 進みます。
- ネットワーク接続されたプリンタをご利用の場合は[ネットワークプリンタ]を選択し、[次へ]ボタンをクリックしたら以下のページを参照してください。

∠⑦ 本書「ネットワークプリンタへの接続方法」45 ページ

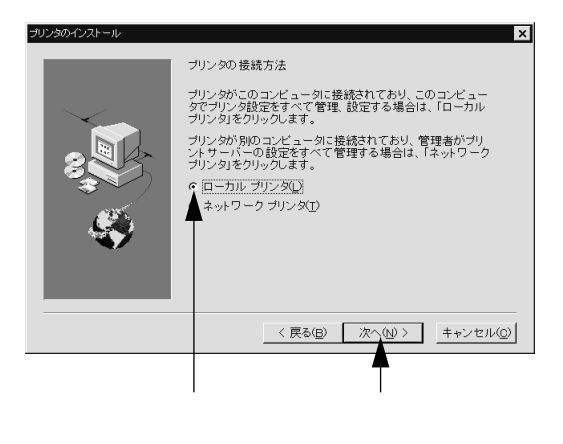

Win

- ご使用になるプリンタを選択して、[次へ]ボタンをクリックします。 ご使用になるプリンタの PPD (プリンタ記述ファイル)ファイルが収録され ているフォルダを選択します。
  - [ドライブ]のリストボックスから PostScript3 Utility CD-ROM をセット したドライブを選択します。 [ディレクトリ]から以下の[nt40x86]フォルダを選択します。
  - Dドライブの場合(大文字・小文字を区別する必要はありません)
     D:¥JAPANESE¥WINNT4¥ADOBEPS5¥NT40X86
     右側の一覧からご使用になるプリンタを選択します。
     [次へ]ボタンをクリックします。
    - PPD の選択 × ディレクトリ(<u>D</u>): d¥japnese¥winnt4¥adob 使用可能なPostScriptプリンタ記述ファイル(PPD)(P) C d¥ C japnese C winnt4 C adobeps5 C nt40x86 Default PostScript Printe EPSON LP-8700 PS3 ライブ(⊻): ED D ٠ ネットワーク(エ)... EPLP8700.PP 63206 3-3-2000 15:25:32 < 戻る(B) 次へ(N) > キャンセル(D) 選択して 選択して クリックします
- プリンタを接続したポートを選択して、[次へ]ボタンをクリックします。 通常は「LPT1」を選択します。

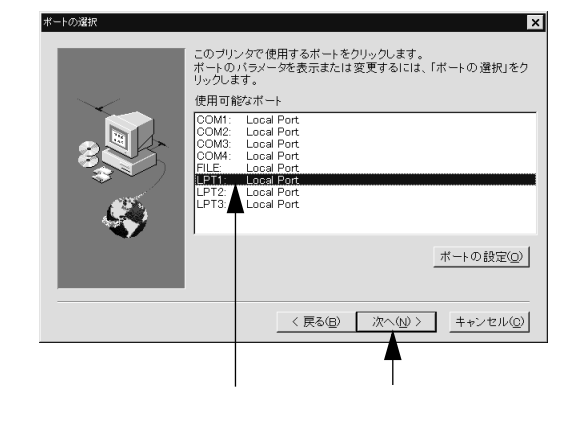

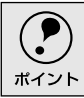

[ポートの設定 Jボタンをクリックすると、各ポートの設定ダイアログが表示されます。通常はポートの設定をする必要はありません。

11 プリンタを共有するかどうかを設定します。

パラレルインターフェイスケーブルで直接接続した本機をネットワーク上の 他のユーザーに使用させるかどうか選択します。使用させる場合は、[共有] を選択します。

Win

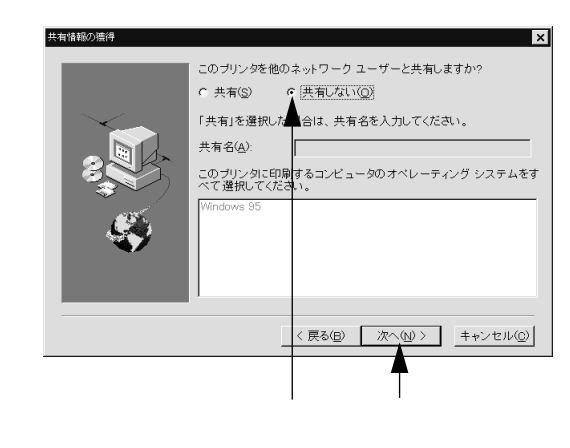

2 通常使うプリンタとして設定するか、またテストページを印刷するかを選択して、[次へ]ボタンをクリックします。

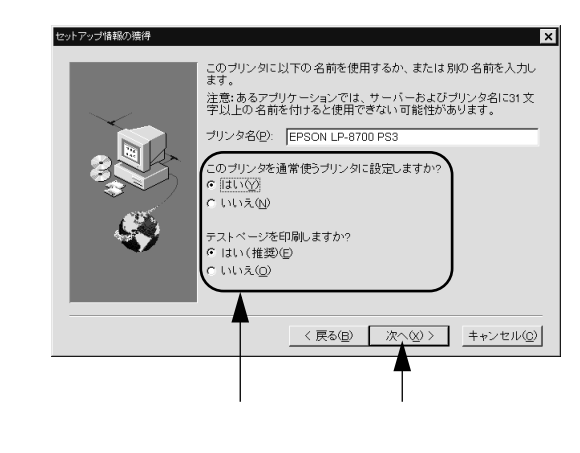

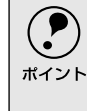

インストールしようとするファイルの作成日をチェックして、新旧どちらのファ イルをインストールするか確認するメッセージが表示される場合があります。確 認ダイアログが表示された場合は、[次へ]ボタンをクリックしてください。

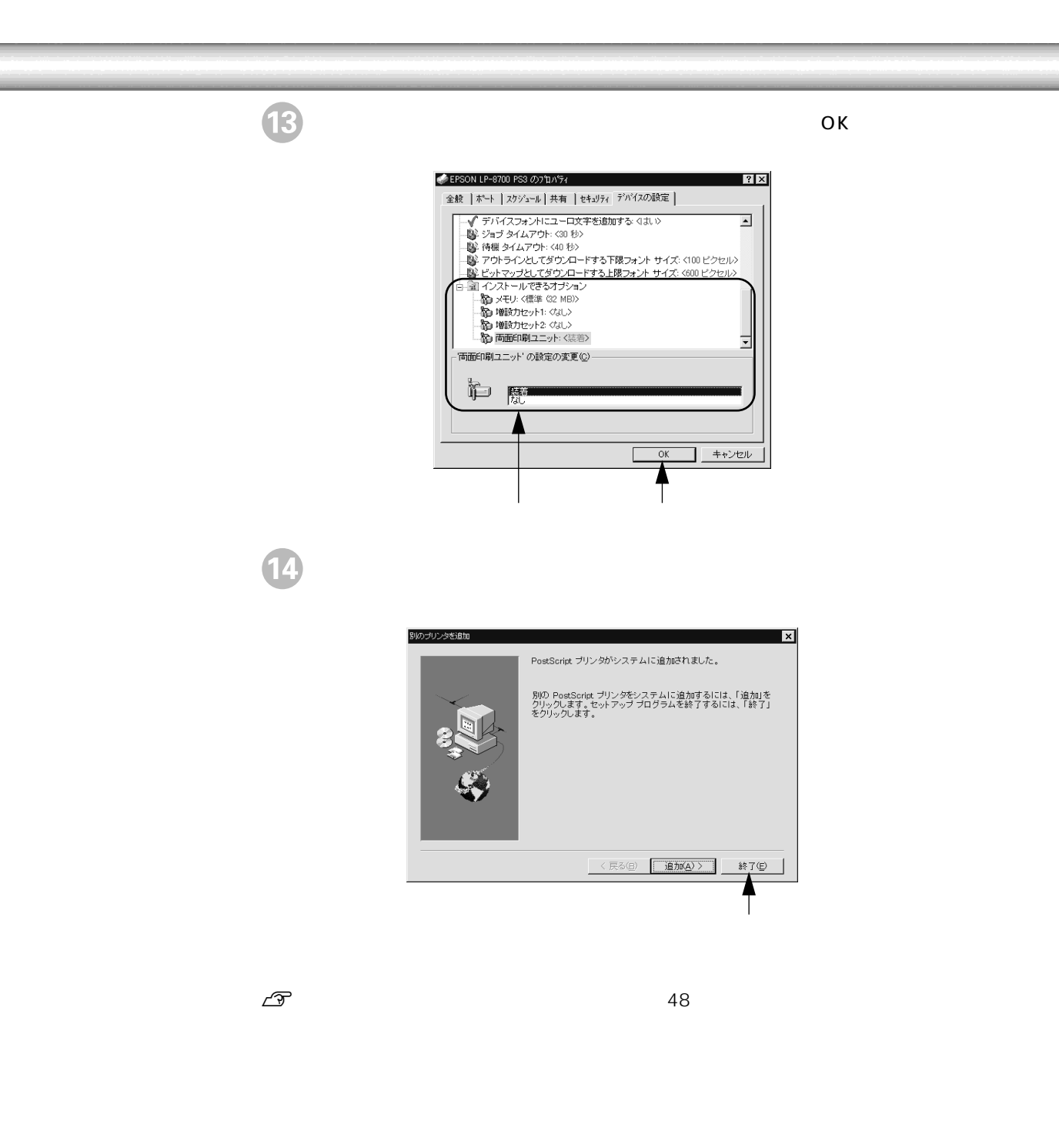

## ネットワークプリンタへの接続方法

ポイント

ネットワークプリンタへの接続方法は、本書の「プリンタドライバのインストール」 手順1~3までの設定を行ってから以下の説明をお読みください。

 ネットワーク環境でプリンタを使用する場合は、あらかじめプリンタをネット ワーク環境で認識できるようにセットアップする必要があります。添付の「ネットワーク設定ガイド」(CD-ROM)を参照してネットワーク設定をしてください。
 Windowsのネットワーク環境では、Windowsの標準機能を使ってプリンタを共

- Windows のネットワーク環境では、Windows の標準機能を使うてクリンクを共 有することができます。詳しくは、以下の項目を参照してください。
   ∠ア ユーザーズガイド(CD-ROM)プリンタを共有するには」
- ここでは一般的な(Microsoft ワークグループ)設定方法について説明します。ご利用のネットワーク環境によっては以下の手順で接続できない場合もあります。その場合は、ネットワーク管理者にご相談ください。
- 以下のページの手順①~ ⑧に従ってインストールを進めます。
   ∠⑦ 本書「プリンタドライバのインストール」32 ページ
- 2 [ネットワークプリンタ]を選択して、[次へ]ボタンをクリックします。 Windows 95/98の場合は、[ネットワークに接続(ネットワークプリンタ)] を選択します。

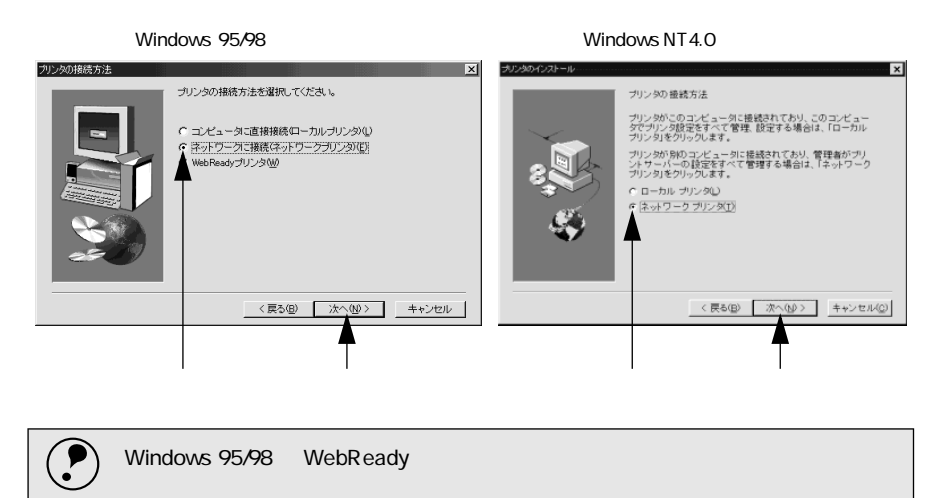

- 3 [参照]ボタンをクリックします。
  - ネットワークに接続されているプリンタを選択します。
  - 入力欄に以下の書式で入力して次へ」ボタンをクリックしても次のステップに進むことができます。

¥¥プリントサーバ名¥共有プリンタ名

| ネットワークパス |                                                      |                                | ×         |
|----------|------------------------------------------------------|--------------------------------|-----------|
|          | <u> ブリンタのネットワークパスか印刷</u><br>用可能はネットワークブリンタを見<br>てきい。 | キューを入力して伏<br>るロは、19照1をクリ<br>参照 | <u>逸し</u> |
|          | 〈戻る( <u>B</u> )                                      | 次へ(N) >                        | キャンセル     |

クリックします

 プリンタが接続されているコンピュータまたはサーバをダブルクリックし、 ご使用になるネットワークプリンタ名をクリックして[OK]ボタンをクリッ クします。

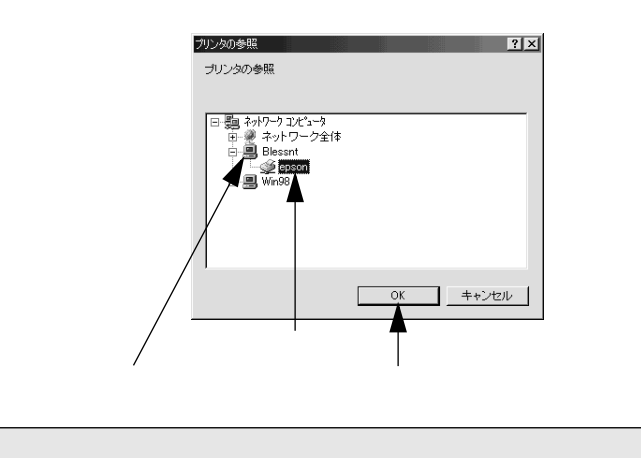

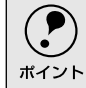

プリンタが接続されているコンピュータまたはサーバがプリンタの名称を変更している場合があります。ネットワーク管理者にご確認ください。

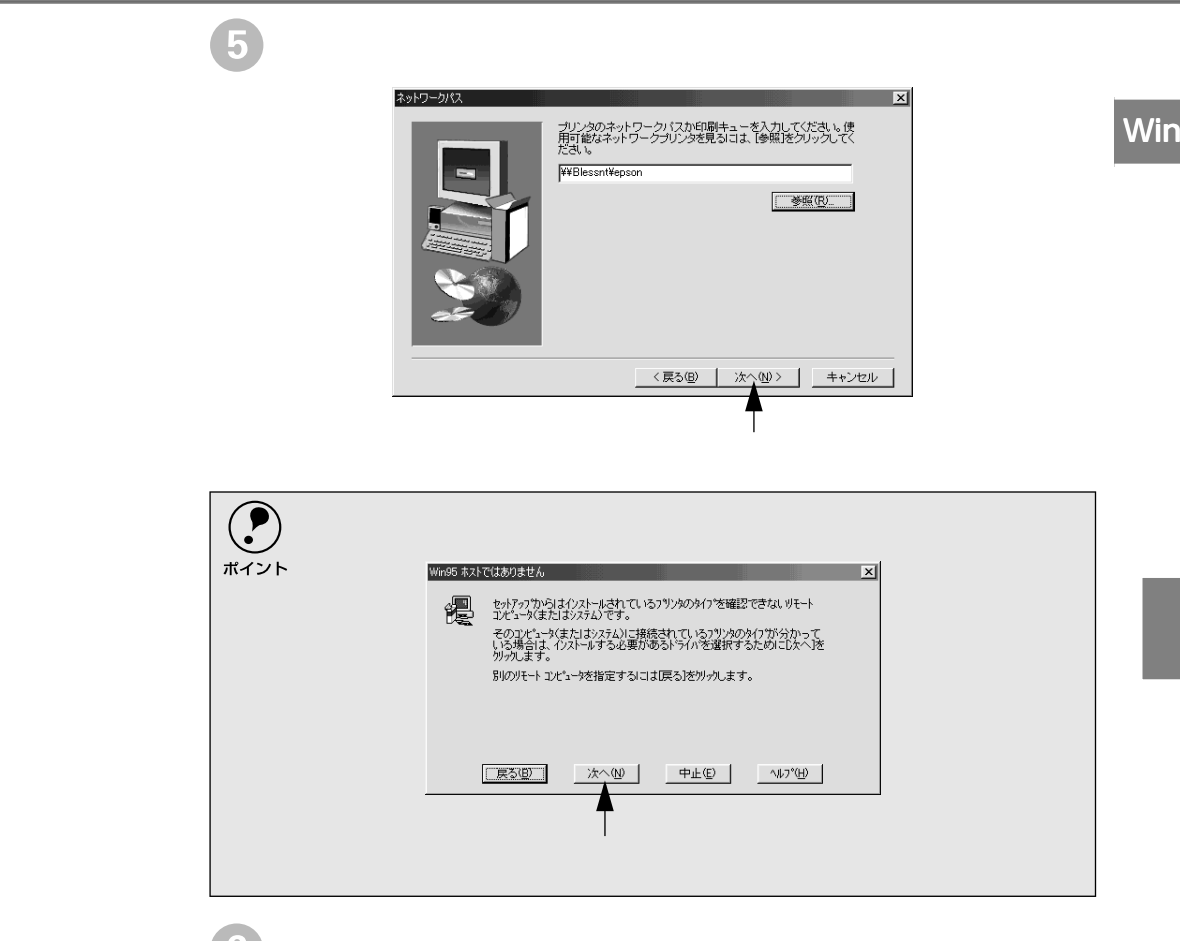

6 この後は、画面に表示される指示に従ってセットアップします。
 「プリンタドライバのインストール」の手順と多少異なりますが、以下のページの手順を参考にしてください。
 ∠3 Windows 95/98の場合: 35 ページ ④ へ
 ∠3 Windows NT4.0の場合: 42 ページ ⑤ へ

プリンタドライバのインストールが終了したら、続いてスクリーンフォントをイン ストールしてください。 ∠3<sup>--</sup>本書「スクリーンフォントのインストール」48 ページ

## スクリーンフォントのインストール

本機は標準で和文2フォント、欧文136フォントを搭載しています\*。プリンタドラ イバをインストールすることですべてのフォントをご利用いただけますが、画面上 の表示と印刷結果を同じにするためにご利用のコンピュータにスクリーンフォン トをインストールすることをお勧めします。

\* ただし、お使いのOSにより使用できるフォントに制限がある場合があります。

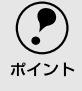

スクリーンフォントをインストールしない場合、画面上では、すでにシステムにイ ンストールされているフォントの中から類似したフォントが割り当てられ表示さ れます。したがって、画面の表示と印刷結果が異なることになります。

本機でサポートするフォントには、「TrueTypeフォント」と「PostScriptフォント」 の2種類があります。

| フォント       | 説明                                                            |
|------------|---------------------------------------------------------------|
| TrueType   | PostScriptプリンタ以外でも出力可能なアウトラインフォントです。本機では標準で19                 |
| フォント       | 書体のTrueTypeフォントを搭載しています。以下のページを参照してTrueTypeフォン                |
|            | トをインストールしてください。                                               |
|            | ∠͡͡͡͡͡͡͡͡͡͡͡͡͡͡͡͡͡͡͡͡͡͡͡͡͡͡͡͡͡ːːːːːːːːː                       |
| PostScript | PostScriptプリンタで出力可能なアウトラインフォントです。本機は標準で119書体の                 |
| (Type 1)   | PostScriptフォントを搭載しています。Windows 95/98の場合、Adobe® Type Manager®を |
| フォント       | 使用することでPostScript プリンタ以外でも出力することが可能になります。以下の                  |
|            | ページを参照してPostScriptスクリーンフォントをインストールしてください。                     |
|            | ∠͡͡͡͡͡͡͡͡͡͡͡͡͡͡͡͡͡͡͡͡͡͡͡͡ːː /                                 |

∠3 本書「フォントサンプル」90 ページ

TrueTypeスクリーンフォントのインストール

- コンピュータにPostScript3 Utility CD-ROMをセットします。
- 2 [スタート]ボタンをクリックし、[設定]にカーソルを合わせて、[コント ロールパネル]をクリックします。

3 [フォント]アイコンをダブルクリックします。

4 [ファイル]メニューの[新しいフォントのインストール]をクリックします。

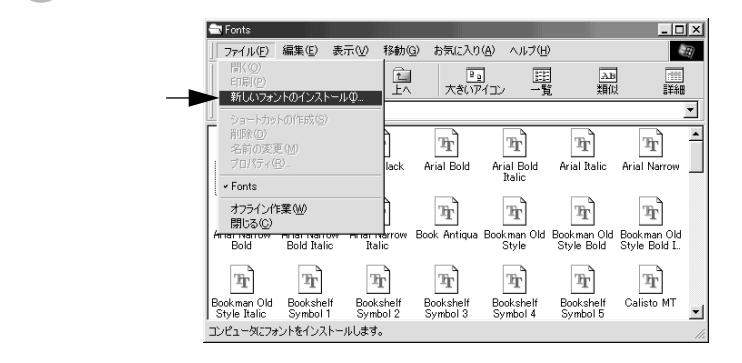

5 PostScript3 Utility CD-ROMをセットしたドライブを[ドライブ]のリス トボックスから選択し、[フォルダ]の一覧から[Ps3\_fnts]フォルダ内の [Pc\_tt]フォルダをダブルクリックします。

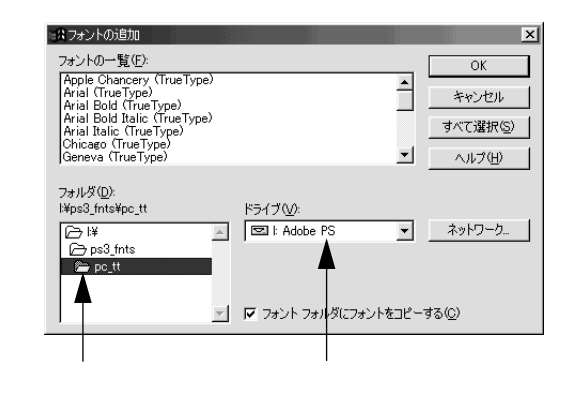

6 [すべて選択]ボタンをクリックし、[OK]ボタンをクリックします。

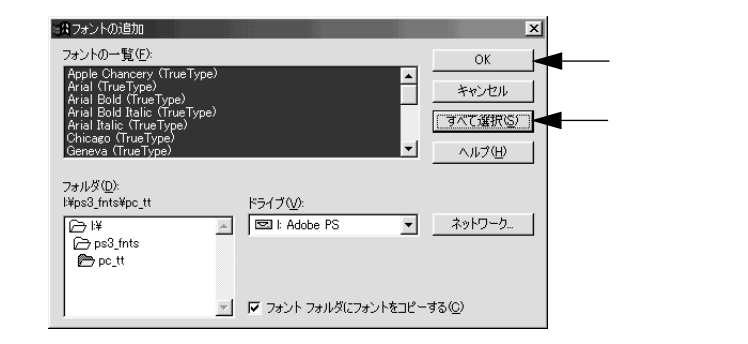

これでTrueTypeスクリーンフォントのインストールは終了です。PostScriptスク リーンフォントをインストールする場合は、次に進んでください。

### PostScriptスクリーンフォントのインストール (Windows 95/98)

Windows 95/98\*にPostScriptのスクリーンフォントをインストールするために は、Adobe Type Managerが必要です。スクリーンフォントをインストールしなく てもPostScriptフォントはご利用いただけますが、画面上の表示が実際のフォント と異なります。

\* Adobe Type ManagerはWindows 98にもインストールしてお使いいただけますが、動作保証はされて いません。またWindows NT4.0/2000では動作しません。(2000年9月現在)

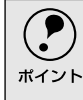

Adobe Type Managerをご利用いただくことで、PostScriptプリンタ以外でも PostScriptフォントを印刷できるようになります。詳細はAdobe Type Managerの 取扱説明書を参照してください。

#### Adobe Type Managerをインストールする

以下の方法で専用のインストーラを起動して、Adobe Type Managerをインストールしてください。

- 1) コンピュータの電源をオンにしてWindowsを起動します。
- 2 PostScript3 Utility CD-ROMをコンピュータにセットします。
- 3 [スタート]ボタンをクリックし、[ファイル名を指定して実行]をクリックします。

セットしたドライブ名と、セットアッププログラムの実行コマンドを半角文字で入力し、[OK]ボタンをクリックします。
 Dドライブの場合の入力例(大文字・小文字を区別する必要はありません)

| D:¥JAPANESE¥ | WIN95¥ATM32 | J¥INSTALL.EXE |
|--------------|-------------|---------------|

| 入力方法がわからない場合は、以下の手順でも実行できます。<br>ポイント [参照 ボタンをクリックします。                                                                            |
|----------------------------------------------------------------------------------------------------|
| ファイル名を指定して集行     21×       間またいプログラム、フォルダ、ドキュント、またはインター<br>ネットリソースの名前を入力してください。       名前②:       OK       キャンセッル                 |
| [ファイルの場所]のリストボックスから CD-ROM のアイコンを選択して、入力<br>例 に記載 されて いる フォル ダをダ ブル クリッ クして 開きま す。最後 に<br>[Install.exe]ファイルを選択して[開く]ボタンをクリックします。 |
| 7711/0058     Y X       7711/0058     Y X       7711/0058     Y X       Points     Y I       Win31 j     Y I                     |
| ファイル名(い)     Installexe     開(の)       ファイルの種類(1):     プログラム     ************************************                            |

)[ 組み込み ] ボタンをクリックします。 「 アウトラインファイルをコピーするディレクトリ ]と[ メトリックファイル

5

をコピーするディレクトリ」は、通常変更する必要はありません。

|            | atm-1221-5 🛛 🗙 Adobe Type Manager"                                                                                                    |
|------------|----------------------------------------------------------------------------------------------------|
|            | <pre>{/ンストーラ パージョン: 3.2 ATM {/xトーラは以下を組み込みます:     * ATM 'yコス J7740     * ATM 'yコス J7740     * ATM 'yTM, 'xh (Adobe グループヤウ)     * ATM 付属 7xント 7ウトラインアァイルをコピーずるディレクトリ(p):</pre> |
| クリックします ―― | SH40560745     参照(型)     メトリックファイルをコピーするテ゚ィレントり(血):     o:¥psfonts¥pfm     参照(①)     私み込み(I)     キャンセル                                                                        |
| 6 [再起動]ボタン | クリックします。                                                                                                    |

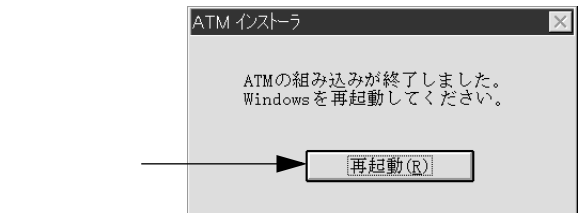

続いて、Adobe Type Managerにフォントを登録してください。

#### Adobe Type Managerにフォントを登録する

以下の手順で、Adobe Type Managerにフォントを登録してください。

PostScript3 Utility CD-ROMをコンピュータにセットします。

2 Adobe Type Managerのコントロールパネルを起動します。 [スタート]ボタンをクリックし、[プログラム]-[Adobe]にカーソルを合 わせ、[ATM コントロールパネル]をクリックします。

Win

3 [追加]ボタンをクリックします。 *(*(ATMコントロールパネル \_ 🗆 X Adobe Type Manager<sup>®</sup> ハーション:3.2 組み込み済みATM7ォント(<u>I</u>) 相分成分析(ATMTA)+(D AdobeSarMM AdobeSerMM Courier, BOLD Courier, BOLDITALIC Courier, ITALIC Helvetica, BOLD Helvetica, BOLD Helvetica, ITALIC LCDFont ATM 追加(A) クリックします ٠ ● オン(N) ○ オ7(F) 作成(E) キャッシュサイス\*(<u>C</u>) 512K -終了(<u>X</u>) 区 プリンタフォントを使用(U) □ ATMフォントをプリンタに送る(Ⴒ) □ スクリーンビットマップの使用 (c) 1983-1997 Adobe Systems Incorporated. All Rights Reserved. [ディレクトリ]の一覧からPostScript3 Utility CD-ROM内の[Ps3\_fnts] - [ Pc\_type1 ] フォルダを開きます。 ATMフォントの追加 × ソースディレクトリ: d:\ps3\_fnts\pc\_type1 使用できるフォント(E): ディレクトリ(D): REM C2 80 7 70 FCD: Albertus MT Lt Albertus MT. TALIC Antique Olive Roman Antique Olive Roman, BOLD Antique Olive Roman, BOLD AvantGarde, BOLD AvantGarde, BOLD AvantGarde, BOLD AvantGarde, BOLDITALIC ダブルクリック [-a-[-c-[-d-キャンセル して開きます □ 組み込みだけでファイルのコピーは行わない ■ ポストスクリプトプリンタへ 自動ダウンロード フォントファイルをコピーするディレクトリ(Ⴒ): c:¥psfonts 参照(₩) PFMファイルをコピーするディレクトリ(M): 参照(0) c:¥psfonts¥pfm |[使用できるフォント]の一覧から、インストールするフォントを選択し、[追 加1ボタンをクリックします。 ATMフォントの追加 × ソースディレクトリ: d:\ps3\_fnts\pc\_type1 使用できるフォント(F); ディレクトリ(D): 供用できるフォント(P): Albertus MT Albertus MT Albertus MT Albertus MT, TALIC Antique Olive Roman, BOLD Antique Olive Roman, BOLD Antique Olive Roman, ITALIC AvantGarde, BOLD AvantGarde, BOLD AvantGarde, BOLDITALIC [...] クリックします 追加(<u>)</u> [-c-] [-d-] キャンセル クリックして-選択し □ 組み込みだけでファイルのコピーは行わない ■ ポストスクリプトプリンタへ 自動ダウンロード フォントファイルをコピーするディレクトリ(Ⴒ): c:¥psfonts 参照(₩) PFMファイルをコピーするディレクトリ(M): c:¥psfonts¥pfm 参照(<u>0</u>)

これでPostScriptスクリーンフォントのインストールは終了です。

# Windows 2000でのセットアップ

### システム条件の確認

i.

.

Windows 2000では、Microsoft社から供給されるPostScriptプリンタドライバ5.0 を使用します。そのためWindows 2000が動作するコンピュータであれば特にシス テム上の制限はありません。

## プリンタドライバのインストール

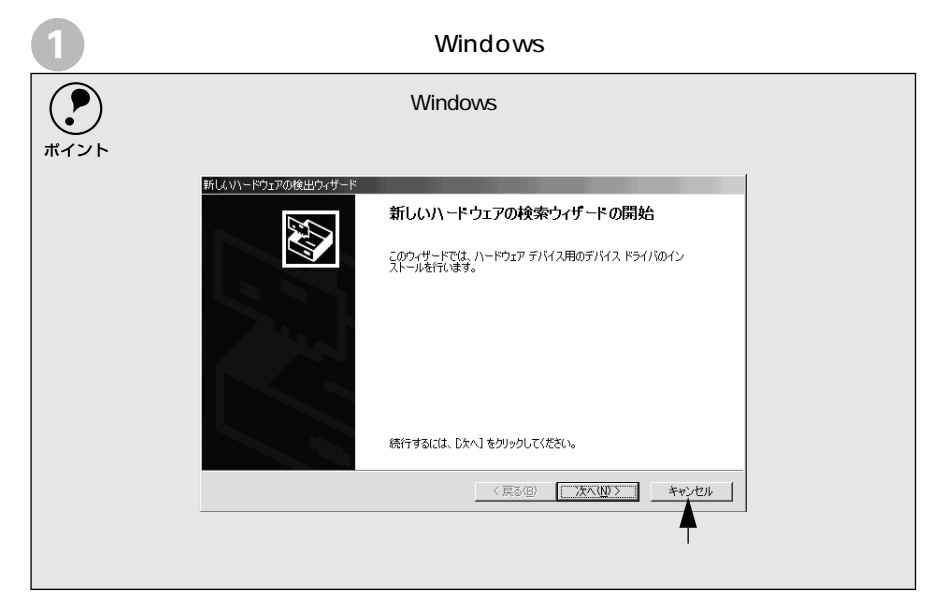

PostScript3 Utility CD-ROMをコンピュータにセットします。

[スタート]ボタンをクリックし、[設定]にカーソルを合わせて、[プリン タ]をクリックします。

4 [プリンタの追加]アイコンをダブルクリックします。

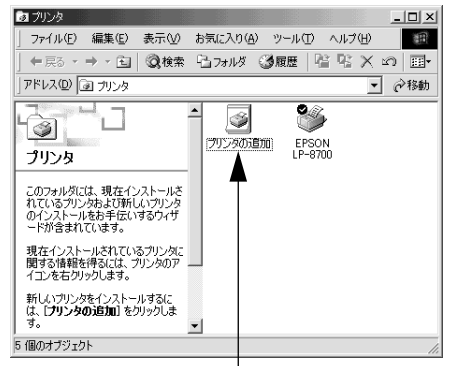

ダブルクリックします

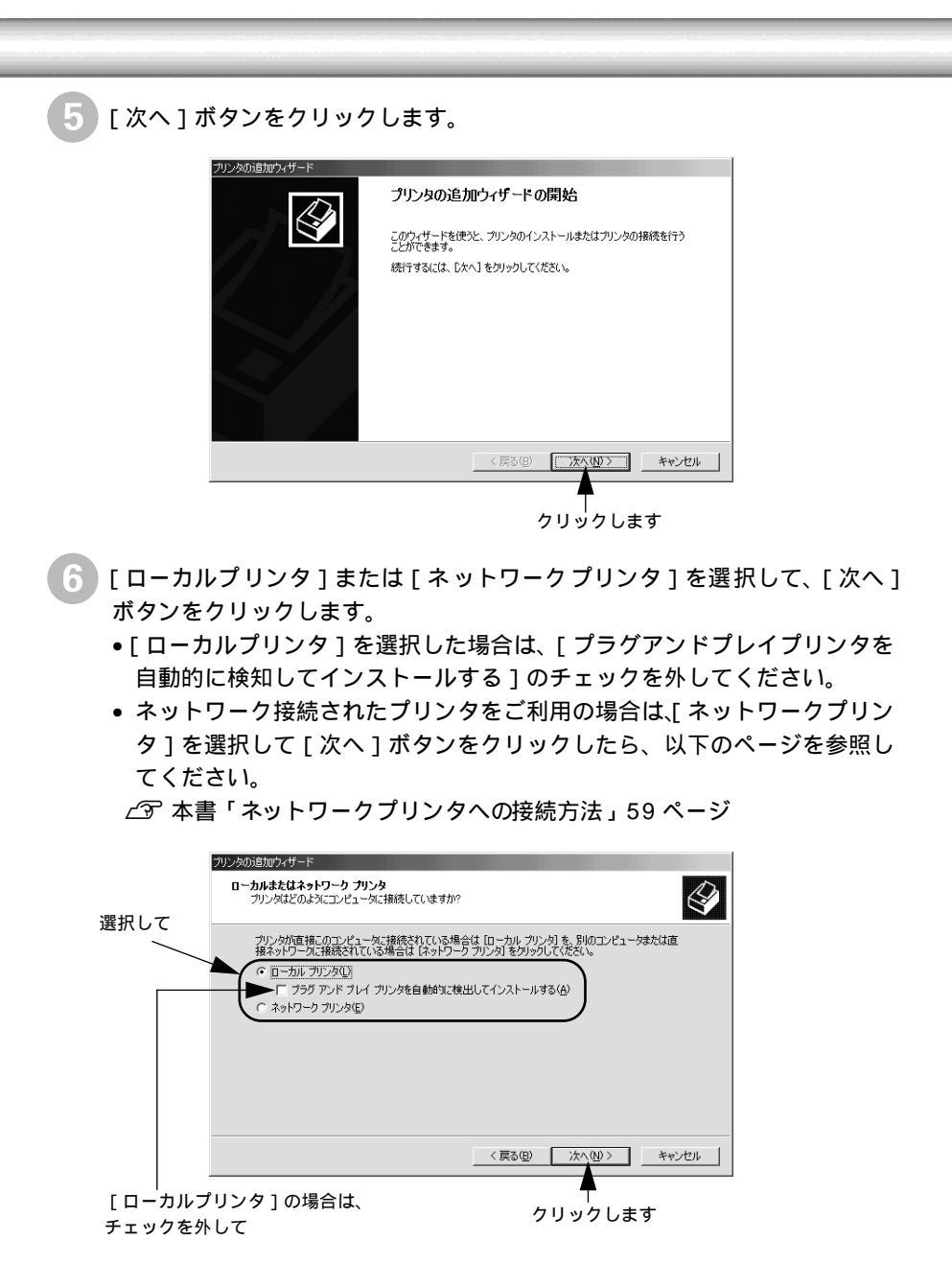

Win

プリンタを接続したポート(通常は[LPT1])を選択して、[次へ]ボタン をクリックします。

7

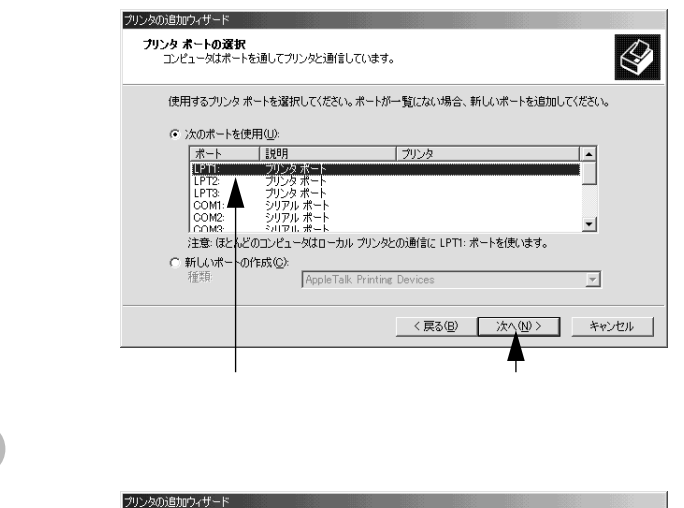

| <b>フリンタの追加ウィザー</b><br>製造元とモデルでど                                                        | ▶<br>アプリンタを使うか決定します。                                                    | Ś                                    |
|----------------------------------------------------------------------------------------|-------------------------------------------------------------------------|--------------------------------------|
| プリンタの製造デ<br>使用1をクリック<br>タを選択してくだ                                                       | ことモデルを選択してください。プリンタにインストール ディス・<br>してください。プリンタが一覧にない場合は、プリンタのマニュ<br>さい。 | かけ属している場合は、「ディスク<br>アルを参照して互換性のあるプリン |
| 製造元( <u>M</u> ):<br>Color Age<br>Compaq<br>Dataproducts<br>Diconix<br>Digital<br>Epson |                                                                         | 2                                    |
|                                                                                        | 〈 戻る(臣)                                                                 | ティスク使用(山).<br>次へ(山) > キャンセル          |
|                                                                                        |                                                                         | クリックしまで                              |

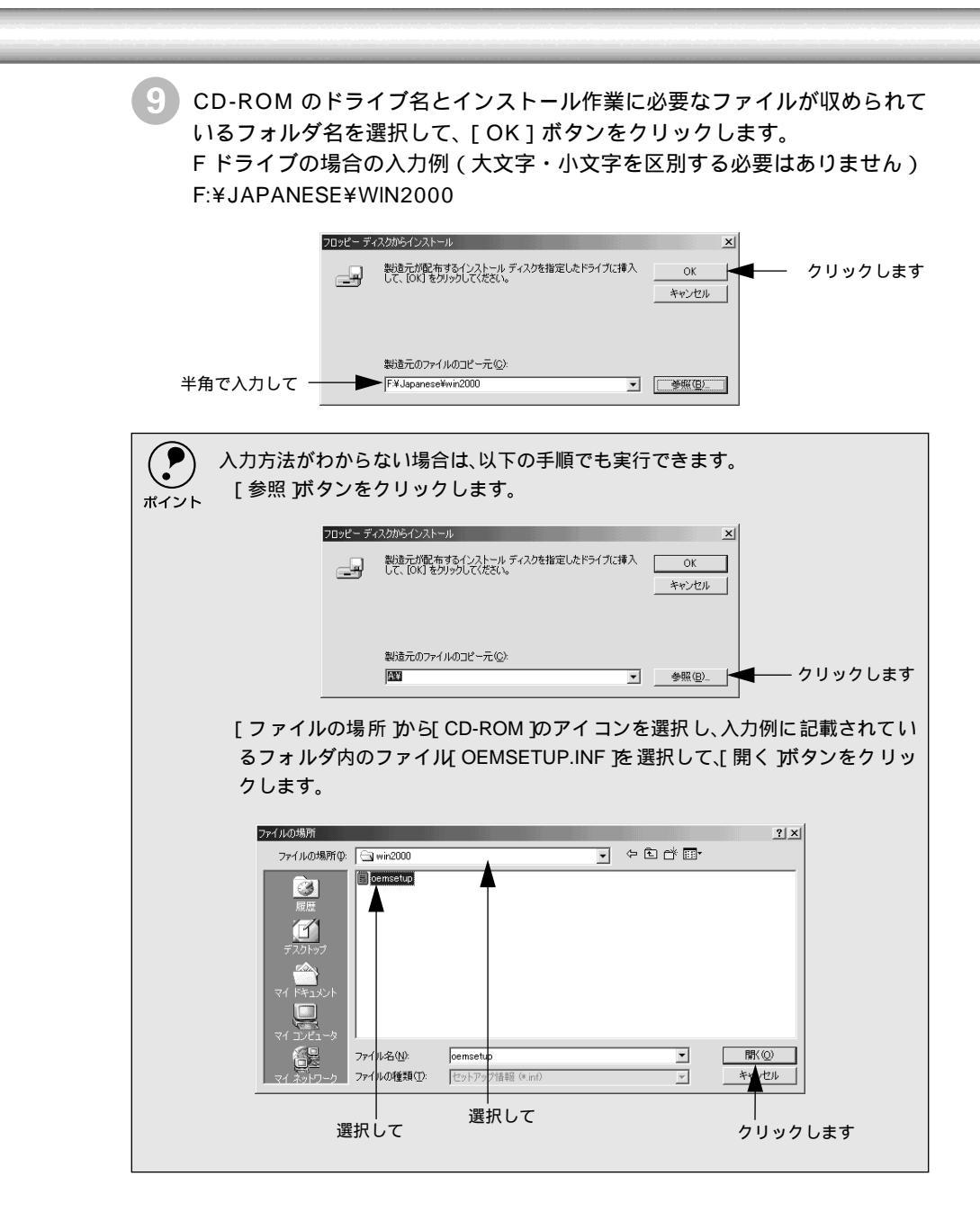

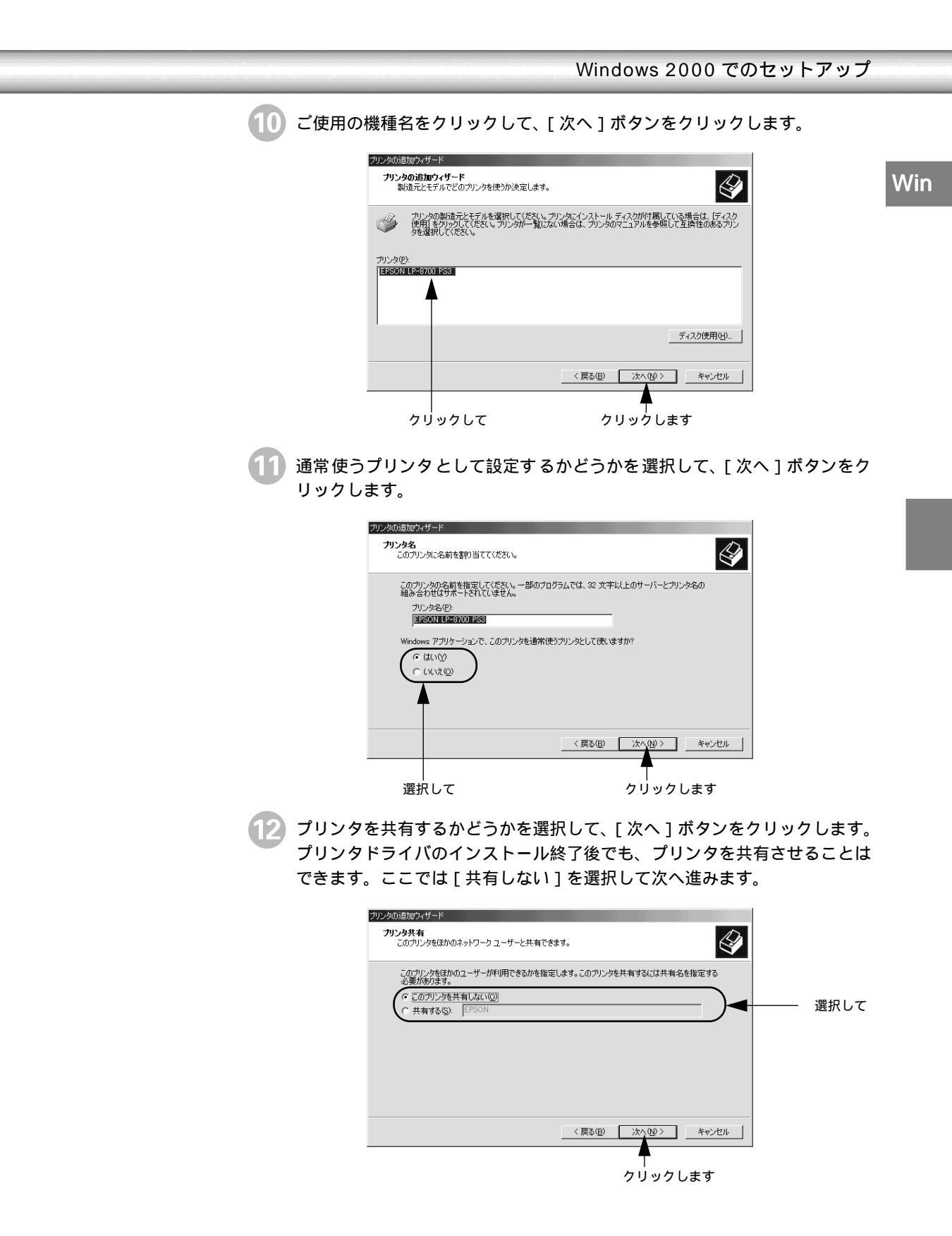

「13 テスト印刷を行うかどうかを選択して、[完了]ボタンをクリックします。 テスト印刷を行う場合は、プリンタの電源をオンにします。

| プリンタの追加ウィ                | ザード                      |                |           |     |         |       |
|--------------------------|--------------------------|----------------|-----------|-----|---------|-------|
| <b>テスト ページ</b><br>テスト ペー | <b>の印刷</b><br>-ジを印刷して、ウ. | リンタ セットアップを    | 確認することができ | きす。 |         | Ì     |
| 721- A                   | ージを印刷しますた<br>広い(Y)       | <b>)</b><br>95 |           |     |         |       |
|                          | V.I.Z.W                  | )              |           |     |         |       |
|                          |                          |                |           |     |         |       |
|                          |                          |                |           |     |         |       |
|                          |                          |                |           |     |         |       |
|                          |                          |                | < 戻る      | ® [ | 次へ(N) > | キャンセル |
| _                        |                          |                |           |     | <b></b> |       |
| f                        | 催認して                     |                |           | - 2 | アリックし   | ょます   |

14 [ 完了 ] をクリックします。

| プリンタの追加ウィザード |                                                 |                                                                          |
|--------------|-------------------------------------------------|--------------------------------------------------------------------------|
|              | プリンタのシ                                          | 追加ウィザードを完了しています                                                          |
|              | プリンタの追加                                         | ウィザードを完了しました。                                                            |
|              | プリンタには、パ                                        | かの設定が指定されました:                                                            |
|              | 名前:<br>共有:<br>ポート:<br>モデル:<br>通常使う:<br>テスト ページ: | EPSON LP-8700 PS3<br>〈非共有〉<br>LPT1:<br>EPSON LP-8700 PS3<br>(ない)<br>(ない) |
|              | ウィザードを閉                                         | じるには、「死了」をクリックしてください。                                                    |
|              |                                                 |                                                                          |

クリックします

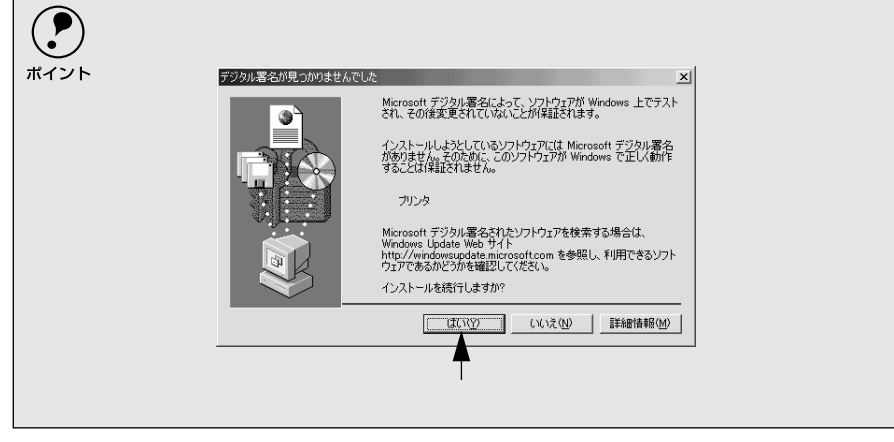

これでプリンタドライバのインストールは終了です。 オプションを装着している場合は、オプションを設定してください。 ∠3 本書「オプションの設定」64 ページ

## ネットワークプリンタへの接続方法

ネットワークプリンタへの接続方法は、本書の「プリンタドライバのインストール」 手順1~5までの設定を行ってから以下の説明をお読みください。

サーバのOSにWindows NT4.0を使用している場合、以下のページの手順に従ってローカルプリンタとしてプリンタドライバをインストールしてから、ネットワークプリンタに接続してください。
 金 本書「プリンタドライバのインストール」53 ページ

- ネットワーク環境でプリンタを使用する場合は、あらかじめプリンタをネット ワーク環境で認識できるようにセットアップする必要があります。添付の「ネッ トワーク設定ガイド (CD-ROM)を参照してネットワーク設定をしてください。
- Windowsのネットワーク環境では、Windowsの標準機能を使ってプリンタを共有することができます。詳しくは、以下の項目を参照してください。
   ユーザーズガイド(CD-ROM)プリンタを共有するには」
- ここでは一般的な(Microsoft ワークグループ)設定方法について説明します。ご利用のネットワーク環境によっては以下の手順で接続できない場合もあります。その場合は、ネットワーク管理者にご相談ください。

● 以下のページの手順①~⑤に従ってインストールを進めます。 ∠3 本書「プリンタドライバのインストール」53 ページ

2 [ネットワークプリンタ]を選択して、[次へ]ボタンをクリックします。

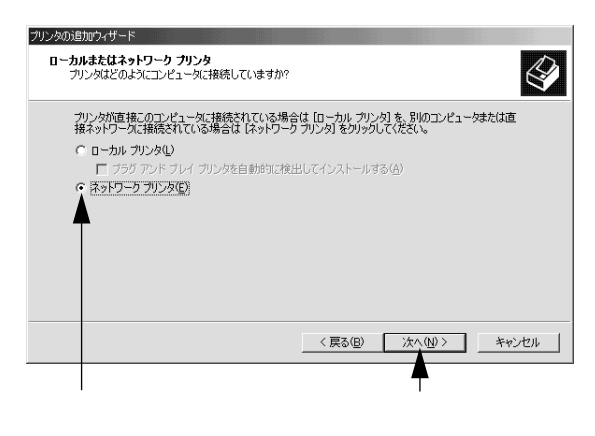

[次へ]ボタンをクリックします。

プリンタ名がわかる場合は、この画面で入力してください。わからない場合 は、次の画面で検索します。

| リンタを参照します(E) |
|--------------|
|              |
| 接続します©)      |
|              |
|              |
|              |
|              |
|              |

プリンタが接続されているコンピュータ、またはサーバをダブルクリックし、 ご使用になるネットワークプリンタ名をクリックして[次へ」ボタンをクリッ クします。

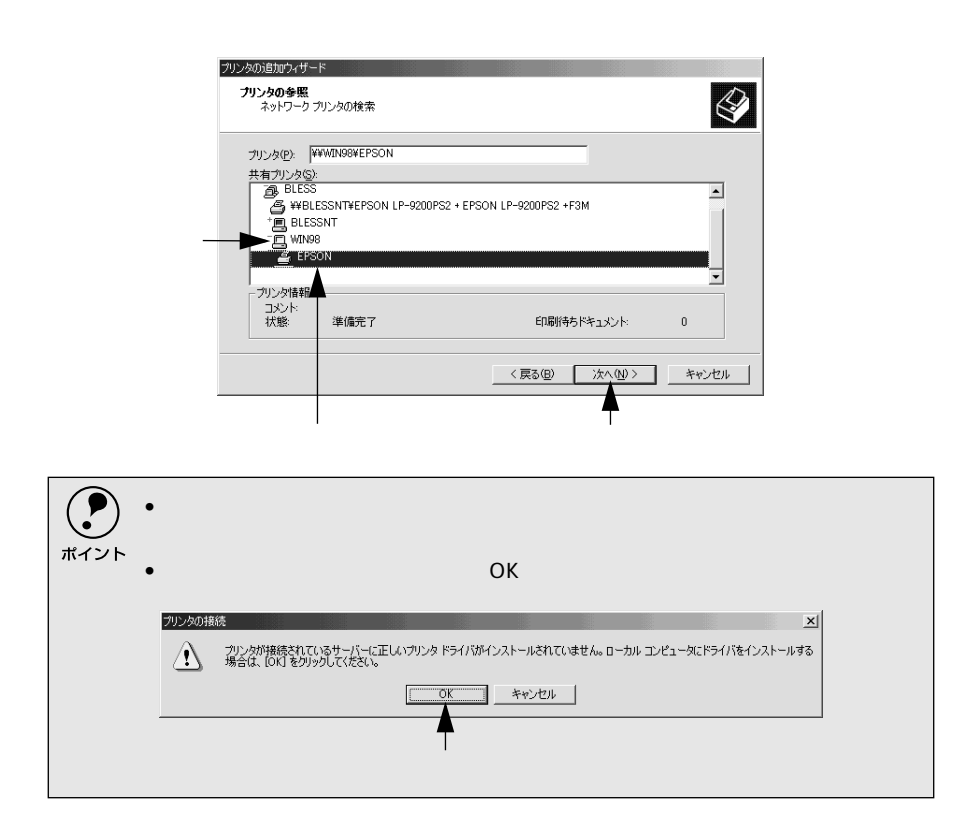

Win

| 5 [ディスク                                                    | ≀使用]ボタンをクリックします。                                                                                                    |                                                                                                    |
|------------------------------------------------------------|----------------------------------------------------------------------------------------------------|----------------------------------------------------------------------------------------------------|
|                                                            | プリンタの追加ウィザード                                                                                                    |                                                                                                    |
|                                                            | プリンタの追加ウイザード<br>製造元とモデルでどのプリンタを使うか決定します。                                                                                                    | <li>A state of the state of the</li> |
|                                                            | グリンタの製造元とモデルを選択してください。プリンタにインストールデ<br>使用しをグリックしてください。プリンタが一覧にない場合は、プリンタのマ<br>身を選択してください。                                                                                                    | ィスクが付属している場合は、「ディスク<br>ニュアルを参照して互換性のあるプリン                                                                                                    |
|                                                            | 製造元(M):<br>ColorAse<br>Compaq<br>Dataproducts<br>Diconix<br>Diconix<br>Diconix<br>Distal<br>USES<br>Diconix<br>Diconix<br>Diconix<br>Distal<br>USES<br>Diconix<br>Diconix<br>Distal<br>USES<br>Diconix<br>Distal<br>USES<br>Diconix<br>Distal<br>USES<br>Diconix<br>Distal<br>USES<br>Diconix<br>Distal<br>Distal<br>Di | A<br><br>                                                                                                    |
|                                                            |                                                                                                    | ディスク使用(1).                                                                                                    |
|                                                            | 〈戻る⑮〉                                                                                                    |                                                                                                    |
|                                                            |                                                                                                    | 00900a9                                                                                                    |
| 使用<br>(1)<br>(1)<br>(1)<br>(1)<br>(1)<br>(1)<br>(1)<br>(1) | たコンピュータ( サーバ )にプリンタト<br>的にプリンタドライバがインストーノ<br>の後は、画面の指示に従って設定して^                                                                                                    | <sup>、</sup> ライバがインストールされている<br>レされるため ©の画面は表示されま<br>ください。                                                                                                    |
| 6 CD-RON<br>いるフォ                                           | Λのドライブ名とインストール作覧<br>ルダ名を選択して、「OK]ボタン♡                                                                                                    | 業に必要なファイルが収められて<br>をクリックします。                                                                                                    |
| F ドライ:<br>F:¥JAPA                                          | ブの場合の入力例(大文字・小文号<br>NESE¥WIN2000                                                                                                    | 字を区別する必要はありません)                                                                                                    |
|                                                            | フロッピー ディスクからインストール<br>製造一が配在するインストール ディスクを指定したドライブ<br>して、IOKJ をグックしてください。                                                                                                    | メ<br>に挿入 OK クリックします<br>キャンセル                                                                                                    |
| 半角で入力し                                                     | 製造元のファイルのコピー元 (Q):<br>「F¥Japanese¥win2000                                                                                                    | ▼ ●₩(0)                                                                                                    |

| <ul> <li>入力方法がわからない場合は、以下の手順でも実行できます。</li> <li>「参照」ボタンをクリックします。</li> </ul>                                                                                                    |
|----------------------------------------------------------------------------------------------------|
| フロッピーディスクからインストール                                                                                                    |
| 製造元が配布するインストールディスクを指定したドライブに挿入 して、IOKIをクリックしてください。 キャンセル                                                                                                    |
|                                                                                                    |
| 製造元のファイルのコヒー元型:<br>■                                                                                                    |
| [ファイルの場所 から[CD-ROM 1のアイコンを選択し、入力例に記載されてい                                                                                                    |
| ろフォルダ内のファイル OEMSETUP INF を選択して「聞く ボタンをクリッ                                                                                                    |
|                                                                                                    |
| <b>クしま</b> す。                                                                                                    |
| フェイルの場所 21 ×1                                                                                                    |
| 77/1/0/2000 「日 Win/2000」                                                                                                    |
| Image: Constant of Constant of Cons |
| 」<br>選択して                                                                                                    |

ご使用の機種名をクリックして、[次へ]ボタンをクリックします。

| プリンタの追加ウィサ<br>プリンタの追加<br>製造元と     | ード<br><b>ウィザード</b><br>EFルでどのガンクを使か決定します。                                                                              |
|-----------------------------------|----------------------------------------------------------------------------------------------------|
|                                   | 20製造元とモデルを選択して伏だくい。プリンタにインストール ティスクが付属している場合は、「ディスク<br>をグリックしてください。プリンタが一覧にない場合は、プリンタのマニュアルを参照して互換性のあるプリン<br>択してください。 |
| ブリンタ( <u>P</u> ):<br> EPSON LP-87 |                                                                                                    |
| 1                                 | ディスク使用(也)                                                                                                    |
|                                   | < 戻る(B) (大へ(M) > キャンセル                                                                                                |
| クリ                                | <br> ックして クリックします                                                                                                    |

Win

通常使うプリンタとして設定するかどうかを選択して、[次へ]ボタンをクリックします。

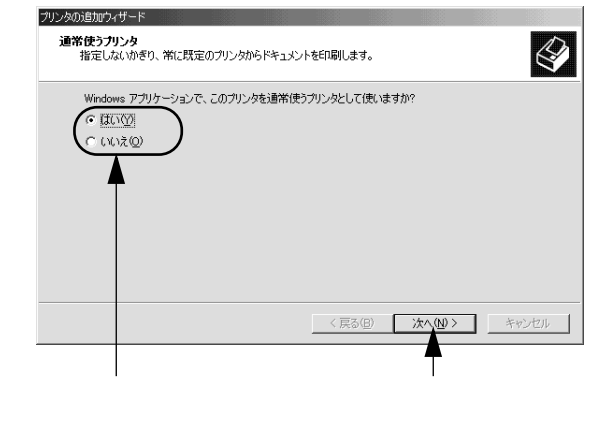

9 [完了]をクリックします。

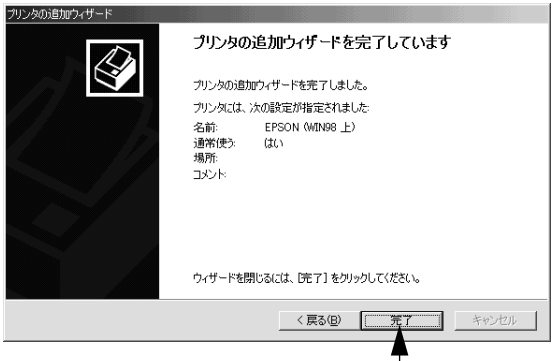

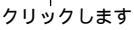

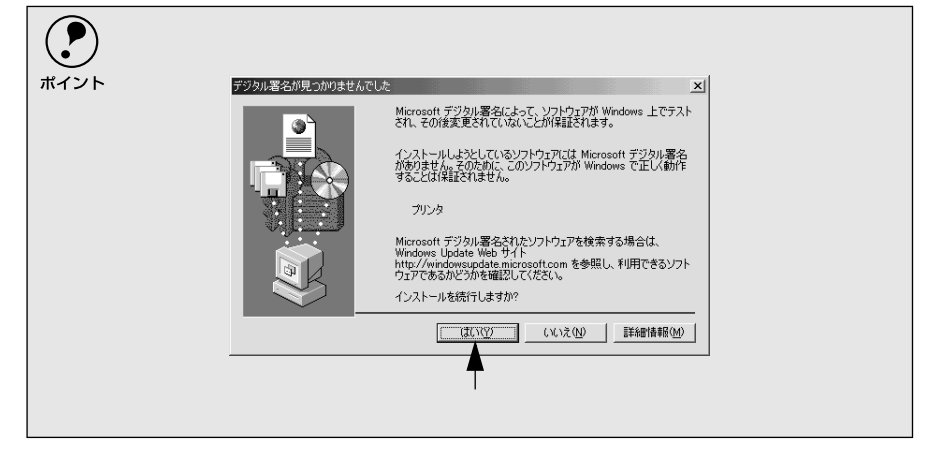

これでプリンタドライバのインストールは終了です。 オプションを装着している場合は、オプションを設定してください。 ∠3 本書「オプションの設定」64 ページ

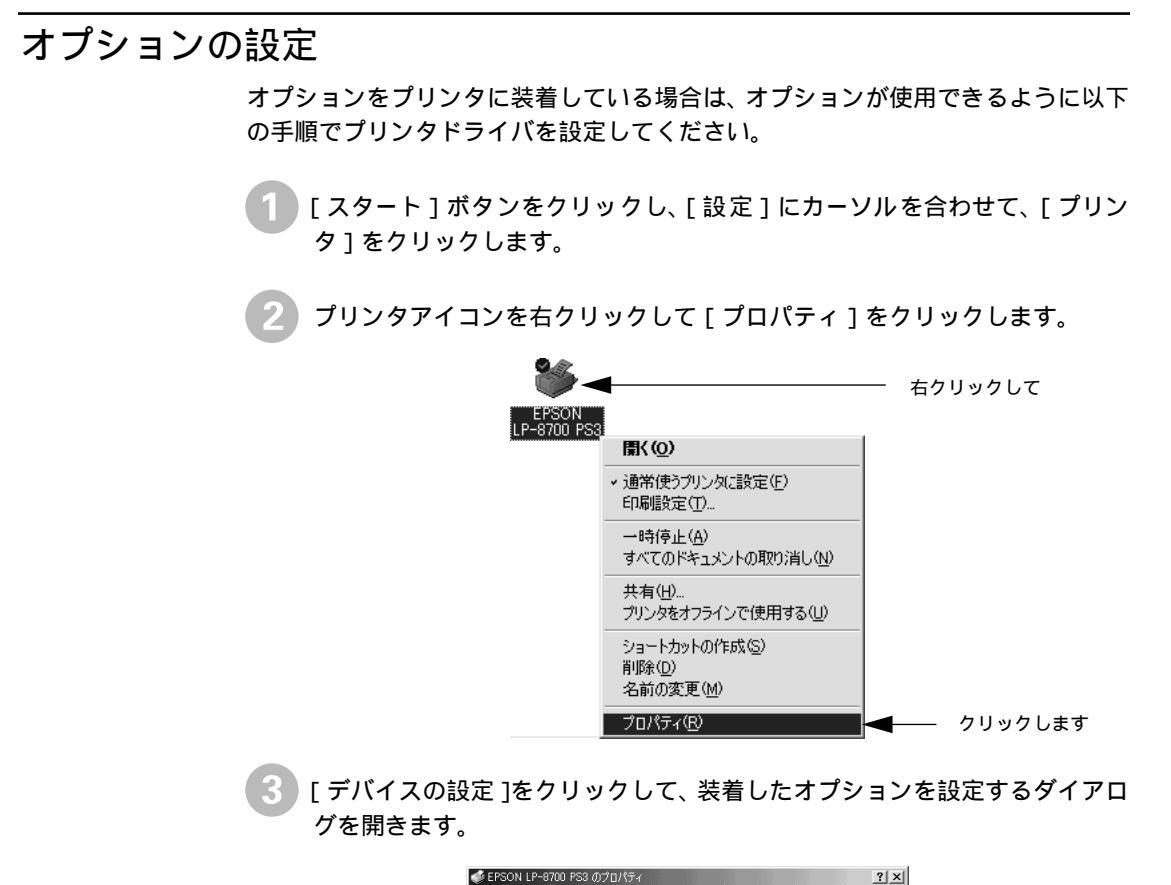

| EPSON LP-8700                   |                 | - |
|---------------------------------|-----------------|---|
| 場所(L):                          |                 |   |
| ;<br>;                          |                 |   |
| ・<br>モデル(Q): EPSON LP-8700      | S3              |   |
| _機能                             |                 |   |
| 色: はい                           | 利用可能な用紙         |   |
| 両面にいえ                           | M4              |   |
| ホチキ人止のにいた                       |                 |   |
| ) 法度: 21 ppm<br>最高解像度: 1200 dpi |                 |   |
|                                 | 印刷設定仰 テストページの印刷 |   |
|                                 |                 |   |

装着しているオプションの設定をして[OK]ボタンをクリックします。 [インストール可能オプション]で、装着したオプションをクリックして 選択します。

リストから設定を変更します。

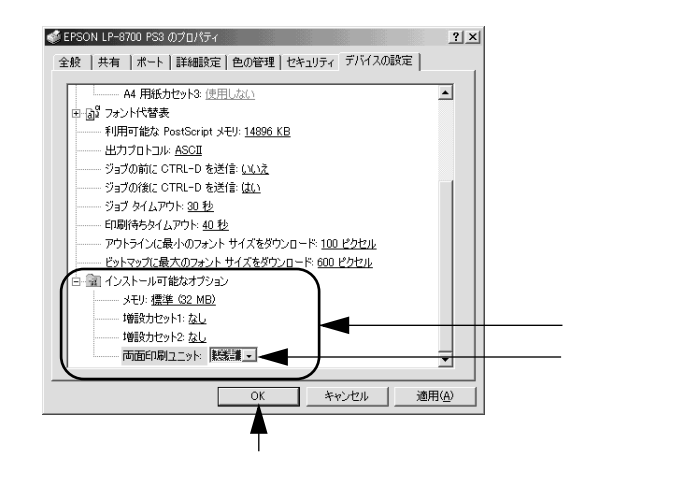

Win

## 印刷の手順

-

-

.

-

.

.

-

ここでは、Windowsに添付のワードパッドを例に、基本的な印刷手順について説明します。印刷の手順は、お使いのアプリケーションソフトによって異なります。詳細は各アプリケーションソフトの取扱説明書を参照してください。

P プリンタドライバはインストールされていますか?インストールしていない場合 は、以下のページを参照してプリンタドライバをインストールしてください。 ポイント ∠ 本書「Windows 95/98/NT4.0でのセットアップ」32 ページ ∠ 3 本書 Windows 2000でのセットアップ 53 ページ アプリケーションソフトを起動します。 すでに存在するファイルを印刷する場合は、ファイルをダブルクリックして、 アプリケーションソフトを起動し、 🛽 に進みます。 ? 「ワードパッド」の起動方法: [スタート]ボタンをクリックし、[プログラム]にカーソルを合わせ、さらに[アク ポイント セサリ]にカーソルを合わせ、[ワードパッド]をクリックします。 「ファイル」メニューから「ページ設定」を選択します。 このダイアログで印刷する用紙のサイズや余白などについて設定します。 図 ドキュメント - ワードパッド クリックして ---ファイル(E) 編集(E) 表示(V) 挿入(D) 書式(Q) ヘルブ(H) 新規作成(N)\_\_ 閒((Q)\_\_ Ctrl+N Ctrl+O h 🖬 🗠 🖳 |前への... 上書き保存(S) 名前を付けて保存(A)... Ctrl+S ▼ 10 ▼ **B / U** 🔊 🖹 🗄 🗄 5 • • • 6 • • • 7 • • • 8 • • • 9 • • • 10 • • • 11 • • • 12 • • • 13 印刷(P)。 Ctrl+P 印刷ブレビュー(⊻) ページ設定(Ш)... 最近のファイル 送信(D). ワードパッドの終了公 ページ レイアウトの設定を変更します。 クリックします

3 印刷する用紙サイズや余白、印刷の向きなどを設定して、[OK]ボタンをク リックします。

余白は、本機の印刷可能領域である上下左右 5mm に設定しておくとよいで しょう。

|            | ページ設定                                  |                                                       | ? ×        |
|------------|----------------------------------------|-------------------------------------------------------|------------|
|            |                                        |                                                       |            |
| 設定して ――●   | 用紙<br>サイズ(2):<br>給紙方法(2):              | <mark> A4 210 × 297 mm</mark><br> 自動遊遊択               |            |
|            | - 印刷の向き<br>で 縦 (2)<br>で 横 ( <u>A</u> ) | 余白 &リ)<br>左(2) 第18mm 右(8):第1.4<br>上①: 第54mm 下(8):第5.4 | 3mm<br>4mm |
| クリックします ―― |                                        | ► OK キャンセル プリ                                         | ンタ(12)     |

Win

印刷するデータを作成して、[ファイル]メニューから[印刷]をクリックします。

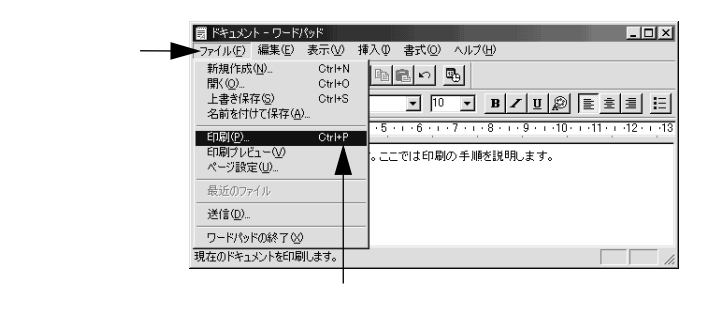

ご使用の機種が選択されていることを確認し、[ プロパティ ]ボタンをクリックします。

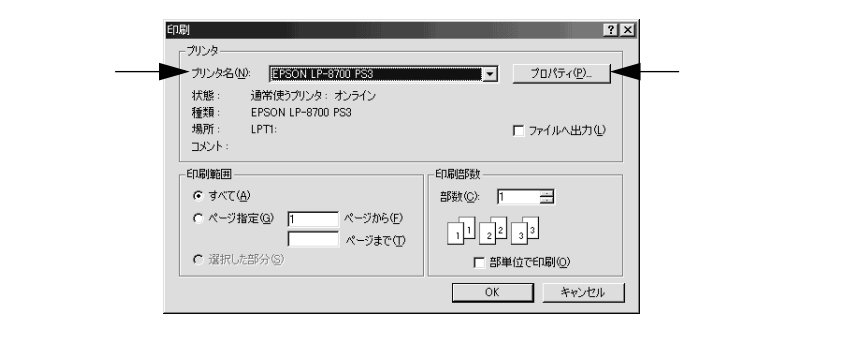

プリンタドライバを設定する必要がなければ、[OK]ボタンをクリックして 印刷を実行します。

6 各項目を設定して [OK] ボタンをクリックします。

通常は、[用紙]ダイアログの各項目を設定するだけで正常に印刷できます。 たとえば、厚紙や OHP シートに印刷する場合など必要に応じて設定してく ださい。特に本機に関連する設定項目については、以下のページを参照して ください。

∠ 本書「プリンタドライバの設定項目について (Windows 95/98)」70 ページ

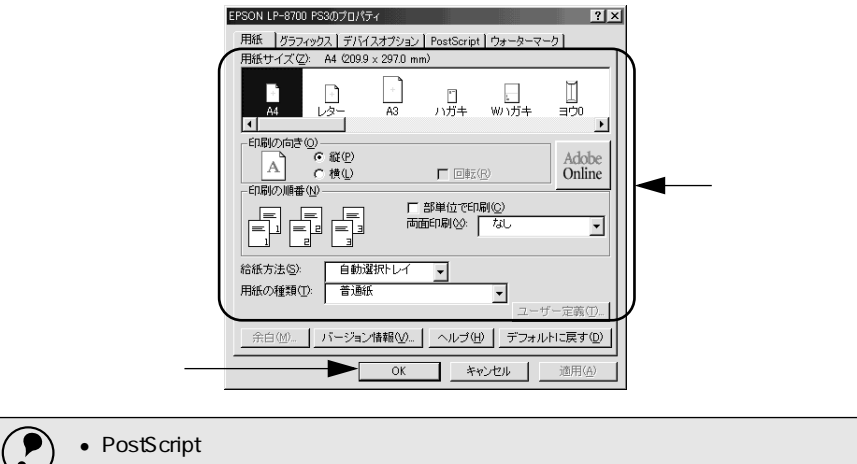

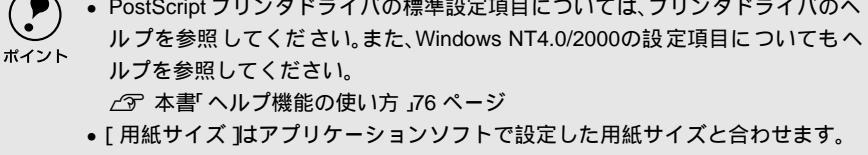

[OK]ボタンをクリックします。

| 副                                                                 | ?            |
|-------------------------------------------------------------------|--------------|
| - プリンター<br>プリンタ名(W): EPSON LP-8700 PS3                            | ▼ プロパティ(P)_  |
| 状態: 通常使うプリンタ:オンライン<br>種類: EPSON LP-8700 PS3<br>場所: LPT1:<br>コメント: | □ 771ルへ出力(L) |
| ED刷範囲                                                             | ED品語数        |
| (*) すべて(A)                                                        | 部数(C): 1     |
| ページ指定(g) 1 ページから(E)<br>ページまで(T)                                   | 11 22 33     |
| C 選択した部分(S)                                                       | 「部単位で印刷(Q)   |
|                                                                   | キャンセル        |
|                                                                   | <b>A</b>     |
|                                                                   | <br>クリックします  |

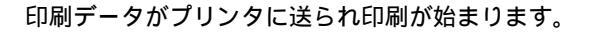

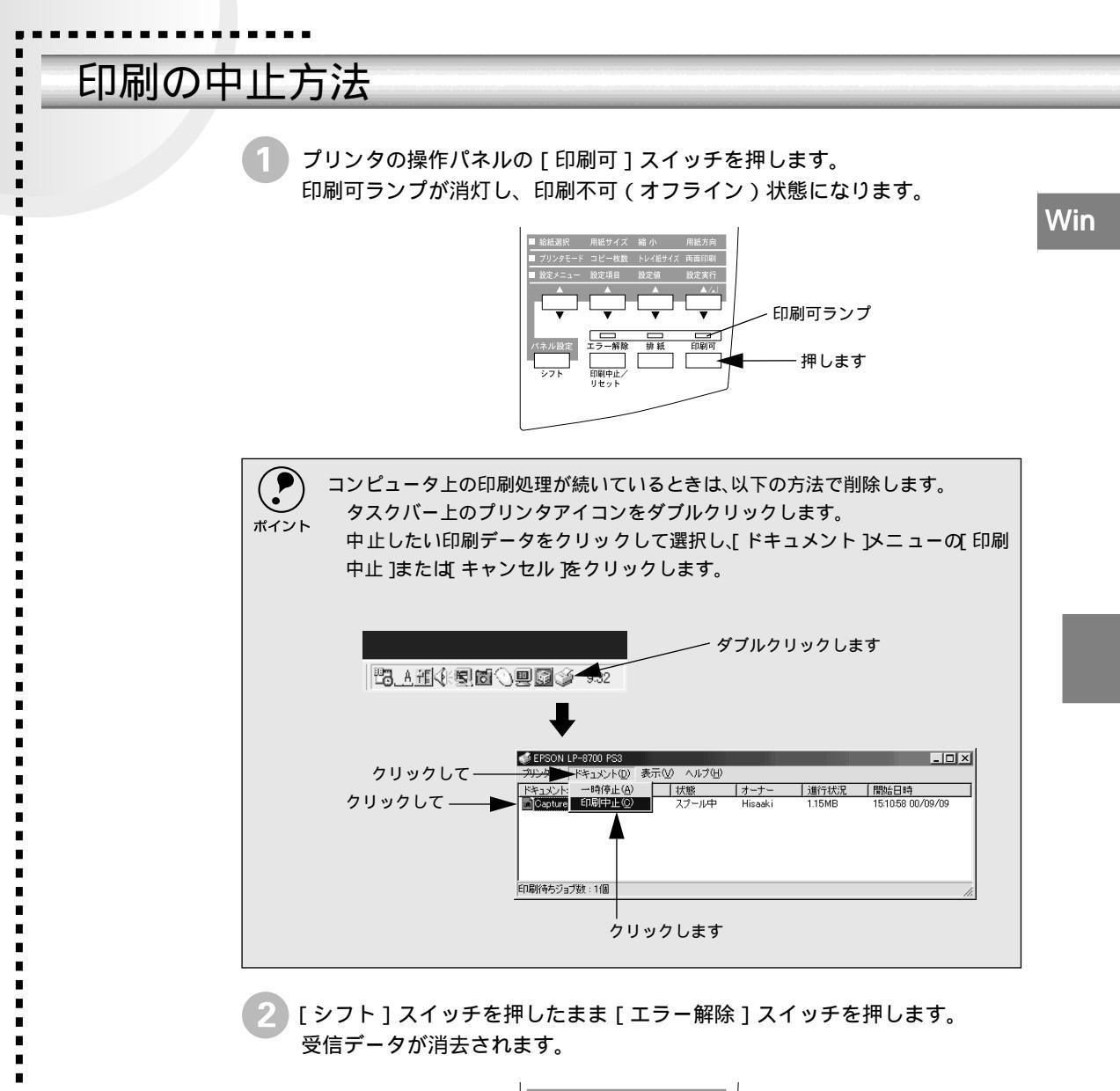

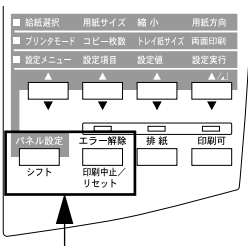

[シフト]([パネル設定])スイッチを押したまま[エラー解除]スイッチを押します。

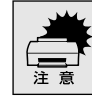

> [シフト ]スイッチと[エラー解除 ]スイッチを5秒以上押し続けると、電源投入時の 状態まで初期化(リセットオール)されますのでご注意ください。

# プリンタドライバの設定項目について(Windows 95/98)

ここでは、Windows 95/98用PostScriptプリンタドライバの設定項目の中で特に本機に関連のある 設定項目についてのみ説明します。

> PostScriptプリンタドライバの標準設定項目については、プリンタドライバのヘル プを参照してください。また、Windows NT4.0/2000の設定項目についてもヘルプ を参照してください。 ∠3 本書「ヘルプ機能の使い方」76 ページ

Windowsの場合、プリンタドライバの開き方によって設定できる項目が異なりま す。アプリケーションソフトからプリンタドライバを開いて設定できない項目は、 以下の手順に従って[プリンタ]フォルダからプリンタドライバを開いて設定して ください。

- [スタート]ボタンをクリックし、[設定]にカーソルを合わせ、[プリンタ] をクリックします。
- 2 ご使用のプリンタの機種名をクリックし、[ファイル]メニューの[プロパ ティ]をクリックします。

### [用紙 」ダイアログ

[用紙]ダイアログでは、用紙に関する基本的な項目を設定します。

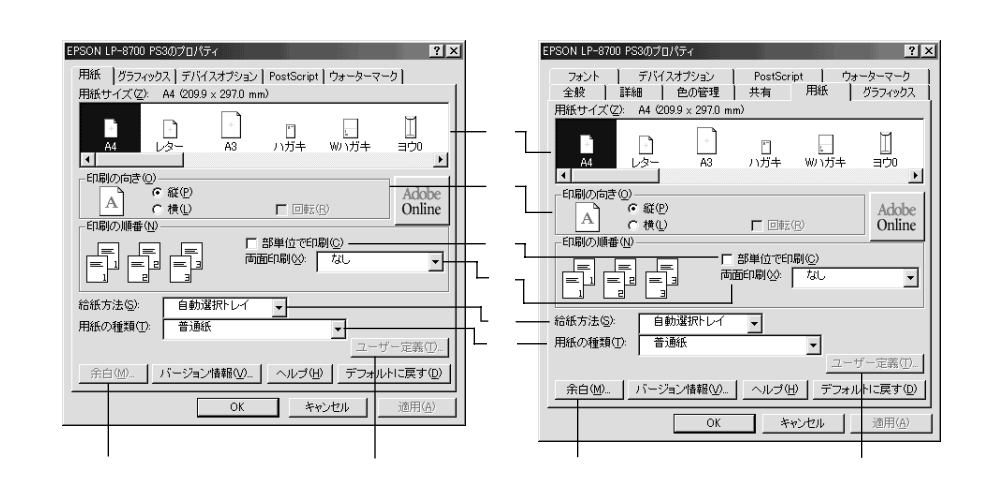

#### 用紙サイズ

選択できる用紙サイズは、ESC/Pageプリンタドライバで選択できる用紙サイズと 同じです。詳細は、ユーザーズガイド(CD-ROM)を参照してください。目的の用 紙サイズが表示されていない場合は、スクロールバーを左右に移動させて表示させ ます。

「 給紙方法 」の設定によっては選択できる用紙サイズが異なります。
ポイント
#### 印刷の向き

用紙に対して縦横どちらの向きで印刷するかを選択します。[印刷の向き]は、セットした用紙の向きではありません。[横]を選択すると[回転]のチェックボックスが有効になります。[回転]をクリックすると横向きにした印刷データをさらに180度回転させて印刷します。

部単位で印刷

チェックマークを付けると、2部以上印刷する場合に1ページ目から最終ページまで を1部単位にまとめて印刷します。印刷する部数は、アプリケーションソフトから 開いた [ プリント ] ダイアログの [ 印刷部数 ] で指定します。

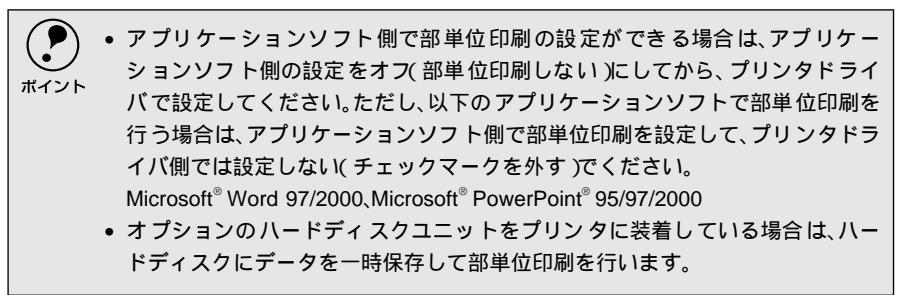

#### 両面印刷

オプションの両面印刷ユニットを使って用紙の両面に印刷する場合は、用紙の綴じ る位置を[長辺を綴じる]または[短辺を綴じる]のどちらかに設定します。両面 印刷しない場合は、[なし]を選択します。

給紙方法

給紙装置を選択します。オプションの用紙カセットはオプションの設定をしないと 選択できません。

∠⑦ 本書 [[ デバイスオプション ] ダイアログ」73 ページ

- ・[用紙トレイ」あよび、用紙カセット」はセットした用紙サイズを自動的に検知できません。必ずプリンタ本体の[トレイ紙サイズ]スイッチと[カセット紙サイズ]スイッチで設定してください。
   ・[自動選択トレイ」を選択すると、[用紙サイズ]で設定した用紙がセットされている給紙装置を検索し給紙します。
   ・指定された用紙がセットされていない場合は、エラー(用紙サイズチェック機能)
  - 有効時)が発生します。

#### 用紙の種類

用紙の種類を選択します。

| 項目     | 説明                                                                        |
|--------|---------------------------------------------------------------------------|
| 普通紙    | 普通紙タイプの用紙に印刷する場合に選択します。                                                   |
| 厚紙     | 厚紙 90~135g/m²)に印刷する場合に選択します。[ 給紙方法 ]北 用紙トレイ ]<br>を選択してください。               |
| OHPシート | モノクロレーザーブリンタ用またはコピー機用のOHPシートに印刷する場合<br>に選択します。[ 給紙方法 ]む[ 用紙トレイ を選択してください。 |

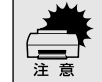

PostScriptプリンタドライバでは、上記の用紙種類以外は使用できません。
 [用紙の種類]を正しく設定しないと、印刷品質が劣化する場合があります。

#### ユーザー定義

[用紙サイズ]から[サイズ指定用紙]を選択して[ユーザー定義]ボタンをクリッ クすると、[ユーザー定義用紙]ダイアログが開いてカスタム用紙サイズを定義で きます。本機で使用できるカスタム用紙サイズは、ダイアログに表示されます。範 囲内で設定してください。

余白

用紙サイズをユーザー定義する場合は、用紙の余白が設定できます。また、[プリ ンタ]フォルダからプリンタドライバの設定画面を開くと、既存の用紙サイズに対 して印刷する際の余白の設定ができます。[余白]ボタンをクリックして[余白]ダ イアログを開いて設定してください。本機で設定できる余白の範囲は、ダイアログ に表示されます。範囲内で設定してください。

## [ グラフィックス ]ダイアログ

[グラフィックス]ダイアログでは、印刷画像に関する項目を設定します。

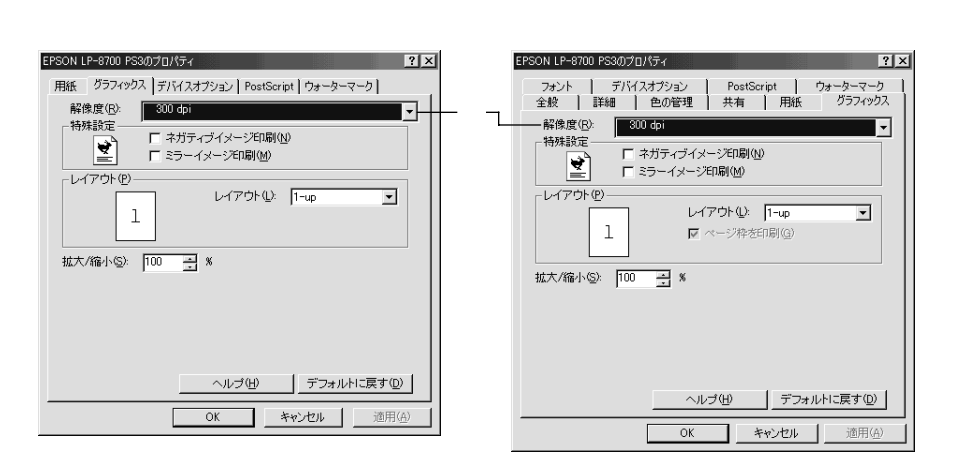

#### 解像度

\*1 dpi: 1インチあたりの印 刷ドット数(dots perinch)。印刷の細 密度を表す単位。 プリンタの印刷解像度を設定します。本機では、[300<u>dpi</u><sup>1</sup>][600dpi][1200dpi] の中から選択できます。[300dpi]または[600dpi]に設定した場合は、斜線や曲 線などのギザギザをなめらかに印刷するEPSON独自の「RIT」機能を使用すること によって1200dpi相当の印刷品質で印刷できます。ただし、[1200dpi]に設定し た場合は、RIT機能を使用する必要がないので設定できません。 <u>(</u>3)本書「「デバイスオプション」ダイアログ」73 ページ

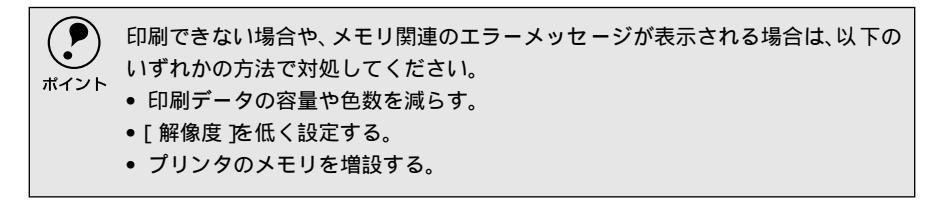

# [デバイスオプション]ダイアログ

[デバイスオプション]ダイアログでは、機種固有の項目を設定します。

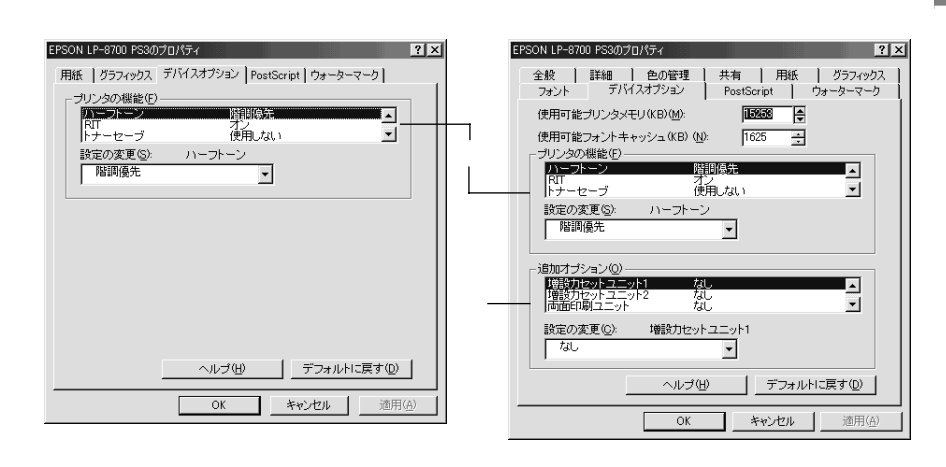

以下の項目は自動的に適正な値に設定されますので、通常は設定を変更しないでください。
 ・使用可能プリンタメモリ(KB)

• 使用可能フォントキャッシュ(KB)

#### プリンタの機能

お使いいただくプリンタ固有の機能を設定します。[プリンタの機能]リストから 設定する機能をクリックして選択し、[設定の変更]リストから設定値を選択しま す。

| 機能         | 設定                                                                                                    |
|------------|----------------------------------------------------------------------------------------------------|
| ハーフトーン     | 階調の再現性を優先するか、または解像度を上げることを優先するかを選択<br>できます。                                                               |
|            | • 階調優先 : 写真などの連続階調画像を出力したい場合に選択します。                                                                       |
|            | <ul> <li>解像度優先:文字やラインアートをくっきり出力したい場合に選択します。</li> </ul>                                                    |
| RIT        | 斜線や曲線などのギザギザをなめらかに印刷するEPSON独自の輪郭補正機<br>能を使用するが【オン】、しないか[オフ]を選択できます。                                       |
| トナーセーブ     | 文字の輪郭はそのままに黒べた部分の濃度を抑えることでトナーを節約しま<br>す。試し印刷をする場合など印刷品質にこだわらない場合にご利用ください。<br>トナーセーブの[使用する][使用しない]を選択できます。 |
| カラーセパレーション | CMYK印刷する場合に、分版して印刷できます。分版する場合は、色を選択します。                                                                   |

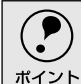

 「グラフィックス」ダイアログで(解像度)を[1200dpi]に設定している場合は、 RIT機能を使用する必要がないので[RIT]の設定は無効となります。
 ∠デ 本書「「グラフィックス」ダイアログ」72ページ

• RIT 機能を有効にしてグラデーション(無段階に変化する階調)のある画像を印 刷すると、意図した印刷結果が得られないことがあります。この場合は、RIT機能 を使用しないでください。 Win

#### 追加オプション

増設カセットやメモリなどのオプションを装着している場合に、設定が必要です。 [追加オプション]リストから装着したオプションをクリックして選択し、[設定の 変更]のリストから装着の状況を選択します。

## [PostScript ダイアログ

PostScriptファイルのフォーマットなどPostScriptに関する設定を行います。設定 についてはヘルプをご覧ください。

| アプリケーションソフトから開いた場合                                                                                                    | [ プリンタ ] フォルダから開いた場合                                                                            |
|----------------------------------------------------------------------------------------------------|-------------------------------------------------------------------------------------------------|
| EPSON LP-9700 PS3のプロパティ ? ×<br>用紙   グラフィックス   デバイスオブション PostScript   ウォーターマーク  <br>PostScript出力形式(Q):<br>PostScript低別処理が迭代れるよう最適化) ・ | EPSON LP-8700 PS30プロパティ                                                                         |
|                                                                                                    | Postorprv93 - ビッグーをおウンロード(业)         ・ ジョブごとはヘッダーをおウンロード(水)         ・ ヘッダーはダウンロード(泳みとみなす(R)     |
|                                                                                                    | ▶ PostScript_J = Wetter CLAPは、<br>PostScript/ムアウトの値①<br>ジョブタイムアウト(少) 30 子 秒<br>タイムアウト(金) 40 子 秒 |
|                                                                                                    | 詳細設定(y)         ヘルブ(t)         デフォルトに戻す(Q)           OK         キャンセル         適用(A)             |

## [ウォーターマーク]ダイアログ

印刷データに重ね合わせて印刷する文字(ウォーターマーク)を設定できます。設定についてはヘルプをご覧ください。

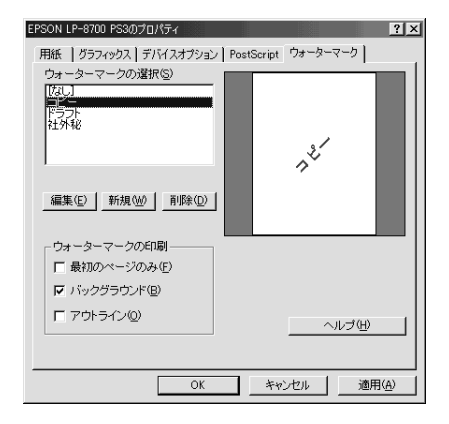

# [フォント]ダイアログ

[フォント]ダイアログは、[プリンタ]フォルダからプリンタドライバのダイアロ グを開いた場合のみ表示されます。PostScript印刷時のフォントの扱いを設定でき ます。設定についてはヘルプをご覧ください。

[プリンタ]フォルダから開いた場合

| EPSON LP-8700 PS3のプロパティ                                        |
|----------------------------------------------------------------|
| 全般 詳細 色の管理 共有 用紙 グラフィックス<br>フォント デバイスオブション PostScript ウォーターマーク |
| ○ フォント置き換えテーブルを使用(E)                                           |
| フォント置き換えテーブルで、TrueTypeフォントとブリンタフォントの<br>置き換えを指定できます。           |
| _テーブルの編集(E)                                                    |
| C 常にTrueTypeフォントを使用①                                           |
| TrueTypeフォントを使うと印刷に時間がかかります。ただし、どのブ<br>リンタでも同じように印刷されます。       |
| ▼ ユーロ連貨記号をPostScriptフォントに追加( <u>C</u> )                        |
| ソフトフォント認識し                                                     |
| フォントの送信方法(S) ヘルブ(H) デフォルトに戻す(D)                                |
| OK キャンセル 適用(A)                                                 |

Win

# ヘルプ機能の使い方

.

-

.

.

.

.

.

プリンタドライバのヘルプファイルにはプリンタドライバの各項目の詳細やPostScriptに関する 詳細な記述が記載されています。本書と併せてヘルプファイルもお読みください。

[?]ボタンをクリックしてから、知りたい項目の上にカーソルを移動させてもう一度クリックすると、項目の説明を表示します。

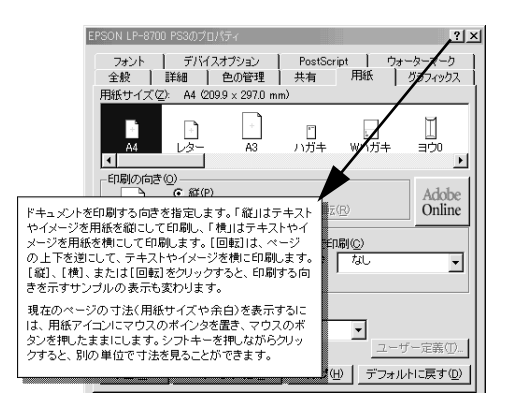

[ヘルプ]ボタンをクリックするとPostScriptドライバのヘルプファイルが開きま す。各項目の説明のほか、PostScriptに関する詳細な情報をご覧いただくことがで きます。

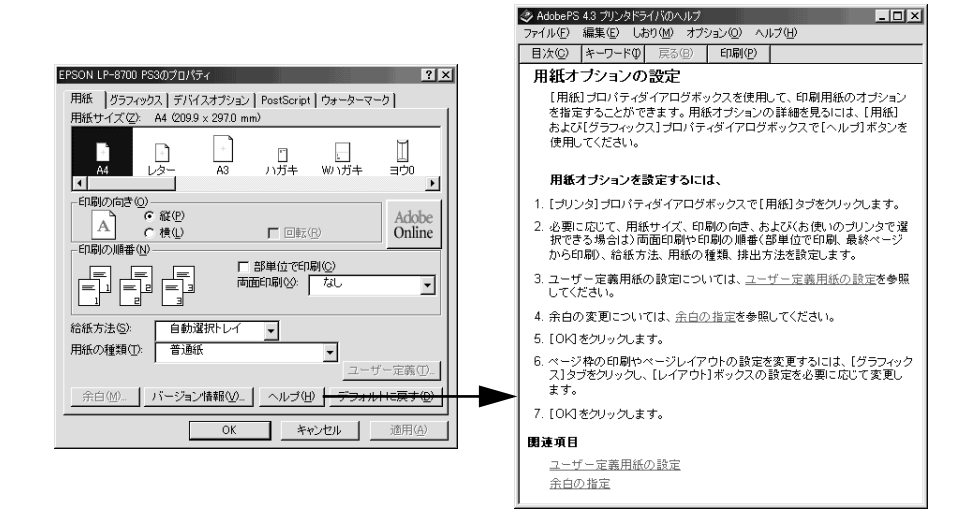

# アプリケーション対応ファイルについて

アプリケーションソフトの中には、プリンタの機能を使用するために、お使いのプリンタの「プリンタ記述ファイル」(PPDファイル)を必要とするものがあります。

## 対象アプリケーションソフト

-

以下のアプリケーションソフトから本機に印刷する場合は、「プリンタ記述ファイル」(PPDファイル)が必要です。(2000年9月現在)

• Adobe PageMaker5.0J, 6.0J, 6.5J, 6.5J Plus

Adobe Illustrator7.0J、8.0J

# プリンタ記述ファイルとコピー先ディレクトリ

PostScript3 Utility CD-ROM内の[Japanese]-[Win95]-[Adobeps4]-[PPD] フォルダに収録されているプリンタ記述ファイル「EPLP8700.PPD」を各アプリ ケーションをインストールしたフォルダ内の以下のディレクトリにコピーします。

|                                      | CD-ROM収録フォルダ          | アプリケーション                       | コピー先ディレクトリ          |
|--------------------------------------|-----------------------|--------------------------------|---------------------|
|                                      | [ Japanese ]          | Adobe PageMaker5.0J, 6.0J      | ¥RSRC¥PPD4          |
| -[ Win95 ]<br>-[ Adobeps4 ]- [ PPD ] | -[ Win95 ]            | Adobe PageMaker6.5J, 6.5J Plus | ¥RSRC¥Japanese¥PPD4 |
|                                      | -[ Adobeps4 ]-[ PPD ] | Adobe Illustrator7.0J, 8.0J    | ¥UTILITIES¥PPD      |

2000年9月現在

# MEMO

| <br> |
|------|
|      |
| <br> |
|      |
|      |
|      |
|      |
|      |
|      |
| <br> |
|      |
| <br> |
|      |
|      |
|      |
|      |
| <br> |
|      |
| <br> |
|      |
|      |
|      |
|      |
|      |
|      |
|      |
|      |
|      |
|      |
|      |
|      |
|      |
| <br> |
|      |
|      |
|      |
|      |
|      |
|      |
|      |
|      |
| <br> |
|      |
| <br> |
|      |
|      |
| <br> |
|      |
|      |
|      |
|      |
|      |
|      |
|      |

# 3

# 困ったときは

PostScript関連のエラーメッセージと、印刷しないときの対処方法 について説明します。PostScript関連以外のトラブルの対処方法に ついては、ユーザーズガイド(CD-ROM)を参照してください。

| エラーメッセージ | 80 |
|----------|----|
| 印刷しない    | 81 |
| その他のトラブル | 84 |

.

.

PostScriptプリンタとしてお使いの場合は、以下のエラーメッセージが表示されることがあります。そのほかのメッセージについては、ユーザーズガイド(CD-ROM)を参照してください。

| 表示                 | 説明·処置                                |
|--------------------|--------------------------------------|
| Invalid PS3        | PostScript3モジュールが正しく認識されません。         |
|                    | - 旦電源をオフ/オンして再度本メッセージが表示される場合は、保守契約店 |
|                    | (保守契約をされている場合)またはお買い求めいただいた販売店へご連絡く  |
|                    | ださい。                                 |
| PS3 Hard Disk full | ハードディスクユニットの容量が限界値に達し、市販フォントをインストール  |
|                    | できませんでした。メッセージを消すためには、以下の2つのうち、どちらかの |
|                    | 操作を行ってください。                          |
|                    | ● [ エラー解除 ]スイッチを押します。                |
|                    | • リセットを行います。                         |
|                    | 新しい市販フォントをインストールしたい場合は、ハードディスクユニットか  |
|                    | ら使用しないフォントを削除して、インストールしてください。市販フォント  |
|                    | のインストール方法や削除方法については、フォントに添付されている取扱説  |
|                    | 明書を参照してください。                         |

# 印刷しない

.

-

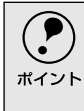

ここでは、PostScript関連のトラブルの対処方法について説明しています。そのほかのトラブルの対処方法については、ユーザーズガイド(CD-ROM)を参照してください。

# 使用するプリンタドライバがセレクタに表示されない

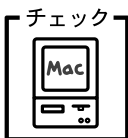

QuickDraw GXを使用していませんか? 本プリンタドライバは、QuickDraw GXに対応していません。

QuickDraw GXを使用停止にしてください。

・チェック AppleTalkネットワークゾーンの設定が違います。 セレクタを開いて、プリンタの接続されているゾーンを設定してくだ さい。

∠ ⑦ 本書「プリンタドライバの選択」13 ページ

エラーが発生する

| チェック |
|------|
| Mac  |
|      |
|      |

Mac OSのバージョンは、8.1以降を使用していますか?
 プリンタドライバの動作可能環境は、Mac OS 8.1以降です。
 ∠3 本書「システム条件の確認」8 ページ

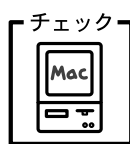

Macintoshのシステムメモリの空き容量は十分ですか? Macintoshのプリンタドライバは、Macintosh本体のシステムメモリ の空きエリアを使用してデータを処理します。コントロールパネルの RAMキャッシュを減らしたり、使用していないアプリケーションソ フトを終了してメモリの空き容量を増やすか、印刷するアプリケー ションソフトの割り当てメモリを増やしてください。また、バックグ ラウンドプリントをオフにすることで印刷できる場合があります。

## 正常に印刷できない

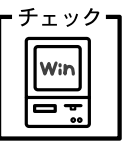

ック コンピュータとの接続にパラレルインターフェイスケーブルを使用 していませんか?また、パラレルポートのモードがECPモードでは ありませんか?

本機とコンピュータをパラレルインターフェイスケーブルを使用している場合や、パラレルポートのモードをECPで使用している場合に 正常に印刷できないことがあります。その場合、以下の設定を確認してください。

[スタート]ボタンをクリックし、カーソルを[設定]に合わせ、 [プリンタ]をクリックします。

本機のアイコンを右クリックして [プロパティ]をクリックします。

[詳細]タブをクリックして、[スプールの設定]ボタンをクリックします。

[このプリンタの双方向通信機能をサポートしない]を選択して、 [OK]ボタンをクリックします。

## プリンタが動作しない

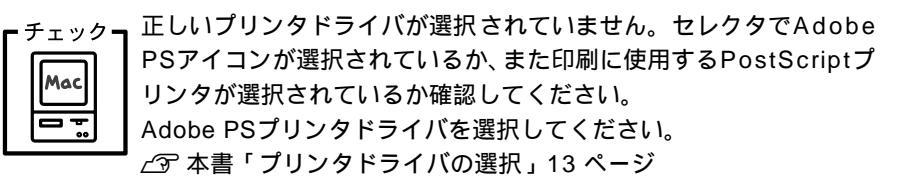

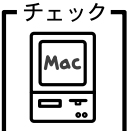

[出力先]を[プリンタ]にしてください。

- チェック [PostScriptオプション]ダイアログの[ダウンロード可能フォントの制限なし]機能を有効にしていませんか?

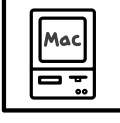

[ファイル]メニューから[用紙設定]ダイアログを開いて、 [PostScriptオプション]を選択します。

[ダウンロード可能フォントの制限なし]にチェックマークが付い ていると、印刷できないことがあります。チェックボックスの チェックを外してください。

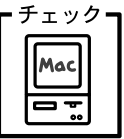

ァ 」ご使用のアプリケーションソフトは、Adobe PSプリンタドライバ | に対応していますか?

セレクタでLaserWriterドライバ (Ver. 8.xx)を選択して印刷してく ださい。(Mac OS8.1を除く)

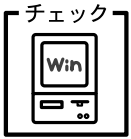

ック 使用するPostScriptプリンタドライバが正しくインストールされて いますか?

使用するPostScriptプリンタドライバが、コントロールパネルやアプ リケーションで、通常使うプリンタとして選ばれているか確認してく ださい。

[スタート]ボタンをクリックし、カーソルを[設定]に合わせ、 [プリンタ]をクリックします。

使用する PostScript プリンタドライバを選択し[ファイル]メ ニューをクリックします。

[通常使うプリンタに設定]にチェックマークが付いているか確認 します。付いていない場合は、クリックしてチェックマークを付 けます。 その他のトラブル

# 画面と異なるフォント/文字で印刷される

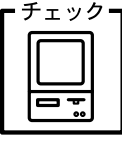

スクリーンフォントをインストールしていますか? フォントをご利用のコンピュータにインストールしないと、選択した フォントに近いフォントが置き換えられて画面上に表示されます。 Acintosh:本書「スクリーンフォントのインストール」11 ペー

ジ

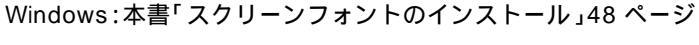

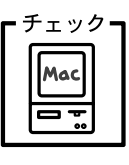

Adobe Type Connectionを使用していませんか? Adobe Type Connectionを使用すると、設定されたフォントを平成 角ゴシックW5、平成明朝W3に置き換えて印刷します。Adobe Type Connectionを使用しない設定にしてください。 

# 市販フォントをインストールできない

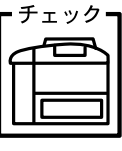

操作パネルの[プリンタモードメニュー]でインターフェイスの設定 を[ジドウ]にしていませんか? [プリンタモードメニュー]でインターフェイスの設定を[PS3]に してから、市販フォントをインストールしてください。 ∠ ⑦ 本書「プリンタモードメニュー」86 ページ

Adobe Type Connectionが使用できない

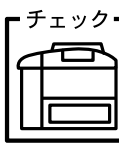

チェック 操作パネルの[プリンタモードメニュー]でインターフェイスの設定 を[ジドウ]にしていませんか? [プリンタモードメニュー]でインターフェイスの設定を[PS3]に してから、Adobe Type Connectionを使用してください。

∠3 本書「プリンタモードメニュー」86 ページ

# 付録

| 操作パネルの追加機能について     | 86 |
|--------------------|----|
| 市販フォントについて         | 88 |
| ハードディスクユニット(オプション) |    |
| について               | 89 |
| フォントサンプル           | 90 |

# 操作パネルの追加機能について

ここでは、PostScriptプリンタとしてご利用の際に表示される項目と設定について説明します。

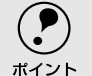

設定方法やPostScript関係以外の設定項目など、操作パネルについての詳細はユー ザーズガイド(CD-ROM)を参照してください。

# ワンタッチ設定モード2に追加される項目

ワンタッチ設定モード2には、以下のプリンタモードに [PS3] が追加されます。 設定方法については、ユーザーズガイド (CD-ROM) を参照してください。

| スイッチ(割り当てられている設定項目)   |     |        | 設定    | 値        |     |
|-----------------------|-----|--------|-------|----------|-----|
| [設定メニュー]スイッチ(プリンタモード) | ジドウ | ESC/PS | ESC/P | ESC/Page | PS3 |

## 階層設定モードに追加される項目

テストインサツメニュー

| スイッチ | 液晶ディスプレイの表示 | 説明                                |
|------|-------------|-----------------------------------|
| 設定項目 | PS3ステータスシート | PostScript3プリンタとして使用する場合の、現在の設定一覧 |
|      |             | (ステータスシート)を印刷します。                 |
| 設定値  | -           | 設定値はありませんので 設定実行 スイッチを押して実行し      |
|      |             | ます。                               |
|      |             |                                   |
| 設定項目 | PS3フォントサンプル | PostScript3プリンタとして利用できるフォントのリスト*を |
|      |             | 印刷します。                            |
| 設定値  | -           | 設定値はありませんので 設定実行 スイッチを押して実行し      |
|      |             | ます。                               |

 プリンタにインストールしていないフォントがリスト中に表示されていることがありますが、これは Adobe Type Connection Utility用にフォント名だけを登録してあるためです。これらのフォントをプ リンタフォントとして使用することはできません。

#### プリンタモードメニュー

| スイッチ | 液晶ディスプレイの表示 | 説明                                      |
|------|-------------|-----------------------------------------|
| 設定項目 | パラレル        | インターフェイ スごとに プリンタが動作す るモード(エミュ          |
|      | ネットワーク      | レーションを設定します。パラレルインターフェイスと               |
|      |             | Ethernetインターフェイスに分けてプリンタモードを設定し         |
|      |             | ます。                                     |
| 設定値  | ジドウ(初期設定)   | 受信したコマン ドに合わせて自動的に プリンタモードを選択           |
|      |             | します。通常はこの設定で使用してください。PostScript3も自      |
|      |             | 動選択の対象となります。                            |
|      | PS3         | PostScript3モードになります。PostScript3プリンタとしての |
|      |             | み使用する場合に設定します。                          |

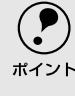

以下の場合は、[PS3 を選択してください。

Adobe Type Connection Utilityを使用する場合

• 市販のフォントをインストールする場合

#### PSカンキョウメニュー

| スイッチ | 液晶ディスプレイの表示 | 説明                                |
|------|-------------|-----------------------------------|
| 設定項目 | PSエラーシート    | PostScriptエラー発生時に、エラー状態を記載したシートを印 |
|      |             | 刷するかしないかを選択します。                   |
| 設定値  | OFF( 初期設定 ) | PostScriptエラー発生時にエラーシートを印刷しません。   |
|      | ON          | PostScriptエラー発生時にエラーシートを印刷します。    |

# 市販フォントについて

•

. 本プリンタには、市販のPostScriptプリンタフォントをインストールすることができます。市販フォントのインストール方法については、フォントに添付されている取扱説明書を参照してください。

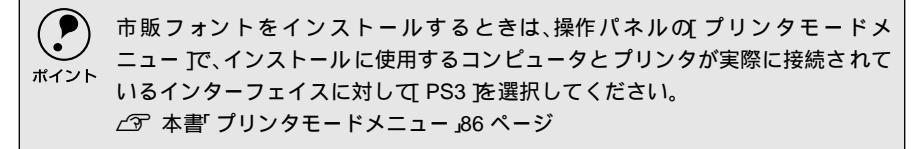

インストールした市販フォントは、Macintoshで印刷することができます。一部の アプリケーションソフトで市販フォントを印刷するには、お使いのプリンタのPPD ファイルを更新する必要があります。詳しくは、お使いのアプリケーションソフト の取扱説明書をお読みください。

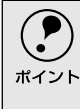

Windowsでは、一部のメーカーのフォントを除き、Macintoshからインストールした市販の和文PostScriptフォントは使用できません。Windowsから使用できるかどうかについては各フォントメーカーにお問い合わせください。

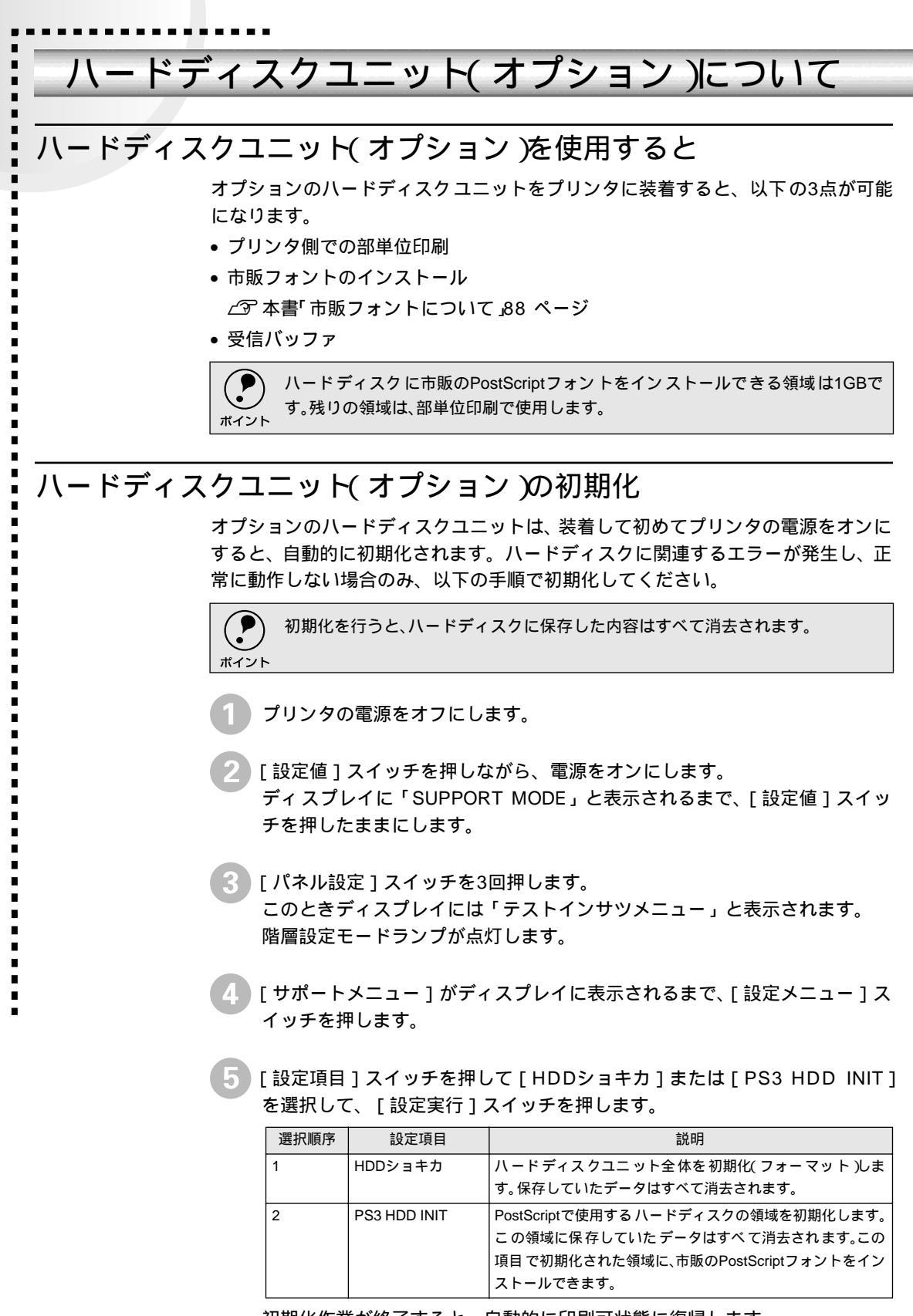

初期化作業が終了すると、自動的に印刷可状態に復帰します。 以上でハードディスクユニットの初期化は終了です。 フォントサンプル

## 日本語フォント

#### 平成角ゴシック W5

# 美しく華麗な日本語フォント美しく華麗な日本語フォント <sup>美しく華麗な日本語フォント美しく華麗な日本語フォント</sub></sup>

美しく華麗な日本語フォント美しく華麗な日本語フォント美しく華麗な日本語フォント

#### 平成明朝₩3

美しく華麗な日本語フォント美しく華麗な日本語フォント 美しく華麗な日本語フォント美しく華麗な日本語フォント

美しく華麗な日本語フォント美しく華麗な日本語フォント美しく華麗な日本語フォント

## PostScriptフォント

Albertus ABCDEFGHIJKLMNOPQRSTUVWXYZ abcdefghijklmnopqrstuvwxyz 0123456789

Albertus Italic ABCDEFGHIJKLMNOPQRSTUVWXYZ abcdefghijklmnopqrstuvwxyz 0123456789

Albertus Light ABCDEFGHIJKLMNOPQRSTUVWXYZ abcdefghijklmnopqrstuvwxyz 0123456789

Antipue Olive Roman ABCDEFGHIJKLMNOPQRSTUVWXYZ abcdefghijklmnopqrstuvwxyz 0123456789

Antipue Olive Italic ABCDEFGHIJKLMNOPQRSTUVWXYZ abcdefghijklmnopqrstuvwxyz 0123456789

Antipue Olive Bold ABCDEFGHIJKLMNOPQRSTUVWXYZ abcdefghijklmnopqrstuvwxyz 0123456789

Antipue Olive Compact

## ABCDEFGHIJKLMNOPQRSTUVWXYZ abcdefghijklmnopqrstuvwxyz 0123456789

ITC Avant Grade Gothic Book ABCDEFGHIJKLMNOPQRSTUVWXYZ abcdefghijklmnopqrstuvwxyz 0123456789

ITC Avant Grade Gothic Book Oblique ABCDEFGHIJKLMNOPQRSTUVWXYZ abcdefghijklmnopqrstuvwxyz 0123456789

ITC Avant Grade Gothic Book Demi **ABCDEFGHIJKLMNOPQRSTUVWXYZ abcdefghijklmnopqrstuvwxyz** 0123456789

ITC Avant Grade Gothic Book Demi Oblique **ABCDEFGHIJKLMNOPQRSTUVWXYZ abcdefghijklmnopqrstuvwxyz** 0123456789

Bodoni Roman ABCDEFGHIJKLMNOPQRSTUVWXYZ abcdefghijklmnopqrstuvwxyz 0123456789

Bodoni Italic ABCDEFGHIJKLMNOPQRSTUVWXYZ abcdefghijklmnopqrstuvwxyz 0123456789

Bodoni Bold ABCDEFGHIJKLMNOPQRSTUVWXYZ abcdefghijklmnopqrstuvwxyz 0123456789

Bodoni Bold Italic

ABCDEFGHIJKLMNOPQRSTUVWXYZ abcdefghijklmnopqrstuvwxyz 0123456789 **Bodoni Poster** 

## ABCDEFGHIJKLMNOPQRSTUVWXYZ abcdefghijklmnopqrstuvwxyz 0123456789

Bodoni Poster Compressed ABCDEFGHIJKLMN0PQRSTUVWXYZ abcdefghijklmnopqrstuvwxyz 0123456789

ITC Bookman Light ABCDEFGHIJKLMNOPQRSTUVWXYZ abcdefghijklmnopqrstuvwxyz 0123456789

ITC Bookman Light Italic ABCDEFGHIJKLMNOPQRSTUVWXYZ abcdefghijklmnopqrstuvwxyz 0123456789

**ITC Bookman Demi** 

## ABCDEFGHIJKLMNOPQRSTUVWXYZ abcdefghijklmnopqrstuvwxyz 0123456789

Bookman Demi Italic

## ABCDEFGHLJKLMNOPQRSTUVWXYZ abcdefghijklmnopqrstuvwxyz 0123456789

Carta

⋬⋣≜⋟⋧⋧⋒⋎⋺⋧⋒⋰⋪⋳⋎∊

≤↓⊕▲★▲↓↓♡★≫□■戀○◇♪♪@★®()=\$QO(i 0123456789

**Clarendon Roman** 

ABCDEFGHIJKLMNOPQRSTUVWXYZ abcdefghijklmnopqrstuvwxyz 0123456789

Clarendon Light ABCDEFGHIJKLMNOPQRSTUVWXYZ abcdefghijklmnopqrstuvwxyz 0123456789

Clarendon Bold **ABCDEFGHIJKLMNOPQRSTUVWXYZ abcdefghijklmnopqrstuvwxyz** 0123456789

Cooper Black

# ABCDEFGHIJKLMNOPQRSTUVWXYZ abcdefghijklmnopqrstuvwxyz 0123456789

Cooper Black Itaric

# ABCDEFGHIJKLMNOPQRSTUVWXYZ abcdefghijklmnopqrstuvwxyz 0123456789

Copperplate32BC ABCDEFGHIJKLMNOPQRSTUVWXYZ ABCDEFGHIJKLMNOPQRSTUVWXYZ 0123456789

Copperplate33BC ABCDEFGHIJKLMNOPQRSTUVWXYZ ABCDEFGHIJKLMNOPQRSTUVWXYZ 0123456789

Coronet ABCDEFGHIJKLMMOPQRSTUWXYZ abcdefghijklmnopgrstururyz 0123456789

# Courier ABCDEFGHIJKLMNOPQRSTUVWXYZ abcdefghijklmnopqrstuvwxyz 0123456789 Courier Obilique ABCDEFGHIJKLMNOPQRSTUVWXYZ abcdefghijklmnopqrstuvwxyz 0123456789 Courier Bold ABCDEFGHIJKLMNOPQRSTUVWXYZ abcdefghijklmnopqrstuvwxyz 0123456789 Courier Bold Oblique

ABCDEFGHIJKLMNOPQRSTUVWXYZ abcdefghijklmnopqrstuvwxyz 0123456789

Eurostile Medium ABCDEFGHIJKLMNOPQRSTUVVXYZ abcdefghijklmnopqrstuvvxyz 0123456789

Eurostile Bold

# ABCDEFGHIJKLMNOPQRSTUVWXYZ abcdefghijklmnopqrstuvwxyz 0123456789

Eurostile Bold Extended No.2

# ABCDEFGHIJKLMNOPQRSTUVWXYZ abcdefghijklmnopqrstuvwxyz 0123456789

Eurostile Extended No.2 ABCDEFGHIJKLMNOPQRSTUVWXYZ abcdefghijklmnopqrstuvwxyz 0123456789 Gillsans ABCDEFGHIJKLMNOPQRSTUVWXYZ abcdefghijklmnopqrstuvwxyz 0123456789

Gillsans Italic ABCDEFGHIJKLMNOPQRSTUVWXYZ abcdefghijklmnopqrstuvwxyz 0123456789

Gillsans Bold ABCDEFGHIJKLMNOPQRSTUVWXYZ abcdefghijklmnopqrstuvwxyz 0123456789

Gillsans Bold Italic

ABCDEFGHIJKLMNOPQRSTUVWXYZ abcdefghijklmnopqrstuvwxyz 0123456789

Gillsans Condensed ABCDEFGHIJKLMNOPQRSTUVWXYZ abcdefghijklmnopqrstuvwxyz 0123456789

Gillsans Condensed BOLD

ABCDEFGHIJKLMNOPQRSTUVWXYZ abcdefghijklmnopqrstuvwxyz 0123456789

Gillsans Light ABCDEFGHIJKLMNOPQRSTUVVXYZ abcdefghijklmnopqrstuvvxyz 0123456789

Gillsans Light Italic ABCDEFGHIJKLMNOPQRSTUVWXYZ abcdefghijklmnopqrstuvwxyz 0123456789

#### Gillsans Extra Bold

## ABCDEFGHIJKLMNOPQRSTUVWXYZ abcdefghijklmnopqrstuvwxyz 0123456789

Goudy Oldstyle

ABCDEFGHIJKLMNOPQRSTUVWXYZ abcdefghijklmnopqrstuvwxyz 0123456789

Goudy OldstyleItalic ABCDEFGHIJKLMNOPQRSTUVWXYZ abcdefghijklmnopqrstuvwxyz 0123456789

Goudy Bold ABCDEFGHIJKLMNOPQRSTUVWXYZ abcdefghijklmnopqrstuvwxyz 0123456789

Goudy Bold Italic

ABCDEFGHIJKLMNOPQRSTUVWXYZ abcdefghijklmnopqrstuvwxyz 0123456789

Goudy Extra Bold

ABCDEFGHIJKLMNOPQRSTUVWXYZ abcdefghijklmnopqrstuvwxyz 0123456789

#### Helvetica

ABCDEFGHIJKLMNOPQRSTUVWXYZ abcdefghijklmnopqrstuvwxyz 0123456789

Helvetica Oblique ABCDEFGHIJKLMNOPQRSTUVWXYZ abcdefghijklmnopqrstuvwxyz 0123456789 Helvetica Bold

# ABCDEFGHIJKLMNOPQRSTUVWXYZ abcdefghijklmnopqrstuvwxyz 0123456789

Helvetica Bold Obliqute

ABCDEFGHIJKLMNOPQRSTUVWXYZ abcdefghijklmnopqrstuvwxyz 0123456789

Helvetica Condensed ABCDEFGHIJKLMNOPQRSTUVWXYZ abcdefghijklmnopqrstuvwxyz 0123456789

Helvetica Condensed Oblique *ABCDEFGHIJKLMNOPQRSTUVWXYZ abcdefghijklmnopqrstuvwxyz* 0123456789

Helvetica Condensed Bold ABCDEFGHIJKLMNOPQRSTUVWXYZ abcdefghijklmnopqrstuvwxyz 0123456789

Helvetica Condensed Bold Obliqute **ABCDEFGHIJKLMNOPQRSTUVWXYZ abcdefghijklmnopqrstuvwxyz** 0123456789

Helvetica Narrow ABCDEFGHIJKLMNOPQRSTUVWXYZ abcdefghijklmnopqrstuvwxyz 0123456789

Helvetica Narrow Obliqute ABCDEFGHIJKLMNOPQRSTUVWXYZ abcdefghijklmnopqrstuvwxyz 0123456789 Helvetica Narrow Bold

ABCDEFGHIJKLMNOPQRSTUVWXYZ abcdefghijklmnopqrstuvwxyz 0123456789

Helvetica Narrow Bold Obliqute ABCDEFGHIJKLMNOPQRSTUVWXYZ abcdefghijklmnopqrstuvwxyz 0123456789

Joanna

ABCDEFGHIJKLMNOPQRSTUVWXYZ abcdefghijklmnopqrstuvwxyz 0123456789

Joanna Italic

ABCDEFGHIJKLMNOPQRSTUVWXYZ abcdefghijklmnopqrstuvwxyz 0123456789

Joanna Bold ABCDEFGHIJKLMNOPQRSTUVWXYZ abcdefghijklmnopqrstuvwxyz 0123456789

Joanna Bold Italic

ABCDEFGHIJKLMNOPQRSTUVWXYZ abcdefghijklmnopqrstuvwxyz 0123456789

Letter Gothic ABCDEFGHIJKLMNOPQRSTUVWXYZ abcdefghijklmnopqrstuvwxyz 0123456789

Letter Gothic Slanted ABCDEFGHIJKLMNOPQRSTUVWXYZ abcdefghijklmnopqrstuvwxyz 0123456789 Letter Gothic Bold ABCDEFGHIJKLMNOPQRSTUVWXYZ abcdefghijklmnopqrstuvwxyz 0123456789

Letter Gothic Bold Slanted *ABCDEFGHIJKLMNOPQRSTUVWXYZ abcdefghijklmnopqrstuvwxyz* 0123456789

ITC Lubalin Graph Book ABCDEFGHIJKLMNOPQRSTUVWXYZ abcdefghijklmnopqrstuvwxyz 0123456789

ITC Lubalin Graph Book Oblique ABCDEFGHIJKLMNOPQRSTUVWXYZ abcdefghijklmnopqrstuvwxyz 0123456789

ITC Lubalin GraphDemi ABCDEFGHIJKLMNOPQRSTUVWXYZ abcdefghijklmnopqrstuvwxyz 0123456789

ITC Lubalin Graph Demi Oblique **ABCDEFGHIJKLMNOPQRSTUVWXYZ abcdefghijklmnopqrstuvwxyz** 0123456789

MariGold ABCDEFGHIJKLMNOPQRSTUVWXYZ abcdefghijklmnopqrstuvwXyz 0123456789

ITC MonaLisa-Recut ABCDEFGHIJKLMNOPQRSTUVWXYZ abcdefghijklmnopqrstuvwxyz 0123456789 NewCentury Schoolbook Roman ABCDEFGHIJKLMNOPQRSTUVWXYZ abcdefghijklmnopqrstuvwxyz 0123456789

NewCentury Schoolbook Italic ABCDEFGHIJKLMNOPQRSTUVWXYZ abcdefghijklmnopqrstuvwxyz 0123456789

## NewCentury Schoolbook-Bold ABCDEFGHIJKLMNOPQRSTUVWXYZ abcdefghijklmnopqrstuvwxyz 0123456789

NewCentury Schoolbook Bold Italic **ABCDEFGHIJKLMNOPQRSTUVWXYZ abcdefghijklmnopqrstuvwxyz** 0123456789

#### Optima

ABCDEFGHIJKLMNOPQRSTUVWXYZ abcdefghijklmnopqrstuvwxyz 0123456789

Optima Italic

ABCDEFGHIJKLMNOPQRSTUVWXYZ abcdefghijklmnopqrstuvwxyz 0123456789

Optima Bold ABCDEFGHIJKLMNOPQRSTUVWXYZ abcdefghijklmnopqrstuvwxyz 0123456789

**Optima Bold Italic** 

ABCDEFGHIJKLMNOPQRSTUVWXYZ abcdefghijklmnopqrstuvwxyz 0123456789 Oxford ABCDEFGHIJKLMNOPQRSTUVWXYZ akcderghijklannoporstuvwxyz 0123456789

Platino Roman ABCDEFGHIJKLMNOPQRSTUVWXYZ abcdefghijklmnopqrstuvwxyz 0123456789

Platino Italic ABCDEFGHIJKLMNOPQRSTUVWXYZ abcdefghijklmnopqrstuvwxyz 0123456789

PlatinoBold

ABCDEFGHIJKLMNOPQRSTUVWXYZ abcdefghijklmnopqrstuvwxyz 0123456789

Platino Bold Italic

ABCDEFGHIJKLMNOPQRSTUVWXYZ abcdefghijklmnopqrstuvwxyz 0123456789

Stempel Garamond Roman

ABCDEFGHIJKLMNOPQRSTUVWXYZ abcdefghijklmnopqrstuvwxyz 0123456789

Stempel Garamond Italic

ABCDEFGHIJKLMNOPQRSTUVWXYZ abcdefghijklmnopqrstuvwxyz 0123456789

Stempel Garamond Bold ABCDEFGHIJKLMNOPQRSTUVWXYZ abcdefghijklmnopqrstuvwxyz 0123456789 Stempel Garamond Bold Italic ABCDEFGHIJKLMNOPQRSTUVWXYZ abcdefgbijklmnopqrstuvwxyz 0123456789

Symbol

Tekton Regular ABCDEFGHIJKLMNOPQRSTUVWXYZ abcdefghijklmnopqrstuvwxyz 0123456789

#### **Times Roman**

ABCDEFGHIJKLMNOPQRSTUVWXYZ abcdefghijklmnopqrstuvwxyz 0123456789

#### Times Italic

ABCDEFGHIJKLMNOPQRSTUVWXYZ abcdefghijklmnopqrstuvwxyz 0123456789

Times Bold

ABCDEFGHIJKLMNOPQRSTUVWXYZ abcdefghijklmnopqrstuvwxyz 0123456789

Times Bold Italic

ABCDEFGHIJKLMNOPQRSTUVWXYZ abcdefghijklmnopqrstuvwxyz 0123456789

Univers55

ABCDEFGHIJKLMNOPQRSTUVWXYZ abcdefghijklmnopqrstuvwxyz 0123456789 Univers55 Oblique ABCDEFGHIJKLMNOPQRSTUVWXYZ abcdefghijklmnopqrstuvwxyz 0123456789

## Univers 65Bold ABCDEFGHIJKLMNOPQRSTUVWXYZ abcdefghijklmnopqrstuvwxyz 0123456789

Univers65 Bold Oblique ABCDEFGHIJKLMNOPQRSTUVWXYZ abcdefghijklmnopqrstuvwxyz 0123456789

Univers45 Light ABCDEFGHIJKLMNOPQRSTUVWXYZ abcdefghijklmnopqrstuvwxyz 0123456789

Univers45 Light Oblique ABCDEFGHIJKLMNOPQRSTUVVXYZ abcdefghijklmnopqrstuvvxyz 0123456789

Univers57 Condensed ABCDEFGHIJKLMNOPQRSTUVWXYZ abcdefghijklmnopqrstuvwxyz 0123456789

Univers 57 Condensed Oblique ABCDEFGHIJKLMNOPQRSTUVWXYZ abcdefghijklmnopqrstuvwxyz 0123456789

Univers67 Condensed Bold ABCDEFGHIJKLMNOPQRSTUVWXYZ abcdefghijklmnopqrstuvwxyz 0123456789 Univers67 Condensed Bold Oblique ABCDEFGHIJKLMNOPQRSTUVWXYZ abcdefghijklmnopqrstuvwxyz 0123456789

Univers53 Extended ABCDEFGHIJKLMNOPQRSTUVWXYZ abcdefghijklmnopqrstuvwxyz 0123456789

Univers53 Extended Oblique ABCDEFGHIJKLMNOPQRSTUVWXYZ abcdefghijklmnopqrstuvwxyz 0123456789

Univers63 Extended Bold

# ABCDEFGHIJKLMNOPQRSTUVWXYZ abcdefghijklmnopqrstuvwxyz 0123456789

Univers63 Extended Bold Oblique

# ABCDEFGHIJKLMNOPQRSTUVWXYZ abcdefghijklmnopqrstuvwxyz 0123456789

ITC Zapf Chancery Medium Italic ABCDE FGHIJKLMNOPQRSTUVWXYZ abcdefghijklmnopqrstuvwxyz 0123456789

 TrueTypeフォント

Apple Chancery

ABCDEFGHIJKLMNOPQRSTUVWXYZ abcdefghijklmnopqrstuvwxyz 0123456789

Arial ABCDEFGHIJKLMNOPQRSTUVWXYZ abcdefghijklmnopqrstuvwxyz 0123456789

## Arial Italic

ABCDEFGHIJKLMNOPQRSTUVWXYZ abcdefghijklmnopqrstuvwxyz 0123456789

Arial Bold

# ABCDEFGHIJKLMNOPQRSTUVWXYZ abcdefghijklmnopqrstuvwxyz 0123456789

Arial Bold Italic

ABCDEFGHIJKLMNOPQRSTUVWXYZ abcdefghijklmnopqrstuvwxyz 0123456789

Chicago

# ABCDEFGHIJKLMNOPQRSTUUWXYZ

# abcdefghijklmnopqrstuvwxyz 0123456789

Geneva

ABCDEFGHIJKLMNOPQRSTUVWXYZ abcdefghijklmnopqrstuvwxyz 0123456789
Hoefler Text ABCDEFGHIJKLMNOPQRSTUVWXYZ abcdefghijklmnopqrstuvwxyz 0123456789

HoeflerText Italic ABCDEFGHIJKLMNOPQRSTUVWXYZ abcdefghijklmnopqrstuvwxyz 0123456789

### HoeflerText Black ABCDEFGHIJKLMNOPQRSTUVWXYZ abcdefghijklmnopqrstuvwxyz 0123456789

HoeflerText Black Italic ABCDEFGHIJKLMNOPQRSTUVWXYZ abcdefghijklmnopqrstuvwxyz 0123456789

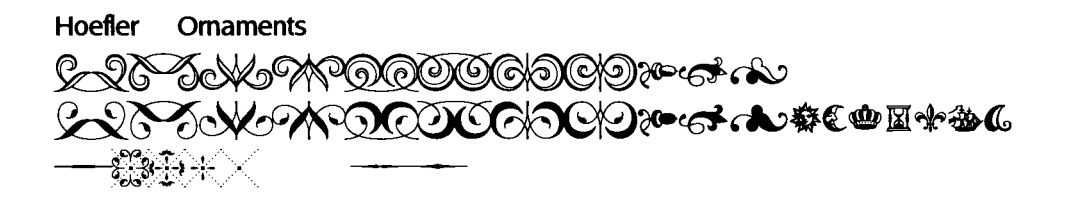

Monaco ABCDEFGHIJKLMNOPQRSTUVWXYZ abcdefghijklmnopqrstuvwxyz 0123456789

NewYork ABCDEFGHIJKLMNOPQRSTUVWXYZ abcdefghijklmnopqrstuvwxyz 0123456789 Times New Roman ABCDEFGHIJKLMNOPQRSTUVWXYZ abcdefghijklmnopqrstuvwxyz 0123456789

Times New Roman Italic *ABCDEFGHIJKLMNOPQRSTUVWXYZ abcdefghijklmnopqrstuvwxyz* 0123456789

Times New Roman Bold ABCDEFGHLJKLMNOPQRSTUVWXYZ abcdefghijklmnopqrstuvwxyz 0123456789

Times New Roman Bold Italic ABCDEFGHIJKLMNOPQRSTUVWXYZ abcdefghijklmnopqrstuvwxyz 0123456789

Wingdings

₰₺Ა९ଵଙ୶₽₱७©©⊗ଈ℁Ջ⅊℔৵수₵▲₳₽₽₱₳₳₢ ₢₰₥≏₶৵₯₥₭*₶₭*с●◯■□□□□+♦♦᠅•⊠⊠೫ ՟∩ি`````®₤∰₿ጿ₻₼₻

# 索引

#### А

| <i>'</i> `` |                                             |       |
|-------------|---------------------------------------------|-------|
|             | Adobe Type Connection ( Macintosh )         | 27    |
|             | Adobe Type Manager ( Macintosh )            | 11    |
|             | Adobe Type Manager ( Windows 95/98 )        | 49    |
|             | ATCx Utility ( Macintosh )                  | 27    |
| С           |                                             |       |
|             | CIDフォント                                     | 4     |
| F           |                                             |       |
| _           | ESC/Page                                    | 3     |
| Þ           |                                             |       |
|             | PostScript (Type 1) $7 + 7 + 6$ (Macintosh) | 11    |
|             | PostScript (Type 1) フォント                    |       |
|             | (Windows 95/98/NT4.0)                       | 48    |
|             | [ PostScriptオプション ] ダイアログ                   |       |
|             | (Macintosh)                                 | 20    |
|             | [PostScript]ダイアログ (Windows 95/98)           | 74    |
|             | PostScriptフォントサンプル                          | 91    |
|             | PS3ステータスシート(操作パネル)                          | 86    |
|             | PS3フォントサンプル(操作パネル)                          | 86    |
|             | PSエラーシート(操作パネル)                             | 87    |
|             | PSカンキョウメニュー ( 操作パネル )                       | 87    |
| Q           |                                             |       |
|             | QuickDraw                                   | 3     |
| R           |                                             |       |
|             | RIT ( Macintosh )                           | 24    |
|             | PIT (Windows 95/98)                         | 27    |
|             | ROMモジュール                                    | 75    |
| т           |                                             | 0     |
| I           | True Ture 7 + N/ L (Masiatash )             |       |
|             |                                             | 11    |
|             | TrueTypeフォント (Windows 95/98/N14.0)          | 48    |
|             | TrueTypeフォントサンフル                            | . 106 |
| ٤١          |                                             |       |
|             | [ 一般設定 ] ダイアログ ( Macintosh )                | 21    |
|             | 印刷の向き(Windows 95/98)                        | 71    |
|             | インストール(Macintosh)                           | 8     |
|             | インストール ( Windows 2000 )                     | 53    |
|             | インストール ( Windows 95/98/NT4.0 )              | 32    |
| う           |                                             |       |
|             | [ウォーターマーク]ダイアログ(Macintosh)                  | 20    |
|             |                                             |       |

| [ウォーターマーク]ダイアログ                        |
|----------------------------------------|
| (Windows 95/98)74                      |
| 7                                      |
|                                        |
| [ エラー設定 ] ダイアログ ( Macintosh )23        |
| エラーメッセージ80                             |
| お                                      |
| W文DootSovietフォントサンプル 01                |
|                                        |
| 欧文TrueTypeフォントサンフル106                  |
| 欧文フォント4                                |
| 欧文フォント(Macintosh)11                    |
| 欧文フォント(Windows 95/98/NT4.0) 48         |
|                                        |
| か                                      |
| 解像度(Macintosh)23                       |
| 解像度(Windows 95/98)72                   |
| 「カスタムページ設定」ダイアログ                       |
| (Macintosh) 20                         |
|                                        |
| [ リラー設定 ] タイアロク(Macintosh)22           |
| カラーセパレーション(Macintosh)24                |
| カラーセパレーション(Windows 95/98)              |
| *                                      |
| C                                      |
| 給紙方法(Macintosh)                        |
| 給紙方法(Windows 95/98)71                  |
| <                                      |
| 、<br>「 グラフィックス ] ダイアログ                 |
| (Windows 05/08) 72                     |
| ( Wildows 93/98 )                      |
| U                                      |
| 市販フォント88                               |
| र्ट                                    |
| 2                                      |
| スクリーンフォント(Macintosh) 11                |
| スクリーンフォント(Windows 95/98/NT4.0) 48      |
| 2                                      |
| ~<br>、                                 |
| 追加オフション(Windows 95/98)                 |
| τ                                      |
| テストインサツメニュー(操作パネル)                     |
| [デバイスオプション]ダイアログ                       |
| (Windows 95/98) 73                     |
|                                        |
| ε                                      |
| 綴じ方(Macintosh)22                       |
| トナーセーブ ( Macintosh )24                 |
| $h + - \tau - \tau$ (Windows 95/98) 73 |
|                                        |
| IC .                                   |
| 日本語フォント4                               |
| 日本語フォント(Macintosh)11                   |
|                                        |
|                                        |

|   | 日本語フォントサンプル90                                   |
|---|-------------------------------------------------|
| ね |                                                 |
|   | ネットワークプリンタ(Windows 2000)59<br>ネットワークプリンタ        |
|   | (Windows 95/98/NT4.0)45                         |
|   | ネットワーク(操作パネル)86                                 |
| は |                                                 |
|   | ハードディスクユニット89                                   |
|   | ハーフトーン ( Macintosh )                            |
|   | ハーフトーン(Windows 95/98)73<br>[ バックグラウンド印刷 ] ダイアログ |
|   | ( Macintosh )21                                 |
|   | パラレル(操作パネル)86                                   |
|   | バルーンヘルプ ( Macintosh )25                         |
| ひ |                                                 |
|   | [ 表紙 ] ダイアログ ( Macintosh )22                    |
| ß |                                                 |
|   | [ファイル保存] ダイアログ(Macintosh)23                     |
|   | フォント4                                           |
|   | フォント(Macintosh)11                               |
|   | フォント ( Windows 95/98/NT4.0 )48                  |
|   | [ フォント ] ダイアログ(Windows 95/98)75                 |
|   | 部単位印刷(Macintosh)23                              |
|   | 部単位で印刷 ( Windows 95/98 )71                      |
|   | プリンタ ( Macintosh )19, 21                        |
|   | プリンタ記述ファイル ( Macintosh )                        |
|   | プリンタ記述ファイル ( Windows )77                        |
|   | [ プリンタ固有機能 ] ダイアログ ( Macintosh ) 23             |
|   | プリンタの機能 ( Windows 95/98 )73                     |
|   | プリンタモードメニュー(操作パネル)86                            |
|   | [プリント]ダイアログ(Macintosh)21                        |
| ^ |                                                 |
|   | [ ページ属性 ] ダイアログ(Macintosh)19                    |
|   | ヘルプ(Macintosh)25                                |
|   | ヘルプ ( Windows )76                               |
| め |                                                 |
|   | メモリ4                                            |
| Þ |                                                 |
|   | ユーザー定義 ( Windows 95/98 )72                      |
| よ |                                                 |
|   | 用紙(Macintosh)19                                 |
|   | 用紙サイズ ( Windows 95/98 )70                       |
|   | 用紙種類(Macintosh)23                               |
|   | [ 用紙設定 ] ダイアログ ( Macintosh )19                  |

|   | [用紙]ダイアログ(Windows 95/98)70      |
|---|---------------------------------|
|   | 用紙の種類(Windows 95/98)71          |
|   | 余白(Windows 95/98)72             |
| ŋ |                                 |
|   | 両面印刷(Windows 95/98)71           |
|   | 両面に印刷 ( Macintosh )22           |
| n |                                 |
|   | [ レイアウト ] ダイアログ ( Macintosh )22 |
| わ |                                 |
|   | 和文フォント4                         |
|   | 和文フォント(Macintosh)11             |
|   | 和文フォント(Windows 95/98/NT4.0)48   |
|   | 和文フォントサンプル90                    |
|   | ワンタッチ設定モード2(操作パネル)86            |

## MEMO

\_ \_ \_\_\_\_ 

## MEMO

| <br> |
|------|
|      |
|      |
|      |
|      |
|      |
|      |
|      |
|      |
|      |
|      |
|      |
|      |
|      |
|      |
|      |
|      |
|      |
|      |
|      |
|      |
|      |
|      |
|      |
|      |
|      |
|      |
|      |
|      |
|      |
|      |
|      |
|      |
|      |
|      |
|      |
|      |
|      |
|      |
|      |
|      |
| <br> |
|      |
|      |
|      |
|      |
|      |
|      |
|      |
| <br> |
|      |
|      |
|      |
|      |
|      |
|      |
|      |
|      |
|      |
|      |
|      |
|      |
|      |
|      |
|      |
|      |
| <br> |
|      |
|      |
|      |

EPSON ESC/P はセイコーエプソン株式会社の登録商標です。

Apple の名称、Macintosh、PowerMacintosh、AppleTalk、EtherTalk、Mac OS、TrueType は Apple Computer, Inc. の商標または登録商標です。

Microsoft、Windows、WindowsNTは米国マイクロソフトコーポレーションの米国およびその他の国における登録 商標です。

Adobe、PostScript、Adobe Acrobat は Adobe Systems Incorporated(アドビシステムズ社)の商標です。 その他の製品名は各社の商標または登録商標です。

© セイコーエプソン株式会社 2000

ご注意

<sup>(1)</sup>本書の内容の一部または全部を無断転載することは固くお断りします。

<sup>(2)</sup>本書の内容については、将来予告なしに変更することがあります。

<sup>(3)</sup>本書の内容については、万全を期して作成いたしましたが、万一ご不審な点や誤り、記載もれなど、お気 づきの点がありましたらご連絡ください。

<sup>(4)</sup>運用した結果の影響については、(3)項にかかわらず責任を負いかねますのでご了承ください。

<sup>(5)</sup>本製品がお客様により不適当に使用されたり、本書の内容に従わずに取り扱われたり、またはエプソンおよびエプソン指定の者以外の第三者により修理・変更されたこと等に起因して生じた障害等につきましては、責任を負いかねますのでご了承ください。

<sup>(6)</sup> エプソン純正品および、エプソン品質認定品以外のオプションまたは消耗品を装着し、それが原因でトラブ ルが発生した場合には、保証期間内であっても責任を負いかねますのでご了承ください。この場合、修理 などは有償で行います。